Applikationsprogramm-Beschreibungen

August 2009

### 07 B0 KNX / DALI Gateway 981C05

#### Inhaltsübersicht

| 1 Ve | rwendung des Applikationsprogramms                                                                         | 2      |
|------|----------------------------------------------------------------------------------------------------|--------|
| 2 Pr | oduktbeschreibung                                                                                          | 2      |
| 2.1  | Grundsätzliches zu DALI                                                                                    | 2      |
| 2.2  | KNX / DALI Gateway N 141/02                                                                                | 2      |
| 3 Fu | nktionsübersicht                                                                                           | 3      |
| 31   | Finleitung Funktionsübersicht                                                                              | 3      |
| 3.2  | Eunklangen Ohiekte                                                                                         | ס<br>ר |
| 33   | Direkthetrieh                                                                                              | 0<br>3 |
| 34   | Stomversorauna DAI I-Geräte                                                                                | ס<br>ר |
| 3.5  | Stomversorgung N141/02 und DALI                                                                            | 3      |
| 3.6  | DALLKurzschluss                                                                                            | 3      |
| 37   | EVG 1.64                                                                                                   | 3      |
| 3.8  | Grunne 1-16                                                                                                | 0<br>4 |
| 3.9  | Shit Szenenstellerling                                                                                     | 5      |
| 3 10 |                                                                                                    | 5      |
| 3 11 | Exportieren / Importieren                                                                                  | 6      |
| 3.12 | Dokumentation                                                                                              | 6      |
| 3.13 | Interietnahme                                                                                              | 6      |
| 3 14 | Test EVGs                                                                                                  | 6      |
| 3 15 | Test Grunnen                                                                                               | 6      |
| 3 16 | Test Szenen                                                                                                | 6      |
| 3 17 | Test Fffekte                                                                                               | 6      |
| 3.18 | Netz- / Bussnannungsausfall                                                                                | 6      |
| 3 19 | Netz / Busspannungswiederkehr                                                                              | 6      |
| 3.20 | Unterstützung von EVGs mit integrierter Konstantlichtregelung und direkt angeschlossenem Helligkeitssensor | 6      |
| 4 Ko | mmunikationsohiekte                                                                                        | 7      |
| 4.1  | Übersicht Kommunikationsobiekte                                                                            | 7      |
| 4.2  | Allgemeine Objekte                                                                                         | 9      |
| 4.3  | Objekte für Gruppen (116)                                                                                  | 11     |
| 4.4  | Objekte für einzeln adressierte (nicht Gruppen zugeordnete) EVGs                                           | 12     |
| 5 Pa | rameter                                                                                                    | 14     |
| 51   | Einleitung Parameter                                                                                       | 14     |
| 5.2  | Funktingen                                                                                                 | 15     |
| 5.3  | Ohjekte                                                                                                    | 10     |
| 54   | Grunnen                                                                                                    | 20     |
| 5.5  | EVGs                                                                                                    | 24     |
| 5.6  | Einzelbatterie Notbeleuchtungs-EVG                                                                         | 28     |
| 57   | Zienen                                                                                                    | 30     |
| 5.8  |                                                                                                    | 00     |
| 5.9  | Importieren / Exportieren                                                                                  |        |
| 5 10 | Inbetriebnahme                                                                                             |        |
| 5 11 | Test Grunnen                                                                                               |        |
| 5.12 | Test EVGs                                                                                                  |        |
| 5.13 | Test Szenen                                                                                                |        |
| 5.14 | Test Effekte                                                                                               |        |
| o    |                                                                                                    |        |
| 6 An | nang                                                                                                    | 40     |
| 0.1  | vernaiten bei wiederkenr von AC 230V am N 141/02, DALI, KNX-Bus                                            | 40     |
| 0.2  | Vernaiten dei "Austali KNX Busspannung oder DALI"                                                          | 41     |
| v.3  | vernalien del "Ivotdeleuchtung Aus                                                                         | 42     |

Technik-Handbuch

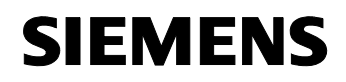

August 2009

#### 07 B0 KNX / DALI Gateway 981C05

#### 1 Verwendung des Applikationsprogramms

| Produktfamilie: | Beleuchtung                |
|-----------------|----------------------------|
| Produkttyp:     | Schnittstelle              |
| Hersteller:     | Siemens                    |
| Name:           | KNX / DALL Cataway N 141/0 |

Name:KNX / DALI Gateway N 141/02Bestell-Nr.:5WG1 141-1AB02

#### 2 Produktbeschreibung

#### 2.1 Grundsätzliches zu DALI

DALI (Digital Addressable Lighting Interface) ist eine bidirektionale Kommunikationsschnittstelle nach IEC 60929, deren Spezifikation von Herstellern für elektronische Vorschaltgeräte festgelegt wurde. Sie ermöglicht nicht nur das Empfangen von z.B. Schalt- und Dimmbefehlen sondern auch das Senden von Statusinformation, wie z.B. den Ausfall eines Leuchtmittels oder die Meldung eines erkannten Fehlers im Vorschaltgerät. Nach IEC 60929 sind an eine DALI-Leitung bis zu 64 DALI-Geräte anschließbar, denen jeweils eine individuelle Teilnehmeradresse zugeordnet werden kann.

#### 2.2 KNX / DALI Gateway N 141/02

Das KNX / DALI Gateway N 141/02 ist ein 4 TE breites KNX-Gerät zur Hutschienenmontage mit einer DALI-Schnittstelle, an die bis zu 64 DALI-Aktoren (z.B. elektronische Vorschaltgeräte (EVG) mit DALI-Schnittstelle) anschließbar sind. DALI-Sensoren dürfen nicht an die DALI-Schnittstelle des N 141/02 angeschlossen werden.

Das KNX / DALI Gateway N 141/02 ermöglicht die Kommunikation mit bis zu 64 DALI-Aktoren über KNX. Diese können einzeln oder in Gruppen geschaltet und gedimmt werden. Ist ein DALI-Aktor einer der bis zu 16 Gruppen zugeordnet, kann er nicht mehr einzeln gesteuert werden. Das KNX / DALI Gateway N 141/02 ermöglicht außerdem das Erfassen und Übertragen von DALI-Status- und Fehlermeldungen über KNX. Den einzelnen DALI-EVG's werden bei der Inbetriebnahme mit der ETS (Engineering Tool Software) ein individueller Name, eine Gruppe, Parameter und Szenen zugewiesen.

Das KNX / DALI Gateway N 141/02 kann auch zur Ansteuerung von DALI-Aktoren in Notleuchten eingesetzt werden. Wenn batteriebetriebene Notleuchten zwei DALI-Geräte enthalten (ein Vorschaltgerät und einen Konverter, jeweils mit DALI-Schnittstelle), können bis zu 32 batteriebetriebene Notleuchten an ein N 141/02 angeschlossen werden. Das Gateway erkennt automatisch, ob eine batteriebetriebene Notleuchte zwei oder nur einen DALI-Aktor enthält. Es dürfen sowohl "normale" Leuchten als auch batteriebetriebene Notleuchten gemischt an ein N 141/02 angeschlossen werden, wobei jedoch die max. zulässige Anzahl von 64 DALI-Geräten nicht überschritten werden darf.

Über den Bus kann der Selbsttest jedes einzelnen Konverters gestartet und das Testergebnis gemeldet werden. Über das Objekt "Test starten" kann der jeweils zu startende bzw. gestartete Test (Funktionstest, verkürzter Betriebsdauertest oder Betriebsdauertest) gestartet bzw. abgefragt werden. Nach Testende kann das Testergebnis über das 3-Byte-Objekt "Testergebnis" automatisch gemeldet oder abgefragt werden.

Über das Objekt "Notbetrieb" können alle von einem N 141/02 angesteuerten Leuchten, auch wenn sie selber nicht von einem Netzspannungsausfall oder DALI Spannungsausfall betroffen sind, auf den parametrierten "Dimmwert bei Notbetrieb" gedimmt werden, um bei einem Netzausfall oder Kommunikationsausfall über die DALI-Leitung alle Leuchten auf denselben Helligkeitswert zu dimmen wie die batteriebetriebenen Notleuchten.

Während eines aktivierten "Notbetriebs" reagieren alle Leuchten nicht auf Schalt- oder Dimmbefehle und können auch nicht in Betrieb genommen werden.

<u>Hinweis</u>: Ist eine individuelle Kommunikation mit jedem einzelnen DALI-Gerät nicht erforderlich und möchte man eine Gruppe dimmbarer Leuchtstofflampen einfach parallel anschließen und so ansteuern, wie man bisher dimmbare elektronische Vorschaltgeräte (EVG) mit 1...10V-Schnittstelle angeschlossen und angesteuert hat, so ermöglicht dies der Schalt-/Dimmaktor N 525E. Auch Status- und Fehlermeldungen werden vom N 525E erfasst und übertragen, wobei diese Meldungen dann der jeweiligen Gruppe und nicht einem einzelnen DALI-Gerät zugeordnet sind.

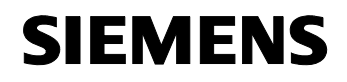

August 2009

07 B0 KNX / DALI Gateway 981C05

#### 3 Funktionsübersicht

#### 3.1 Einleitung Funktionsübersicht

Das Applikationsprogramm ist nur ladbar mit der ETS3. Art und Anzahl der Kommunikationsobjekte werden bestimmt durch die Anzahl der angeschlossenen DALI-Geräte, der parametrierten Gruppen sowie durch die über das Parameter-Fenster "Funktionen, Objekte" aktivierten Funktionen und Objekte.

#### 3.2 Funktionen, Objekte

Über die Parameter-Fenster "Funktionen" und "Objekte" kann die Basis-Funktionalität des Gateways um zusätzliche Funktionen und Kommunikations-Objekte erweitert werden. Hierzu gehören ein zeitbegrenztes Einschalten der Beleuchtung während der Nacht (zeitbegrenzte Putzbeleuchtung im Nachtbetrieb), eine in das Gateway integrierte 8-bit Szenensteuerung, eine zusätzliche Steuerung von Lichteffekten und die Festlegung, ob und wie die verschiedenen Statusobjekte zu übertragen sind.

#### 3.3 Direktbetrieb

Das in den N 141/02 integrierte Netzgerät dient zur Versorgung der eigenen Elektronik und zur Erzeugung der DALI-Spannung. Es ermöglicht ferner den Betrieb des Gateways und ein direktes Ein- und Ausschalten aller über die DALI-Schnittstelle des N 141/02 angesteuerten Leuchten auch dann, wenn das Gateway noch nicht mit der ETS in Betrieb genommen wurde oder wenn die Kommunikation über KNX unterbrochen ist. Hierzu besitzt der N 141/02 auf seiner Frontplatte links unten einen Taster zum Einschalten des "Direktbetriebs" bzw. zum Zurückschalten auf "Busbetrieb". Wird der Taster zum ersten Mal gedrückt, so leuchtet die gelbe Leuchtdiode (LED) zur Anzeige des Direktbetriebs dauerhaft auf. Dann sind alle über die DALI-Leitung angesteuerten Leuchten über das ebenfalls auf der Frontplatte des N 141/02 befindliche Tasterpaar gemeinsam ein- bzw. ausschaltbar: Ein kurzes Drücken des oberen Tasters führt zum Einschalten, ein kurzes Drücken des unteren Tasters führt zum Ausschalten. Über die in den oberen Taster integrierte LED wird der Schaltzustand der angeschlossenen Leuchten angezeigt sowie durch Blinken der LED, ob bei der DALI-Leitung ein Fehler erkannt wurde. Erkannte Fehler werden durch diesen Blinkcode angezeigt:

1x Blinken Anschluß von AC 230V an DALI-Leitung ist unzulässig

2x Blinken DALI Kurzschluß

3x Blinken DALI Spannung zu niedrig!

4x Blinken keine Last / keine DALI Geräte gefunden Wird der Taster "Direktbetrieb" zum zweiten Mal gedrückt, so erlischt die LED zur Anzeige des Direktbetriebs, und der N 141/02 ist wieder im Busbetrieb. Zeitfunktionen, die bereits gestartet wurden, werden durch Einschalten des Direktbetriebes abgebrochen.

#### 3.4 Stromversorgung DALI-Geräte

Über das 1-bit Statusobjekt "Stromversorgung DALI-Geräte" wird gemeldet, dass die Stromversorgung der DALI-Geräte ausgefallen sein muss.

Wenn mehr als die mit dem Parameter "Spannungsausfall für DALI Geräte melden, wenn Anzahl der DALI Geräte mit Spannungsausfall >=" konfigurierte Anzahl von DALI-Geräten nicht mehr auf Anfragen des N 141/02 antwortet, wird ein Ausfall der Stromversorgung für die DALI-Geräte angenommen.

Ist der Objektwert = "0", so ist die Stromversorgung vorhanden. Ist der Objektwert = "1", so ist die Stromversorgung der DALI-Geräte ausgefallen.

#### 3.5 Stromversorgung N141/02 und DALI

Über das 1-bit Statusobjekt "N141/02, Status Stromversorgung" wird der Status der gemeinsamen Stromversorgung für das DALI Gateway und die DALI Leitung gemeldet. Ist der Objektwert = "0", so ist die Stromversorgung vorhanden. Ist der Objektwert = "1", so ist die DALI Stromversorgung ausgefallen. Das Gateway ist dann nicht mehr funktionsfähig, und alle DALI-EVG gehen auf den für den Ausfall der DALI-Spannung parametrierten Dimmzustand.

Über eine im N 141/02 integrierte Kurzzeitpufferung der Stromversorgung für die Gateway-Elektronik ist sichergestellt, dass ein Netzspannungsausfall erkannt und das Telegramm zum Status der N141/02 Stromversorgung noch übertragen werden kann.

#### 3.6 DALI Kurzschluss

Über das 1-bit Statusobjekt "DALI, Status Kurzschluss" wird ein Kurzschluss der DALI-Leitung gemeldet. Ist der Objektwert = "0", so liegt kein Kurzschluss vor. Ist der Objektwert = "1", so ist die DALI-Leitung kurzgeschlossen. Das Gateway kann die DALI Geräte nicht mehr steuern und alle DALI-EVG gehen auf den für den Ausfall der DALI-Spannung parametrierten Dimmzustand.

#### 3.7 EVG 1-64

Ein EVG kann nur individuell angesteuert werden, wenn es nicht einer Gruppe zugeordnet wurde. Beides gleichzeitig ist nicht möglich.

Bei einer individuellen Ansteuerung des einzelnen EVG sind nur die Objekte für EVG relevant (Objekte 140 bis 631; siehe auch Punkt 4).

#### 3.7.1. Ein-/ Ausschalten

Es können bis zu 64 DALI-EVG individuell geschaltet werden. Hierbei kann der neue Schaltzustand mit einer einstellbaren Dimmzeit angedimmt werden.

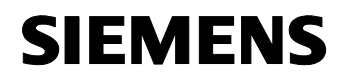

August 2009

#### 07 B0 KNX / DALI Gateway 981C05

#### 3.7.2. Dimmen heller/dunkler

Es können bis zu 64 DALI-EVG individuell gedimmt werden. Die Eigenschaft "Dimmzeit" ist einstellbar. Nach Empfang des Startbefehls beginnt das Gateway N 141/02 die Kommunikation mit den EVGs, um den Dimmwert in die angegebene Richtung mit der parametrierten Geschwindigkeit zu ändern. Sollte vor Beenden des Dimmvorgangs ein Stoppbefehl empfangen werden, wird der Dimmvorgang abgebrochen, und der erreichte Dimmwert wird beibehalten. Im Zeitschalterbetrieb wird, wenn nicht ausgeschaltet wurde, die Nachlaufzeit (neu) gestartet. Über Parameter kann eingestellt werden, ob über Dimmen ein- und ausgeschaltet werden kann.

#### 3.7.3. 8-Bit Dimmwert senden

Es können bis zu 64 DALI-EVG individuell auf einen übertragenen 8-bit-Wert gedimmt werden. Hierbei kann der neue Dimmwert mit einer einstellbaren Dimmzeit angedimmt werden.

#### 3.7.4. Dimmwert-Begrenzungen

Wird ein EVG einer Gruppe zugewiesen, so "erbt" es von dieser die Parameter "Einschaltwert", "Minimaler Dimmwert" und "Maximaler Dimmwert".

Ist bei einer Gruppe der Parameter "Einschaltwert" auf "letzter Wert" gesetzt, so wird bei Empfang eines EIN-Telegramms an ein EVG, das dieser Gruppe zugewiesen wurde, als Einschaltwert der bei dieser Gruppe eingestellte "Minimaler Dimmwert" verwendet.

#### 3.7.5. Schaltstatus

Über das 8-bit Statusobjekt "Status Schalten, Leuchte xy" kann der Schaltzustand (Ein bzw. Aus) eines einzelnen DALI-EVG sowohl gemeldet als auch abgefragt werden. Bit 0 bis Bit 5 enthalten hierbei die Nummer des DALI-EVG. Über Bit 6 = 1 wird gemeldet, dass das EVG bzw. die Lampe eingeschaltet ist. Bit 7 ist für künftige Anwendungen reserviert.

Über dieses Objekt wird eine Änderung des Schaltzustands nur dann automatisch übertragen, wenn sie durch einen Schaltbefehl bzw. durch Ein-/Ausschalten bei Dimmen heller/dunkler bzw. durch ein 8-bit Dimmwert-Telegramm ausgelöst wurde und das automatische Senden freigegeben ist. Bei Schaltzustandsänderungen der Gruppe werden über dieses Statusobjekt keine Telegramme versendet.

Wird an dieses Objekt eine Sendeanforderung gesendet, so muss diese in Bit 0 bis Bit 5 die Nummer des DALI-EVG enthalten und Bit 6 und 7 müssen auf "1" gesetzt sein. Auf eine Sendeanforderung hin wird der Schaltzustand immer übertragen, unabhängig davon, wie er zustande kam.

#### 3.7.6. Dimmwertstatus

Über das 16-bit Statusobjekt "Status Dimmwert, Leuchte xy" kann der Dimmzustand (0...100%) eines einzelnen DALI-EVG sowohl gemeldet als auch abgefragt werden. Bit 8 bis Bit 13 enthalten hierbei die Nummer des DALI-EVG. Über Bit 14 = 1 wird angezeigt, dass das EVG bzw. die Lampe eingeschaltet ist. Bit 15 ist für künftige Anwendungen reserviert. Bit 0 bis Bit 7 enthalten den aktuellen Dimmzustand als 8-bit-Wert (0...100%).

Über dieses Objekt wird eine Änderung des Dimmzustands nur dann automatisch übertragen, wenn sie durch einen Schaltbefehl bzw. durch ein Dimmwert-Telegramm ausgelöst wurde und das automatische Senden freigegeben ist. Bei Helligkeitsänderungen der Gruppe werden über dieses Statusobjekt keine Telegramme versendet.

Wird an dieses Objekt eine Sendeanforderung gesendet, so muss diese in Bit 8 bis Bit 13 die Nummer des DALI-EVG enthalten und Bit 14 und 15 müssen auf "1" gesetzt sein. Auf eine Sendeanforderung hin wird der Dimmzustand immer übertragen, unabhängig davon, wie er zustande kam.

<u>3.7.7. Fehlerstatus</u> Über das 8-bit Statusobjekt "Fehlerstatus, Leuchte xy" kann der Fehlerstatus eines einzelnen DALI-EVG sowohl gemeldet als auch abgefragt werden. Bit 0 bis Bit 5 enthalten hierbei die Nummer des DALI-EVG. Über Bit 6 = 1 wird ein Lampenfehler und über Bit 7 = 1 ein EVG-Fehler gemeldet.

Wird an dieses Objekt eine Sendeanforderung gesendet, so muss diese in Bit 0 bis Bit 5 die Nummer des DALI-EVG enthalten und Bit 6 und 7 müssen auf "1" gesetzt sein.

#### 3.7.8. CIN Gerätekennung

DALI-Geräte der Firma OSRAM enthalten eine eindeutige 16-stellige Kennzahl, die CIN Gerätekennung (CIN = Chip Identification Number). Leuchtenhersteller können dann den CIN-Code auslesen und auf ihren Leuchten mit eingebautem DALI-EVG einen Aufkleber mit dem CIN Code anbringen. Jedem an den N 141/02 angeschlossenen DALI-EVG kann eine CIN Gerätekennung zugewiesen werden, über die bei der Inbetriebnahme das EVG direkt angesprochen werden kann. Um die Eingabe zu erleichtern, ist die 16-stellige CIN Gerätekennung als acht 2-stellige Zahlen einzugeben.

#### 3.8 Gruppe 1-16

Bei der Ansteuerung der EVGs über Gruppen sind nur die Objekte für Gruppen relevant (Objekte 12 bis 139; siehe auch Punkt 4).

Ein EVG kann entweder individuell oder über eine Gruppe angesteuert werden. Beides gleichzeitig ist nicht möglich.

Update: http://www.siemens.de/gamma

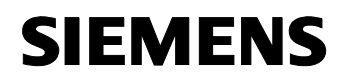

#### 07 B0 KNX / DALI Gateway 981C05

#### 3.8.1 Ein-/ Ausschalten

Die an das Gateway angeschlossenen DALI-Geräte können bis zu 16 Gruppen zugewiesen werden.

Bei einem Einschalttelegramm an eine Gruppe bestimmt die Parametrierung, ob der parametrierte Dimmwert oder der Wert vor dem Ausschalten eingestellt wird. Liegt der Einschaltwert unterhalb des eingestellten Minimalwertes, wird der Minimalwert eingestellt; liegt der Wert oberhalb des Maximalwertes, wird der Maximalwert eingestellt. Über Parameter ist einstellbar, ob der neu eingestellte Wert angedimmt oder angesprungen wird. Ausschalttelegramme schalten immer aus. Je nach Parametrierung aktivieren Einschalttelegramme Nachlaufzeiten.

#### 3.8.2 Dimmen heller/dunkler

Die Eigenschaft "Dimmzeit" ist einstellbar. Nach Empfang des Startbefehls beginnt das Gateway N 141/02 die Kommunikation mit den EVGs, um den Dimmwert in die angegebene Richtung mit der parametrierten Geschwindigkeit zu ändern. Sollte vor Beenden des Dimmvorgangs ein Stoppbefehl empfangen werden, wird der Dimmvorgang abgebrochen und der erreichte Dimmwert wird beibehalten. Im Zeitschalterbetrieb wird, wenn nicht ausgeschaltet wurde, die Nachlaufzeit (neu) gestartet. Über Parameter kann eingestellt werden, ob über Dimmen ein- und ausgeschaltet werden kann.

#### 3.8.3 8-Bit Dimmwert senden

Das Kommunikationsobjekt mit der Bezeichnung "Dimmwert, Gruppe x" setzt alle EVGs dieser Gruppe auf den übertragenen Dimmwert. Es ist parametrierbar, ob dieser Wert angesprungen oder angedimmt wird. Erhält dieses Objekt den Wert 0, wird die entsprechende Gruppe ausgeschaltet. Werte kleiner als der Minimalwert (mit Ausnahme von dem Wert 0) und Werte größer als der Maximalwert werden auf den minimalen bzw. maximalen Dimmwert begrenzt. Über einen Parameter kann bestimmt werden, ob ein ausgeschaltetes EVG den empfangenen Wert sofort übernimmt und einschaltet oder den empfangenen Wert erst bei einem EIN-Befehl übernimmt. Der parametrierte Einschaltwert ist dann ungültig. Je nach Parametrierung aktivieren die Dimmwert-Telegramme auch die Nachlaufzeiten.

#### 3.8.4 Dimmwertbegrenzungen

Über die Begrenzung kann ein maximaler und minimaler Dimmwert parametriert werden. Bei allen Schalt-/ Dimmvorgängen kann der Dimmwert nur innerhalb der parametrierten Grenzen geändert werden.

#### Hinweis:

Statusmeldungen können bis zu sechs (6) Sekunden nach Abschluß eines Schalt- oder Dimmbefehls verzögert gesendet werden.

#### 3.8.5 Schaltstatus

Der Ein-/Aus-Status jeder Gruppe kann über ein Kommunikationsobjekt "Status Schalten, Gruppe x" auf eine Leseanforderung hin oder automatisch bei Objektwertänderung gesendet werden.

#### 3.8.6 Dimmwertstatus

Das Objekt "Status Dimmwert, Gruppe x" ist ein 8-Bit-Statusobjekt. Es beinhaltet den aktuellen Dimmwert der jeweiligen Gruppe. Es kann selbständig gesendet und / oder gelesen werden.

#### 3.8.7 Status Lampenfehler

Über das 1-bit Objekt "Status Lampen, Gruppe x" kann pro Gruppe ein erkannter Leuchtmittel-Ausfall bei einem Teilnehmer dieser Gruppe gemeldet bzw. der Status auch jederzeit abgefragt werden.

#### 3.8.8 Status EVG-Fehler

Über das 1-bit Objekt "Status EVGs, Gruppe x" kann pro Gruppe ein erkannter EVG-Fehler bei einem Teilnehmer dieser Gruppe gemeldet bzw. der Status auch jederzeit abgefragt werden.

#### 3.8.9 Fehlerstatus

Über das 8-bit Statusobjekt "Fehlerstatus, Gruppe x" kann der Fehlerstatus einer Gruppe sowohl gemeldet als auch abgefragt werden.

Der Fehlercode enthält Informationen zur Anzahl der defekten EVG / Konverter und Lampen. Weiterhin kann erkannt werden, ob Lampen und/oder EVG zur Notbeleuchtung ausgefallen sind.

#### 3.9 8-bit Szenensteuerung

Das Applikationsprogramm ermöglicht, bis zu 16 Szenen zu parametrieren, die jeweils bis zu 16 Gruppen und/oder bis zu 64 EVGs gemischt enthalten können. Das Speichern und Abrufen der Szenen erfolgt über das 8-bit Kommunikations-Objekt "8-bit Szene, abrufen / speichern".

Zeitfunktionen können innerhalb einer Szene nicht ausgeführt werden.

#### 3.10 Effektsteuerung

Das Applikationsprogramm beinhaltet eine Effektsteuerung, die zum Erzeugen von Lichtlaufeffekten oder sich zyklisch wiederholenden Farblichteffekten einsetzbar ist. Das Abrufen und Beenden eines Effektes erfolgt

Update: http://www.siemens.de/gamma

Applikationsprogramm-Beschreibungen

August 2009

#### 07 B0 KNX / DALI Gateway 981C05

über das 8-bit Kommunikations-Objekt "Effekt Nr. x, abrufen / beenden".

#### 3.11 Exportieren / Importieren

Der Export-Mechanismus ermöglicht das Sichern der Parametrierung eines KNX / DALI Gateway N 141/02 in eine Datei. In diese Datei werden auch die bei der Inbetriebnahme zugewiesenen Nummern und Namen der DALI-EVGs exportiert. Diese exportierten Nummern, Namen und Gruppenzuordnungen gelten jedoch nur solange, wie bei dem zugehörigen KNX / DALI Gateway N 141/02 kein erneutes Initialisieren von EVGs durchgeführt bzw. keine andere Applikation in das Gerät geladen wurde. Die Export-Datei kann z.B. zum Import der Parametereinstellungen in eine andere Projektdatenbank oder in eine neuere Version des Applikationsprogramms verwendet werden.

Die Importfunktion importiert nur Daten des Applikationsprogramms 07 B0 KNX / DALI Gateway 981C03. Ein Konvertieren der Daten anderer Applikationsprogramme, um sie dann in den N 141/02 laden zu können, gehört nicht zum Funktionsumfang der Importfunktion.

#### 3.12 Dokumentation

Das Applikationsprogramm ermöglicht das Ausdrucken der gesamten Parametrierung des N 141/02.

#### 3.13 Inbetriebnahme

#### **Hinweis:**

Das Applikationsprogramm ist nur ladbar mit der ETS 3 ab Version 3.0 f.

Nach dem Download mittels der ETS 3 können alle DALI-EVGs, die an das Gateway N 141/02 angeschlossen sind, ermittelt und angezeigt werden. Anschließend können jedem EVG ein bis zu 50 Zeichen langer individueller Name zugewiesen sowie die EVGs den einzelnen Gruppen zugeordnet und getestet werden.

Der einem EVG und der einer Gruppe jeweils zugewiesene individuelle Name wird automatisch als Objektname bei den EVG- und Gruppen-Objekten übernommen. Durch Ausdrucken der Dokumentation ist nachlesbar, welches EVG welche Nummer und welchen Namen hat bzw. welche Gruppe welchen Namen hat und welche EVGs ihr zugeordnet sind.

#### Hinweis:

Falls beim Download ein EVG nicht erreichbar ist, weil es fehlt oder die Installation fehlerhaft ist, wird dieses EVG nicht geladen. Für EVG, die nicht geladen wurden, wird ein EVG-Fehler gemeldet. Dies gilt auch für EVG Platzhalter. Über die Inbetriebnahmefunktion wird außerdem ermöglicht, nach Austausch eines defekten EVG dem neuen EVG Namen und Daten des Vorgängers zuzuweisen.

#### 3.14 Test EVGs

Die einzelnen EVGs können unmittelbar nach der Inbetriebnahme, ohne dass über Gruppenadressen Bustelegramme gesendet werden müssen, probeweise direkt geschaltet bzw. auf einen einstellbaren Wert gedimmt werden.

#### 3.15 Test Gruppen

Die einzelnen Gruppen können unmittelbar nach Zuordnung der EVGs und eines Parameter Download, ohne dass über Gruppenadressen Bustelegramme gesendet werden müssen, direkt getestet werden.

#### 3.16 Test Szenen

Die einzelnen Szenen können unmittelbar nach Zuordnung der EVGs und eines Parameter Download, ohne dass über Gruppenadressen Bustelegramme gesendet werden müssen, direkt getestet werden.

#### 3.17 Test Effekte

Die einzelnen Effekte können unmittelbar nach Zuordnung der EVGs und eines Parameter Download, ohne dass über Gruppenadressen Bustelegramme gesendet werden müssen, direkt gestartet und beendet werden.

#### 3.18 Netz- / Busspannungsausfall

Bei Netzspannungsausfall speichert das Programm immer die aktuellen Dimmwerte aller Gruppen, so dass bei Netzspannungswiederkehr diese wieder zu Verfügung stehen. Die einzelnen Gruppen können bei Netzspannungsausfall unterschiedliche Dimmwerte annehmen (siehe auch Anhang Punkt 6).

#### 3.19 Netz- / Busspannungswiederkehr

Der Dimmwert, der bei Netzspannungswiederkehr eingestellt wird, ist über Parameter einstellbar.

Um hohe Buslasten auf dem KNX-Bus zu vermeiden (falls eingestellt wurde, dass bei Busspannungs-Wiederkehr die aktuellen EVG- und Gruppen-Statusmeldungen zu übertragen sind), ist eine Verzögerungszeit einstellbar, nach deren Ablauf die Statusmeldungen erst übertragen werden (siehe auch Anhang Punkt 6).

#### 3.20 Unterstützung von EVGs mit integrierter Konstantlichtregelung und direkt angeschlossenem Helligkeitssensor

EVGs mit integrierter Konstantlichtregelung und direkt angeschlossenem Helligkeitssensor werden folgendermaßen unterstützt:

Applikationsprogramm-Beschreibungen

#### 07 B0 KNX / DALI Gateway 981C05

Ein-/Ausschalten

Beim Einschalten schaltet die Leuchte auf maximale Helligkeit. Anschließend regelt sie auf den fest eingestellten Sollwert.

 Dimmen heller/dunkler Über Dimmen heller/dunkler (Dimmen mit Stoptelegramm) wird der Sollwert der Konstantlichtregelung bis zu ihrem Ausschalten verschoben. Nach erneutem Einschalten regelt sie wieder auf den fest eingestellten Sollwert.

Für diese EVGs gelten folgende Einschränkungen:

- Als "Betriebsart" ist nur "Normalbetrieb" zulässig.
- Die Parameter "Einschaltwert", "Dimmwert bei Notbetrieb", "Dimmzeit bei Schalten Ein/Aus von 0%-100% [hh:mm:ss]", "Dimmzeit bei Dimmen heller/dunkler von 0%-100% [in Sekunden]", "Dimmzeit bei Dimmwert setzen von 0%-100% [hh:mm:ss]", "Schalten Ein/Aus über Dimmen heller/dunkler", "Schalten Ein/Aus über Dimmwert setzen" und "8-Bit Dimmwert" sind ohne Wirkung und deaktiviert.
- Es ist nicht möglich, solche EVGs zu Gruppen hinzuzufügen, da der Status für die einzelnen EVGs unterschiedlich sein kann.
- Es ist nicht möglich, solche EVGs einer Szene zuzuordnen.

Derzeit werden folgende EVG mit integrierter Konstantlichtregelung und direkt angeschlossenem Helligkeitssensor unterstützt: PCA 1/49 T5

Tridonic

Excel one4all IP - Smart-LS

#### 4 Kommunikationsobjekte

#### 4.1 Übersicht Kommunikationsobjekte

Maximale Anzahl der Gruppenadressen: 1023 Maximale Anzahl der Zuordnungen: 1023

Die Kommunikationsobjekte teilen sich auf in (a) allgemeine Kommunikationsobjekte

| Obj | Objektname                                      | Тур                         | Flag   |      |
|-----|-------------------------------------------------|-----------------------------|--------|------|
| 1   | Status Direkt-<br>betrieb                       | Ein / Aus                   | 1 Bit  | KLÜ  |
| 2   | Nachtbetrieb                                    | Ein / Aus                   | 1 Bit  | KSÜA |
| 3   | 8-bit Szene                                     | abrufen / spei-<br>chern    | 1 Byte | KS   |
| 4   | Effekt abrufen / been-<br>den                   |                             | 1 Byte | KS   |
| 5   | Spannungs-<br>ausfall an DALI<br>Geräten        | 1=Netzausfall               | 1 Bit  | KLÜ  |
| 6   | N141/02 Span-<br>nungsausfall                   | 1=Netzausfall               | 1 Bit  | KLÜ  |
| 7   | DALI Kurz-<br>schluss                           |                             | 1 Bit  | KLÜ  |
| 8   | Notbetrieb                                      | Ein / Aus                   | 1 Bit  | KSÜ  |
| 9   | Status Schal-<br>ten,<br>Leuchte Nr. xy         | Statuscode zu-<br>rückgeben | 1 Byte | KSÜ  |
| 10  | Status Schalt- /<br>Dimmwert,<br>Leuchte Nr. xy | Statuscode zu-<br>rückgeben | 2 Byte | KSÜ  |
| 11  | Fehlerstatus,<br>Leuchte Nr. xy                 | Fehlercode zu-<br>rückgeben | 1 Byte | KSÜ  |

(b) Kommunikationsobjekte für DALI Gruppen 1 bis 16

| Obj | Objektname                              | Funktion                       | Тур    | Flag |
|-----|-----------------------------------------|--------------------------------|--------|------|
| 12  | Schalten,<br>Gruppe 01                  | chalten, Ein / Aus<br>ruppe 01 |        | KS   |
| 13  | 3 Dimmen, Heller / Dunkler<br>Gruppe 01 |                                | 4 Bit  | KS   |
| 14  | Dimmwert, 8-bit Wert<br>Gruppe 01       |                                | 1 Byte | KS   |
| 15  | Status Schal-<br>ten,<br>Gruppe 01      | Ein / Aus                      | 1 Bit  | KLÜ  |
| 16  | Status Dimm-<br>wert,<br>Gruppe 01      | 8-bit Wert                     | 1 Byte | KLÜ  |
| 17  | Status Lam-<br>pen,<br>Gruppe 01        | 1= Lampenfeh-<br>ler           | 1 Bit  | KLÜ  |

Technik-Handbuch

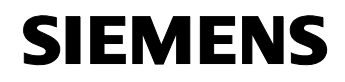

August 2009

#### 07 B0 KNX / DALI Gateway 981C05

| Obj | Objektname                 | Funktion          | Тур    | Flag |
|-----|----------------------------|-------------------|--------|------|
| 18  | Status EVGs,<br>Gruppe 01  | 1 = EVG-Fehler    | 1 Bit  | KLÜ  |
| 19  | Fehlerstatus,<br>Gruppe 01 | Fehlercode melden | 4 Byte | KLÜ  |

Die Beschreibung für die Kommunikationsobjekte 12 bis 19 gilt in gleicher Weise für die Kommunikationsobjekte 20 bis 139 der Gruppen 2 bis 16 (maximal 16 Gruppen werden unterstützt).

| Obj | Objektname                         | Objektname Funktion                      |        |     |  |  |
|-----|------------------------------------|------------------------------------------|--------|-----|--|--|
| 132 | Schalten,<br>Gruppe 16             | Ein / Aus                                | 1 Bit  | KS  |  |  |
| 133 | Dimmen,<br>Gruppe 16               | Heller / Dunkler                         | 4 Bit  | KS  |  |  |
| 134 | Dimmwert, 8-bit Wert<br>Gruppe 16  |                                          | 1 Byte | KS  |  |  |
| 135 | Status Schal-<br>ten,<br>Gruppe 16 | Ein / Aus                                | 1 Bit  | KLÜ |  |  |
| 136 | Status Dimm-<br>wert,<br>Gruppe 16 | 8-bit Wert                               | 1 Byte | KLÜ |  |  |
| 137 | Status Lam-<br>pen,<br>Gruppe 16   | n- 1 = Lampenfeh-<br>ler                 |        | KLÜ |  |  |
| 138 | Status EVGs,<br>Gruppe 16          | Status EVGs, 1 = EVG-Fehler<br>Gruppe 16 |        | KLÜ |  |  |
| 139 | Fehlerstatus,<br>Gruppe 16         | Fehlercode<br>melden                     | 4 Byte | KLÜ |  |  |

(c) Kommunikationsobjekte für einzelne Leuchten (1 bis 64)

| Obj                           | Objektname                            | Тур              | Flag   |     |
|-------------------------------|---------------------------------------|------------------|--------|-----|
| 140                           | Schalten,<br>"EVG 1"                  | Ein / Aus        | 1 Bit  | KS  |
| 141 Dimmen,<br><i>"EVG 1"</i> |                                       | Heller / Dunkler | 4 Bit  | KS  |
|                               | Sollwertver-<br>schiebung,<br>"EVG 1" |                  |        |     |
| 142                           | Dimmwert,<br>"EVG 1"                  | 8-bit Wert       | 1 Byte | KS  |
| 143                           | Status Schal-<br>ten,<br>"EVG 1"      | Ein / Aus        | 1 Bit  | KLÜ |
| 144                           | Status Dimm-<br>wert, "EVG 1"         | 8-bit Wert       | 1 Byte | KLÜ |

| Obj Objektname |                                | Funktion                         | Тур    | Flag |  |
|----------------|--------------------------------|----------------------------------|--------|------|--|
| 145            | Fehlerstatus,<br>"EVG 1"       | Fehlercode melden                | 1 Byte | KLÜ  |  |
| 146            | Test starten,<br>"Konverter 1" | Starten und<br>Status melden     | 1 Byte | KLSÜ |  |
| 147            | Testergebnis,<br>"Konverter 1" | Prüfart und Er-<br>gebnis melden | 3 Byte | KLÜ  |  |

Für die Kommunikationsobjekte 148 bis 651 der EVGs 2 bis 64 gelten die Erläuterungen entsprechend.

•••

| Obj | Objektname                             | Funktion                         | Тур    | Flag |
|-----|----------------------------------------|----------------------------------|--------|------|
| 644 | Schalten,<br>"EVG 64"                  | Ein / Aus                        | 1 Bit  | KS   |
| 645 | Dimmen,<br>"EVG 64"                    | Heller / Dunkler                 | 4 Bit  | KS   |
|     | Sollwertver-<br>schiebung,<br>"EVG 64" |                                  |        |      |
| 646 | Dimmwert,<br>"EVG 64"                  | 8-bit Wert                       | 1 Byte | KS   |
| 647 | Status Schal-<br>ten,<br>"EVG 64"      | Ein / Aus                        | 1 Bit  | KLÜ  |
| 648 | Status Dimm-<br>wert, "EVG 64"         | 8-bit Wert                       | 1 Byte | KLÜ  |
| 649 | Fehlerstatus,<br>"Leuchte 64"          | Fehlercode<br>melden             | 1 Byte | KLÜ  |
| 650 | Test starten,<br>"Konverter 64"        | Starten und<br>Status melden     | 1 Byte | KLSÜ |
| 651 | Testergebnis,<br>"Konverter 64"        | Prüfart und Er-<br>gebnis melden | 3 Byte | KLÜ  |

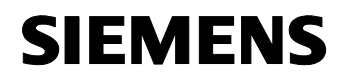

Flag

Applikationsprogramm-Beschreibungen

Тур

Funktion

August 2009

#### 07 B0 KNX / DALI Gateway 981C05

#### 4.2 Allgemeine Objekte

| Obj                                                                                                    | Objektname                                                        | Funktion                                                               | Тур                                                                                                    | Flag                                                                                                    | 4                                                                                                    |                                                                                                    | Effekt                                                                                                    | abrufen / been-<br>den                                                                                                    | 1 Byte                                                                                                    | KS                                                                                                    |
|----------------------------------------------------------------------------------------------------|-------------------------------------------------------------------|------------------------------------------------------------------------|----------------------------------------------------------------------------------------------------|----------------------------------------------------------------------------------------------------|----------------------------------------------------------------------------------------------------|----------------------------------------------------------------------------------------------------|----------------------------------------------------------------------------------------------------|----------------------------------------------------------------------------------------------------|----------------------------------------------------------------------------------------------------|----------------------------------------------------------------------------------------------------|
| 1<br>Übei<br>den<br>trieb                                                                                                    | Status Direkt-<br>betrieb<br>dieses Objekt w<br>Taster "Direktbet | Ein / Aus<br>vird gemeldet, das<br>rieb" auf seiner C                  | 1 Bit<br>s das (<br>)berseite                                                                                                    | KLÜ<br>Gateway über<br>e von Busbe-<br>petrieb = Fin                                                                                                    | Ül<br>fe<br>di<br>st<br>of                                                                                               | ber<br>en (<br>ie E<br>arte                                                                                                    | dieses Objekt wi<br>d.h. gestartet) bz<br>Effekt-Nummer x.<br>et, ist Bit 7 = log.<br>Bedeutung und r                                                                                                    | rd der Effekt mit de<br>w. beendet. Bit 0<br>Ist Bit 7 = log. 0, s<br>1, so wird er bee<br>nuss auf log. 0 ges                                                                                                    | er Numm<br>5 enth<br>o wird d<br>ndet. Bit<br>setzt sein                                                                                                    | er x abgeru-<br>alten hierbei<br>er Effekt ge-<br>6 ist derzeit                                                                                                    |
| bzw.<br>tet w<br>Bei e                                                                                                    | dass es von Dire<br>urde (Direktbetrie<br>eingeschaltetem I       | ktbetrieb auf Busb<br>b = Aus).<br>Direktbetrieb (die z                | etrieb zu                                                                                                    | ge gelbe LED                                                                                                    | 5                                                                                                    |                                                                                                    | Spannungs-<br>ausfall an<br>DALI-Geräten                                                                                                    | 1=Netzausfall                                                                                                    | 1 Bit                                                                                                    | KLÜ                                                                                                    |
| Bei eingeschaltetem Direktbetrieb (die zugehörige gelbe LED<br>auf der Oberseite des Gateways leuchtet) ist das direkte<br>Schalten aller angeschlossenen EVGs über die beiden Taster<br>auf der Gateway-Oberseite freigegeben. Der Schaltzustand<br>der EVGs wird hierbei über die in den oberen Taster integrier-<br>te LED angezeigt. Diese LED dient außerdem, unabhängig<br>von Bus- oder Direktbetrieb, zur Anzeige eines Fehlers. Wur-<br>den ein Kurzschluss der DALI-Leitung oder ein Ausfall der<br>Versorgungsspannung eines EVGs detektiert oder ist kein<br>EVG an das Gateway angeschlossen, so blinkt die LED zur<br>Anzeige des Schaltzustandes.<br>Im Direktbetrieb über den Bus empfangene Schalt-, Dimm-<br>wert- oder Szenenabruf-Befehle führt das Gateway nicht aus,<br>sondern speichert sie als gewünschten Soll-Zustand. Nach<br>dem Zurückschalten auf Busbetrieb (die gelbe LED zur An-<br>zeige des Direktbetriebs auf der Oberseite des Gateways ist<br>ausgeschaltet) vergleicht das Gateway die Ist-Zustände und<br>beseitigt automatisch Abweichungen.2NachtbetriebEin / Aus1 BitKSÜAMit diesem Objekt kann für alle Gruppen die Betriebsart<br>"Nachtbetrieb" über den Bus aktiviert bzw. deaktiviert werden.<br>Das Objekt kann dabei z.B. von einem Taster, einer Zeit-<br>schaltuhr oder einem Gebäudeautomationssystem gesendet |                                                                   |                                                                        |                                                                                                    |                                                                                                    | W di<br>m Si<br>(0)<br>U<br>Pa<br>di<br>SC<br>G<br>di<br>W<br>b<br>G<br>G<br>m<br>ur<br>H<br>Sy<br>m<br>W<br>ur<br>ve    | /ensite tatu<br>ie second<br>ber arase<br>olle arase<br>olle arase<br>olle arase<br>in olle arase<br>in oll | n durch Abfrage<br>Spannungsversorg<br>s, wird über die G<br>us der Stromvers<br>ein Netzausfall; 1=<br>den Paramete<br>meter-Fenster "C<br>es Objekt bei eine<br>moter Spannung<br>way verbundenen<br>nit anderen KNX/E<br>gedimmt werden<br>Notbeleuchtung<br>penadresse, die r<br>lem Objekt 8 die<br>aller anderen Ga<br>veis: Wenn ein P<br>nungsausfall an<br>s dieselbe G<br>htereingang zuge<br>8 dieses und a<br>unden werden. | der DALI-Geräte fr<br>jung der DALI-Ge<br>Gruppenadresse z<br>orgung für die D/<br>Netzausfall).<br>er "DALI, Status<br>Objekte" ist einste<br>m detektierten Fel<br>gsausfall der mit<br>n DALI-Geräte au<br>DALI Gateways ver<br>i, der durch den F<br>' bestimmt ist<br>nit diesem Objekt<br>ses Gateways un-<br>ateways verbunder<br>hasenwächter ven<br>den DALI Geräte<br>Gruppenadresse<br>ordneten Objekt u<br>iller anderen KN2 | estgestel<br>räte aus<br>u diesen<br>ALI Garä<br>objekte<br>Ilbar, ob<br>iler gese<br>diesem<br>ch alle<br>bunden s<br>bunden s<br>baramete<br>5 verbund<br>d den O<br>n werden<br>wendet w<br>n zu def<br>mit<br>und den<br>K / DAL | It wird, dass<br>gefallen sein<br>n Objekt der<br>te gesendet<br>Fehler" im<br>n und wann<br>ndet werden<br>KNX/DALI<br>Notleuchten,<br>sind, auf den<br>r "Dimmwert<br>muss die<br>den ist, auch<br>bjekten 5, 6<br>wird, um den<br>ektieren, so<br>dem dem<br>Objekten 5<br>I Gateways |
| auf I<br>In der                                                                                                    | vachtbetrieb um.<br>Pachtbetriebsart "Na<br>Nachtbetrieb para     | achtbetrieb" kann<br>ametriert wurde)                                  | eine Gr                                                                                                    | uppe (für die<br>ehr dauerhaft                                                                                                    | 6                                                                                                    |                                                                                                    | N141/02<br>Spannungs-<br>ausfall                                                                                                    | 1=Netzausfall                                                                                                    | 1 Bit                                                                                                    | KLÜ                                                                                                    |
| sonc<br>Minu<br>vor<br>Fens<br>Abla<br>Grup<br>inne<br>die (<br>scha<br>ters<br>werc                                                                                                    | Ül<br>de<br>D,<br>Ül<br>Pa<br>di<br>sc<br>S<br>G<br>G<br>be<br>te | ber<br>er {<br>ALI<br>ber<br>ara<br>ese<br>oll.<br>olle<br>ate<br>ei d | die Gruppenadre<br>Stromversorgung<br>I-Leitung gesende<br>den Paramete<br>meter-Fenster "C<br>so Objekt bei eine<br>n beim Ausfall de<br>way (der automa<br>liesem Gateway f<br>ys angeschlosse<br>mwart bei Notbos | esse zu diesem O<br>für das Gateway I<br>t (0=kein Netzausf<br>er "DALI, Status<br>bbjekte" ist einste<br>m detektierten Fel<br>er Netzspannung a<br>tisch zum Ausfall<br>ührt) alle Leuchter<br>n sind, auf den u | bjekt wind<br>N 141/02<br>all; 1=Ne<br>objekte<br>Ilbar, ob<br>Iler gese<br>In einem<br>der DAl<br>n, die an<br>über der | d der Status<br>und für die<br>tzausfall).<br>Fehler" im<br>und wann<br>ndet werden<br>KNX / DALI<br>I-Spannung<br>andere Ga-<br>Parameter                                                                                                    |                                                                                                    |                                                                                                    |                                                                                                    |                                                                                                    |
| 3       8-bit Szene       abrufen / spei-<br>chern       1 Byte       KS         Über dieses Objekt wird die 8bit-Szene mit der Nummer x ab-<br>gerufen (d.h. wiederhergestellt) bzw. gespeichert. Bit 05<br>enthalten hierbei die Szenen-Nummer x. Ist Bit 7 = log. 1, so<br>wird die Szene gespeichert, ist Bit 7 = log. 0, so wird sie ab-<br>gerufen. Bit 6 ist derzeit ohne Bedeutung und muss auf log. 0<br>gesetzt sein.       1 Byte       KS                                                                                                    |                                                                   |                                                                        |                                                                                                    |                                                                                                    |                                                                                                    |                                                                                                    |                                                                                                    |                                                                                                    | edimmt wer-<br>lite, auf den<br>n), so muss<br>t 6 verknüpft<br>eigenen Ga-<br>ler anderen<br>nhang Punkt                                                                                                    |                                                                                                    |

Obj Objektname

© Siemens AG 2009 Änderungen vorbehalten

Applikationsprogramm-Beschreibungen

August 2009

| Obj                                                                                                    | Objektna                                                                                                    | ame                                                                                                    | Funktion                                                                                                    | Тур                                                                                                    | Flag                                                                                                    | 0                          |  |  |  |
|----------------------------------------------------------------------------------------------------|----------------------------------------------------------------------------------------------------|----------------------------------------------------------------------------------------------------|----------------------------------------------------------------------------------------------------|----------------------------------------------------------------------------------------------------|----------------------------------------------------------------------------------------------------|----------------------------|--|--|--|
| 7                                                                                                    | DALI Kurz- 1=Kurzschluss 1 Bit KLÜ<br>schluss                                                                                                    |                                                                                                    |                                                                                                    |                                                                                                    |                                                                                                    |                            |  |  |  |
| Über<br>Kurz<br>1=Kr<br>Über<br>Para<br>diese<br>soll.                                                                                                    | r die Gr<br>schluss d<br>urzschluss<br>r den F<br>imeter-Fei<br>es Objekt                                                                                                    | ruppenao<br>er DALI-<br>s).<br>Paramete<br>nster "C<br>bei eine                                                                                                    | dresse zu diese<br>Leitung gemeldet<br>er "DALI, Status<br>Dbjekte" ist einste<br>m detektierten Fel                                                                                                    | m Obje<br>(0=kein<br>sobjekte<br>ellbar, ot<br>hler gese                                                                                                    | kt wird ein<br>Kurzschluss;<br>Fehler" im<br>o und wann<br>endet werden                                                                                                    | Ü<br>a<br>s<br>Ü<br>S<br>e |  |  |  |
| 8                                                                                                    | Notbetrie                                                                                                    | eb                                                                                                    | Ein / Aus                                                                                                    | 1 Bit                                                                                                    | KSÜ                                                                                                    | e                          |  |  |  |
| Dieje<br>Statu<br>Sem<br>Gate<br>way<br>die r<br>Grup<br>fehlt<br>über<br>mit c<br>danr<br>DAL<br>e<br>vorg<br>alle<br>knüp<br>trieb<br>ten a<br>halte<br>Punl | enige Gru<br>us Stromv<br>Objekt 8<br>eways N 1<br>einen Net<br>nit dem O<br>openadres<br>) übertragi<br>das mi<br>betrieb" d<br>nen sie all<br>umeter "Di<br>n dasjenig<br>aten erka<br>nalbetrieb<br>dem logisco<br>n kein wei<br>I-Geräten<br>egeben is<br>anderen, "<br>ofte Grupp<br>AUS) en<br>auf denjer<br>en bei No<br>kt 6). | ppenadr<br>ersorgur<br>und mit<br>41/02 ve<br>zausfall<br>bjekt 6 "<br>se mit<br>en Em<br>t dieser<br>en logis<br>le anges<br>mmwert<br>ge Gatev<br>nnt hatt<br>aufnimr<br>then We<br>teres Ga<br>noch vo<br>eway-Ve<br>t, abgela<br>die über<br>enadres<br>pfanger<br>higen Dir<br>tbetrieb | esse, die mit den<br>ng" verknüpft wurd<br>den Objekten 5, 6<br>erknüpft werden. N<br>erkennt, so wird of<br>N141/02 Spannur<br>dem logischen W<br>pfangen dann alle<br>Gruppenadresse<br>chen Wert "1" (1=<br>chlossenen Leuch<br>bei Notbetrieb" fer<br>way, das den Netzwie<br>nt, so meldet es d<br>rt "0" (0 = DALI-Sp<br>teway, bei dem e<br>riegt und ist die 2<br>rzögerungszeit na<br>aufen, dann dimmt<br>die mit dem Obje<br>se den logischen<br>n haben, alle ang<br>mmwert, der über<br>AUS" vorgegebe | n Objekt<br>e, muss<br>3 und 8 a<br>Wenn da<br>liese Info<br>ngsausfal<br>ert "1" (<br>e andere<br>e verknu<br>= Notbetr<br>ten auf o<br>stgelegte<br>zausfall a<br>derkehr<br>ies über<br>pannung<br>in Netzau<br>Zeit, die ü<br>ach Notb<br>t dieses (<br>skt 8 "Noi<br>Wert "0"<br>eschloss<br>den Par<br>en ist (si | 6 "N141/02,<br>auch mit die-<br>aller anderen<br>nn ein Gate-<br>rmation über<br>l" verknüpfte<br>1=Spannung<br>en Gateways<br>üpfte Objekt<br>ieb EIN), so<br>den über den<br>n Wert.<br>an den DALI-<br>wieder den<br>das Objekt 5<br>OK). Gibt es<br>usfall an den<br>iber den Pa-<br>betrieb AUS"<br>Gateway und<br>tbetrieb" ver-<br>(0 = Notbe-<br>enen Leuch-<br>ameter "Ver-<br>ehe Anhang | Cez<br>Z                   |  |  |  |
| 9                                                                                                    | Status S<br>ten, Leuo<br>Nr. xy                                                                                                    | chal-<br>chte                                                                                                    | Statuscode zu-<br>rückgeben                                                                                                    | 1 Byte                                                                                                    | KSÜ                                                                                                    | z<br>N<br>k                |  |  |  |
| UNI. Xy                                                                                                    |                                                                                                    |                                                                                                    |                                                                                                    |                                                                                                    |                                                                                                    |                            |  |  |  |

| Ohi                                                      | Objekt                                                                                                    | name                    | F          | unktio            | n              |               | Typ        | Flag               |                  |  |  |
|----------------------------------------------------------|----------------------------------------------------------------------------------------------------|-------------------------|------------|-------------------|----------------|---------------|------------|--------------------|------------------|--|--|
| 10                                                       | Status Schalt-/                                                                                              |                         |            | tatuso            | ode zi         | J-            | 2 Byte     | KSÜ                |                  |  |  |
| 10                                                       | Dimmwert,                                                                                                    |                         |            | ickgeb            | en 20          |               | 2 0 9 10   |                    |                  |  |  |
|                                                          | Leucht                                                                                                    | e Nr. xy                |            |                   |                |               |            |                    |                  |  |  |
| Übeı                                                     | Über dieses Objekt können der Schalt- und Dimmwertstatus                                                     |                         |            |                   |                |               |            |                    |                  |  |  |
| send                                                     | angesc<br>let werd                                                                                           | niossenei<br>en.        | 1 E        | vGs a             | ogena          | agt           | oder au    | tomatis            | sch ge-          |  |  |
| Über                                                     | den                                                                                                    | Param                   | ete        | r "E              | VG             | Nr.           | xy,        | Statu              | sobjekt          |  |  |
| Scha                                                     | alten/Dir                                                                                                    | nmwert"                 | im         | Par               | amete          | r-Fe          | enster     | ,Objekt            | te" ist          |  |  |
| einst                                                    | ellbar, o<br>Änder                                                                                           | ob und wa<br>una) der   | ann<br>al  | i (aut A          | Abfrag<br>Dimr | e 00<br>nwe   | der auto   | matisc             | h nach<br>dieses |  |  |
| Obje                                                     | kt gese                                                                                                    | ndet werd               | len        | soll. [           | Dies e         | rfolg         | t auch l   | bei EV             | Gs, die          |  |  |
| eine                                                     | r Grupp                                                                                                    | e zugeor                | dne        | et wur            | den. I         | Dab           | ei wird    | folgen             | de Bit-          |  |  |
|                                                          |                                                                                                    |                         | -          | 12                | 10             | 11            | 10         | 0                  | 0                |  |  |
| DIL<br>1 =                                               | Statue                                                                                                    | 14<br>Status            |            | 13                |                |               | Nummo      | 9<br>r_11          | 0                |  |  |
| abf                                                      | ragen                                                                                                    | E/A                     | ,          |                   | [Ľ             | v U-          | Numme      |                    |                  |  |  |
| Bit                                                      | 76                                                                                                    | 5                       |            | 4                 | 3              | 1             | 2 '        | 1                  | 0                |  |  |
|                                                          |                                                                                                    |                         |            | 8-Bit-            | Wert           |               |            |                    |                  |  |  |
| Hinw                                                     | <u>/eis</u> :                                                                                                |                         |            |                   |                |               |            |                    |                  |  |  |
| Zum                                                      | Lesen (<br>dresse                                                                                            | des Schal<br>ein Wert ( | tsta       | atus m<br>schrieb | uss al         | uf di<br>Ande | e zugeh    | örige (<br>on Rits | Grup-<br>14      |  |  |
| und                                                      | 15 beide                                                                                                    | e auf 1 ge              | set        | zt sinc           | l.             | 100           |            |                    |                  |  |  |
| 11                                                       | Fehlers                                                                                                    | status,                 | F          | ehlerc            | ode zı         | J-            | 1 Byte     | KSÜ                |                  |  |  |
| <i></i>                                                  | Leucht                                                                                                    | e Nr. xy                | rί         | ickgeb            | en             |               |            |                    |                  |  |  |
| Uber                                                     | r dieses<br>on FV/Gs                                                                                         | Objekt k                | an<br>t o  | n der<br>der au   | Fehle          | rsta<br>isch  | tus allei  | ange:              | schlos-          |  |  |
| Über                                                     | den P                                                                                                    | arameter                | E          | VG N              | r. xv.         | Sta           | atusobie   | kt Feh             | ler" im          |  |  |
| Para                                                     | meter-F                                                                                                    | enster "(               | Ĵbj        | ekte"             | ist ei         | nste          | ellbar, ́o | b und              | wann             |  |  |
| diese                                                    | es Objel<br>Dabei w                                                                                          | kt bei eine             | em<br>do   | detekt            | ierten         | Fel           | nler ges   | endet v            | verden           |  |  |
| Bit                                                      | 7                                                                                                    | 6                       | ue         | 5                 | 4              | 3             | 2          | 1                  | 0                |  |  |
| EV                                                       | G-                                                                                                    | Lampen-                 |            |                   | IE             | VG-           | Numme      | r-11               |                  |  |  |
| Fe                                                       | hler                                                                                                    | Fehler                  |            |                   |                |               |            |                    |                  |  |  |
| Bit 0                                                    | bis Bit                                                                                                    | 5 enthalte              | n c        | lie Nu            | nmer           | des           | DALI-E     | VG als             | Binär-           |  |  |
| zahl                                                     | im Be                                                                                                    | reich 0                 | 63,<br>•   | wobe              | ei die         | Bi            | närzahl    | 0 der              | EVG-             |  |  |
| kann                                                     | Nummer 1 entspricht, usw. Das Erkennen eines Fehlers kann, ie nach Anzahl der EVGs bis zu 90 Sekunden dauern |                         |            |                   |                |               |            |                    |                  |  |  |
| Hinw                                                     | Hinweis:                                                                                                    |                         |            |                   |                |               |            |                    |                  |  |  |
| Zum Lesen des Schaltstatus muss auf die zugehörige Grup- |                                                                                                    |                         |            |                   |                |               |            |                    |                  |  |  |
| pena<br>7 he                                             | idresse<br>ide auf 1                                                                                         | ein Wert<br>Laesetzt    | ges<br>sin | scnriet<br>d      | ben we         | erde          | en, dess   | en Bits            | 6 und            |  |  |
| 1 50                                                     |                                                                                                    | 9000121                 |            | <b>u</b> .        |                |               |            |                    |                  |  |  |
|                                                          |                                                                                                    |                         |            |                   |                |               |            |                    |                  |  |  |

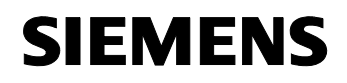

August 2009

#### 07 B0 KNX / DALI Gateway 981C05

#### 4.3 Objekte für Gruppen (1...16)

Die Beschreibung für die Kommunikationsobjekte 12 bis 19 gilt in gleicher Weise für die Kommunikationsobjekte 20 bis 139 der Gruppen 2 bis 16 (maximal 16 Gruppen werden unterstützt).

#### Hinweis:

Die Bezeichnung *"Gruppe 01"* in den Objektnamen wird durch den im Parameterfenster eingegebenen Namen für die Gruppe ersetzt.

| Obj                                                                                                    | Objektname                                                                                                    | Funktion                                                                                                    | Тур                                                                                                    | Flag                                                                                                    |  |  |
|----------------------------------------------------------------------------------------------------|----------------------------------------------------------------------------------------------------|----------------------------------------------------------------------------------------------------|----------------------------------------------------------------------------------------------------|----------------------------------------------------------------------------------------------------|--|--|
| 12                                                                                                    | Schalten,<br>"Gruppe 01"                                                                                                    | Ein / Aus                                                                                                    | 1 Bit                                                                                                    | KS                                                                                                    |  |  |
| Über dieses Objekt werden die der Gruppe 1 zugewiesenen EVGs geschaltet.                                                                                                    |                                                                                                    |                                                                                                    |                                                                                                    |                                                                                                    |  |  |
| 13                                                                                                    | Dimmen,<br><i>"Gruppe 01"</i>                                                                                                    | Heller / Dunkler                                                                                                    | 4 Bit                                                                                                    | KS                                                                                                    |  |  |
| Über<br>1 em                                                                                                    | r dieses Objekt we<br>opfangen.                                                                                                    | erden die Dimmtele                                                                                                    | egramme                                                                                                    | für Gruppe                                                                                                    |  |  |
| 14                                                                                                    | Dimmwert,<br>"Gruppe 01"                                                                                                    | 8-bit Wert                                                                                                    | 1 Byte                                                                                                    | KS                                                                                                    |  |  |
| Über<br>gen.                                                                                                    | dieses Objekt wi                                                                                                    | rd ein Dimmwert fü                                                                                                    | r Gruppe                                                                                                    | e 1 empfan-                                                                                                    |  |  |
| 15                                                                                                    | Status<br>Schalten,<br><i>"Gruppe 01"</i>                                                                                                    | Ein / Aus                                                                                                    | 1 Bit                                                                                                    | KLÜ                                                                                                    |  |  |
| Uber dieses Objekt wird der aktuelle Schaltzustand von<br>Gruppe 1 gesendet. Über den Parameter "Gruppe 1-16,<br>Statusobjekte Schalten" im Parameter-Fenster "Objekte" ist<br>einstellbar, ob und wann (auf Abfrage, automatisch nach<br>einer Änderung oder bei Busspannungswiederkehr) der<br>aktuelle Schaltstatus über dieses Objekt gesendet werden |                                                                                                    |                                                                                                    |                                                                                                    |                                                                                                    |  |  |
| 16                                                                                                    | Status<br>Dimmwert,<br><i>"Gruppe 01"</i>                                                                                                    | 8-bit Wert                                                                                                    | 1 Byte                                                                                                    | KLÜ                                                                                                    |  |  |
| Dies<br>stand<br>pe<br>"Obje<br>auto<br>Buss<br>diese<br>Seku<br>Para<br>(sieh<br>dass<br>kurz<br>erze<br>Dimr<br>Abla                                                                                                    | es Objekt dient a<br>d (Dimmwert) der<br>1-16, Statusobjel<br>ekte" ist einste<br>matisch nach<br>spannungswiederl<br>es Objekt gesenc<br>unden (Defaultw<br>imeter "Sendespie<br>Parameter-Fer<br>beim Dimmen h<br>aufeinanderfo<br>ugt wird.<br>mwertstatustelegri<br>id der Sendesper | als Sendeobjekt f<br>Gruppe 1. Über of<br>kte Dimmwert" in<br>libar, ob und v<br>einer Ände<br>kehr) der aktuelle<br>let werden soll.<br>ert = 15 Seku<br>berrzeit nach St<br>nster "Funktionen"<br>eller/dunkler keine<br>olgende Dimmv<br>Nach dem<br>amms wird das<br>zreit gesendet | ür den a<br>len Param<br>vann (a<br>vrung<br>Dimmwe<br>Dimmwe<br>Durch d<br>nden),<br>atusände<br>) wird s<br>a hohe B<br>vertstatus<br>Sende<br>nächste | ktuellen Zu-<br>meter "Grup-<br>leter-Fenster<br>uf Abfrage,<br>oder bei<br>rtstatus über<br>en von 1-60<br>einstellbaren<br>rung Wert"<br>ichergestellt,<br>uslast durch<br>stelegramme<br>en eines<br>erst nach |  |  |

| Obj                                                            | Objektname                                                                                                    | Funktion                                                                                                    | Тур                                                                    | Flag                                                                                                    |
|----------------------------------------------------------------|----------------------------------------------------------------------------------------------------|----------------------------------------------------------------------------------------------------|------------------------------------------------------------------------|----------------------------------------------------------------------------------------------------|
| 17                                                             | Status<br>Lampen,<br><i>"Gruppe 01"</i>                                                                                                    | 1 = Lampenfeh-<br>ler                                                                                                    | 1 Bit                                                                  | KLÜ                                                                                                    |
| Übei<br>gese<br>Lam<br>State<br>ist e<br>eine<br>aktu<br>soll. | r dieses Objekt wi<br>endet (0 = alle L<br>pen defekt). Ül<br>usobjekte Lamper<br>instellbar, ob und<br>r Änderung ode<br>elle Lampen-Statu | rd der Status der L<br>ampen intakt, 1 =<br>ber den Parame<br>ifehler" im Parame<br>wann (auf Abfrag<br>wann (auf Abfrag<br>s bei Busspann<br>us über dieses Obj | ampen c<br>eter "Gr<br>eter-Fens<br>ge, auton<br>ungswied<br>jekt gese | ler Gruppe 1<br>der mehrere<br>ruppe 1-16,<br>ter "Objekte"<br>natisch nach<br>lerkehr) der<br>ndet werden |
| 18                                                             | Status EVGs,<br>"Gruppe 01"                                                                                                    | 1 = EVG-Fehler                                                                                                    | 1 Bit                                                                  | KLÜ                                                                                                    |

Über dieses Objekt wird der Status der EVGs der Gruppe 1 gesendet (0 = alle EVGs intakt, 1 = ein oder mehrere EVGs defekt). Über den Parameter "Gruppe 1-16, Statusobjekte EVG Fehler" im Parameter-Fenster "Objekte" ist einstellbar, ob und wann (auf Abfrage, automatisch nach einer Änderung oder bei Busspannungswiederkehr) der aktuelle EVG-Status über dieses Objekt gesendet werden soll.

Applikationsprogramm-Beschreibungen

August 2009

#### 07 B0 KNX / DALI Gateway 981C05

| Obj | Objektname                 | Funktion          | Тур    | Flag |
|-----|----------------------------|-------------------|--------|------|
| 19  | Fehlerstatus,<br>Gruppe 01 | Fehlercode melden | 4 Byte | KLÜ  |
|     |                            |                   |        |      |

Über dieses Objekt wird übertragen, wie viele Vorschaltgeräte und Konverter dieser Gruppe zugewiesen wurden und wie viele und welche Fehler bei dieser Gruppe erkannt wurden.

Dieses Objekt wird entsprechend der Einstellung über den Parameter "Gruppe 1-16, Statusobjekte Fehlercode" übertragen.

Die einzelnen Bytes dieses Objektes haben die folgende Bedeutung:

| Bit 31         | Bit 30        | Bit 29Bit 24                                |
|----------------|---------------|---------------------------------------------|
| Norm.<br>EVG   | Notb.<br>EVG  | Anzahl defekter Vorschaltgeräte / Konverter |
| -              |               |                                             |
| Bit 23         | Bit 22        | Bit 21Bit 16                                |
| Norm.<br>Lamp. | Not-<br>Lamp. | Anzahl defekter Lampen                      |
|                |               |                                             |
| Bit 15         | Bit 14        | Bit 13…Bit 8                                |
| Def.<br>Konv.  | n.b.          | Anzahl Konverter                            |
|                |               |                                             |
| Bit 7          | Bit 6         | Bit 5Bit 0                                  |

n.b. Anzahl Vorschaltgeräte "Anzahl Vorschaltgeräte" (Bit 0...5) enthält die Anzahl aller

Vorschaltgeräte, die zu dieser Gruppe gehören.

"n.b." bedeutet "nicht benutzt" und ist reserviert für künftige Nutzung.

"Anzahl Konverter" (Bit 8...12) enthält die Anzahl der Konverter batteriebetriebener Notleuchten, die zu dieser Gruppe gehören.

"Defekte Konverter" (Bit 13) meldet (wenn auf logisch "1" gesetzt), dass die Gruppe mindestens einen defekten Konverter enthält.

"Anzahl defekter Lampen" (Bit 16...21) enthält die Angabe, wie viele Lampen dieser Gruppe defekt sind.

"Not-Lampe" (Bit 22) meldet (wenn auf logisch "1" gesetzt), dass bei mindestens einer Notleuchte das Leuchtmittel defekt ist.

"Normale Lampe" (Bit 23) meldet (wenn auf logisch "1" gesetzt), dass bei mindestens einer "normalen" Leuchte das Leuchtmittel defekt ist.

"Anzahl defekter Vorschaltgeräte (EVG) / Konverter" (Bit 24...29) enthält die Angabe, wie viele Vorschaltgeräte **und** Konverter dieser Gruppe defekt sind.

"Notbeleuchtungs-EVG" (Bit 30) meldet (wenn auf logisch "1" gesetzt), dass bei mindestens einer batteriebetriebenen Notleuchte das Vorschaltgerät defekt ist.

"Normales EVG" (Bit 31) meldet (wenn auf logisch "1" gesetzt), dass bei mindestens einer "normalen" Leuchte das Vorschaltgerät defekt ist.

### 4.4 Objekte für einzeln adressierte (nicht Gruppen zugeordnete) EVGs

Für die Kommunikationsobjekte 148 bis 651 der EVGs 2 bis 64 gelten die oben stehenden Erläuterungen entsprechend.

Hinweis:

Die Bezeichnungen "*EVG 1*" bzw "*Konverter 1*" in den Objektnamen werden durch die im Parameterfenster eingegebenen Namen für das EVG bzw den Konverter ersetzt.

| Obj                                                                                                    | Objektname                                                                  | Funktion                                                                      | Тур                              | Flag                                        |  |
|----------------------------------------------------------------------------------------------------|-----------------------------------------------------------------------------|-------------------------------------------------------------------------------|----------------------------------|---------------------------------------------|--|
| 140                                                                                                    | Schalten,<br>"EVG 1"                                                        | Ein / Aus                                                                     | 1 Bit                            | KS                                          |  |
| Über dieses Objekt wird das DALI-EVG <i>"EVG 1"</i> geschaltet.<br>Der Name <i>"EVG 1"</i> ändert sich entsprechend dem in der Pa-<br>rametrierung (durch Umbenennung) für dieses EVG vergebe-<br>nen Namen.<br>Beim Empfang eines "Ein-Befehls" wird der parametrierte<br>Einschaltwert angesprungen oder mit der parametrierten<br>Dimmzigt angedimmt, let das EVG einer Gruppe zugeordnet |                                                                             |                                                                               |                                  |                                             |  |
| so si                                                                                                    | nd nur noch die C                                                           | bjekte 12 – 139 re                                                            | levant.                          | 2090010.100,                                |  |
| 141                                                                                                    | Dimmen,<br>"EVG 1"                                                          | Heller / Dunkler                                                              | 4 Bit                            | KS                                          |  |
|                                                                                                    | Sollwertver-<br>schiebung,<br>"EVG 1"                                       |                                                                               |                                  |                                             |  |
| Über<br>empf<br>dem<br>EVG                                                                                                    | dieses Objekt we<br>angen. Der Name<br>in der Parametrie<br>vergebenen Nam  | erden die Dimmtele<br>"EVG 1" ändert s<br>rung (durch Umbe<br>len.            | egramme<br>sich entsp<br>nennung | für "EVG 1"<br>prechend<br>) für dieses     |  |
| lst da<br>Obje                                                                                                    | as EVG einer Gru<br>kte 12 – 139 relev                                      | ppe zugeordnet, s<br>/ant.                                                    | o sind nu                        | ır noch die                                 |  |
| Wurd<br>lung"<br>von [                                                                                                    | le als Parameter ,<br>ausgewählt, änd<br>Dimmen nach Sol                    | Leuchtstofflampe<br>ert sich die Bezeic<br>wertverschiebung.                  | mit Hellig<br>hnung de           | keitsrege-<br>s Objekts                     |  |
| 142                                                                                                    | Dimmwert,<br>"EVG 1"                                                        | 8-bit Wert                                                                    | 1 Byte                           | KS                                          |  |
| Über<br>"EVG<br>chen<br>diese                                                                                                    | dieses Objekt v<br>6 1" empfangen. I<br>d dem in der Par<br>es EVG vergeben | vird ein Dimmwer<br>Der Name <i>"EVG 1"</i><br>ametrierung (durc<br>en Namen. | t für das<br>ánderts<br>h Umber  | s DALI-EVG<br>sich entspre-<br>nennung) für |  |
| Bei E<br>rame                                                                                                    | Empfang auf diese<br>trierten Dimmzeit                                      | em Objekt wird de<br>angedimmt. Ist da<br>ur noch die Objekte                 | r Zielwer<br>as EVG e            | t mit der pa-<br>einer Gruppe               |  |

Applikationsprogramm-Beschreibungen

August 2009

| Obj                                                                            | Objektname                                                                                                    | Funktion                                                                                                    | Тур                                                                                                 | Flag                                                                                                    | 0                                                  | bj                                                                        | Objektnar                                                                                | ne                                                  | Funktio                                                               | n                                                                     | Тур                                                                     | Flag                                                                   | 3                                                                 |
|--------------------------------------------------------------------------------|----------------------------------------------------------------------------------------------------|----------------------------------------------------------------------------------------------------|----------------------------------------------------------------------------------------------------|----------------------------------------------------------------------------------------------------|----------------------------------------------------|---------------------------------------------------------------------------|------------------------------------------------------------------------------------------|-----------------------------------------------------|-----------------------------------------------------------------------|-----------------------------------------------------------------------|-------------------------------------------------------------------------|------------------------------------------------------------------------|-------------------------------------------------------------------|
| 143                                                                            | Status<br>Schalten,                                                                                                    | Ein / Aus                                                                                                    | 1 Bit                                                                                               | KLÜ                                                                                                    | 1                                                  | 46                                                                        | Γest starte<br><i>Konverter</i>                                                          | n,<br>1"                                            | Starten<br>Status r                                                   | und<br>nelden                                                         | 1 Byte                                                                  | KLS                                                                    | SÜ                                                                |
| Über<br>1" ge<br>1-64<br>"Obje<br>autor<br>Buss<br>diese                       | dieses Objekt w<br>esendet. Über de<br>Statusobjekte<br>ekte" ist einste<br>matisch nach<br>pannungswieder<br>es Objekt gesend                                              | ird der aktuelle So<br>en Parameter "Eir<br>e Schalten" in<br>ellbar, ob und<br>einer Änd<br>kehr) der aktue<br>let werden soll.                                                        | chaltzusta<br>nzeln adre<br>n Param<br>wann (a<br>erung<br>le Schal                                 | nd von <i>"EVG</i><br>essierte EVG<br>neter-Fenster<br>nuf Abfrage,<br>oder bei<br>tstatus über                                           | L U N<br>d<br>ti<br>S<br>S<br>S                    | ber<br>otleu<br>et we<br>v).<br>ber<br>ende<br>ende                       | dieses Ob<br>ochte gesta<br>orden, ob<br>die Einste<br>n" wird fe<br>n ist.<br>nzelnen B | jekt ka<br>artet so<br>bzw. d<br>ellmögl<br>estgele | ann ein<br>owie abg<br>lass ein<br>ichkeiter<br>egt, ob u<br>eses Obj | Test ein<br>jefragt ui<br>Test ges<br>b beim l<br>und war<br>ektes ha | er batter<br>nd autom<br>startet wi<br>Paramete<br>in der T<br>aben die | febetri<br>atisch<br>urde ( <sup>-</sup><br>er "Te<br>est-St<br>folger | iebenen<br>i gesen-<br>lest ak-<br>ststatus<br>atus zu<br>nde Be- |
| 144                                                                            | Status<br>Dimmwert                                                                                                    | 8-bit Wert                                                                                                    | 1 Byte                                                                                              | KLU                                                                                                    | d                                                  | eutu                                                                      | ng:                                                                                      | F                                                   | 4                                                                     |                                                                       | 2                                                                       | 4                                                                      |                                                                   |
|                                                                                | "EVG 1"                                                                                                    |                                                                                                    |                                                                                                    |                                                                                                    |                                                    | Bit 7<br>Batteri                                                          | 6<br>Batterie                                                                            | 5<br>Entla-                                         | 4<br>Entla-                                                           | 3<br>Teilen                                                           | 2<br>Teilen                                                             | 1<br>Funkt                                                             | 0<br>Funkt                                                        |
| Dies<br>stand<br>adre<br>Para                                                  | es Objekt dient<br>d (Dimmwert) des<br>ssierte EVG<br>meter-Fenster "0                                                                                                    | als Sendeobjekt<br>s <i>"EVG 1"</i> . Über d<br>1-64, Statusobje<br>Dbjekte" ist einstel                                                                                                | für den a<br>en Param<br>ekte Din<br>bar, ob u                                                      | aktuellen Zu-<br>leter "Einzeln<br>nmwert" im<br>nd wann (auf                                                                             |                                                    | abfrag<br>aktiv                                                           | abfra-<br>gen                                                                            | detest<br>aktiv                                     | detest<br>starte<br>n                                                 | t-<br>ladete<br>st<br>aktiv                                           | t-<br>lade-<br>test<br>starte<br>n                                      | Test<br>aktiv                                                          | Test<br>starte<br>n                                               |
| Buss<br>diese<br>Seku<br>Para<br>(sieh<br>dass<br>kurz<br>erze<br>Dimr<br>Abla | pannungswieder<br>Sobjekt gesen<br>Inden (Defaultv<br>meter "Sendes<br>e Parameter-Fe<br>beim Dimmen I<br>aufeinanderf<br>ugt wird.<br>nwertstatusteleg<br>uf der Sendesper | kehr) der aktuelle<br>det werden soll.<br>/ert = 15 Sek<br>perrzeit nach S<br>nster "Funktioner<br>neller/dunkler keir<br>olgende Dimm<br>Nach dem<br>ramms wird das<br>rzeit gesendet. | Dimmwe<br>Durch d<br>unden),<br>tatusände<br>") wird s<br>e hohe E<br>wertstatu<br>Sende<br>nächste | rtstatus über<br>en von 1-60<br>einstellbaren<br>erung Wert"<br>ichergestellt,<br>Buslast durch<br>stelegramme<br>en eines<br>e erst nach | te<br>Is<br>Is<br>Is<br>Is<br>Is<br>Is<br>Is<br>Is | et.<br>at Bit<br>auer<br>auer<br>auer<br>auer<br>auer<br>at Bit<br>tartel | 1 auf log.<br>2 auf log.<br>est gestar<br>3 auf log.<br>est.<br>4 auf log.<br>5 auf log. | "1" ges<br>"1" gu<br>tet<br>"1" ge<br>"1" ges       | setzt, so<br>esetzt, s<br>esetzt, s<br>setzt, so<br>setzt, so         | läuft ein<br>o wird e<br>o läuft e<br>wird eir<br>läuft ein           | Funktior<br>in verkü<br>in verkü<br>Betriebs<br>Betriebs                | stest.<br>zter B<br>zter B<br>sdauer<br>dauert                         | etriebs-<br>etriebs-<br>test ge-<br>est.                          |
| 145                                                                            | Fehlerstatus,<br>"EVG 1"                                                                                                    | Fehlercode<br>melden                                                                                                    | 1 Byte                                                                                              | KLÜ                                                                                                    | ls<br>fr                                           | st Bit<br>agt.                                                            | 6 auf log.                                                                               | "1" ge                                              | setzt, so                                                             | wird er                                                               | Batterie                                                                | zustan                                                                 | d abge-                                                           |
| Über<br>Leuc<br>trage<br>Konv<br>Einst<br>64,                                  | dieses Objekt<br>hte, Notleuchte o<br>en, dass das Le<br>verter defekt ist.<br>ellung über den<br>Statusobjekte                                                             | wird (bei einer o<br>oder einem Konver<br>uchtmittel, das Vo<br>Das Senden erfo<br>Parameter "Einze<br>Fehlercode" (sieh                                                                | einzeln an<br>ter) die M<br>orschaltge<br>olgt entsp<br>In adress<br>ie Param                       | nsteuerbaren<br>eldung über-<br>erät oder der<br>orechend der<br>ierte EVG 1-<br>neter-Fenster                                            | ls<br>fr<br>D<br>e<br>d                            | age<br>age<br>as C<br>its 1<br>ines<br>enen                               | 7 auf log.<br>ateway Kl<br>3, 5 und<br>der Bits 0<br>alle Bits a                         | "1" ge<br>NX/DA<br>7 sowi<br>, 2, 4<br>auf log.     | esetzt, s<br>Ll ignori<br>e Telegr<br>oder 6 a<br>. "0" gese          | o läuft d<br>ert jeder<br>amme, t<br>auf log. "<br>etzt sind.         | ie Batter<br>Schreib<br>Dei dener<br>1" geset                           | iezusti<br>versuc<br>1 mehr<br>zt ist t                                | andsab-<br>ch in die<br><sup>-</sup> als nur<br>ozw. bei          |
| "Obje                                                                          | ekte").                                                                                                    |                                                                                                    |                                                                                                    |                                                                                                    |                                                    |                                                                           |                                                                                          |                                                     |                                                                       |                                                                       |                                                                         |                                                                        |                                                                   |
| DIE 6                                                                          | 6 5                                                                                                    |                                                                                                    |                                                                                                    | ):<br>                                                                                                    |                                                    |                                                                           |                                                                                          |                                                     |                                                                       |                                                                       |                                                                         |                                                                        |                                                                   |
| n.b.                                                                           | n.b. n.b.                                                                                                    | n.b. n.b.                                                                                                    | Konv. E<br>defekt de                                                                                | EVG Lamp.<br>efekt defekt                                                                                                    |                                                    |                                                                           |                                                                                          |                                                     |                                                                       |                                                                       |                                                                         |                                                                        |                                                                   |
| "Larr                                                                          | pe defekt": Das                                                                                                    | Leuchtmittel ist de                                                                                                    | fekt.                                                                                               |                                                                                                    |                                                    |                                                                           |                                                                                          |                                                     |                                                                       |                                                                       |                                                                         |                                                                        |                                                                   |
| "EVC                                                                           | 6 defekt": Das Vo                                                                                                    | rschaltgerät ist de                                                                                                    | fekt.                                                                                               |                                                                                                    |                                                    |                                                                           |                                                                                          |                                                     |                                                                       |                                                                       |                                                                         |                                                                        |                                                                   |
| "Kon<br>"n.b.<br>Nutz                                                          | verter defekt": De<br>' bedeutet "nicht<br>ung.                                                                                                    | er Konverter ist de<br>benutzt" und ist                                                                                                    | tekt.<br>reservier                                                                                  | t für künftige                                                                                                    |                                                    |                                                                           |                                                                                          |                                                     |                                                                       |                                                                       |                                                                         |                                                                        |                                                                   |

August 2009

#### 07 B0 KNX / DALI Gateway 981C05

| Obj                                                                                                    | Ob                                                                                                    | jektna                                                                                                    | ame                                                                                                    | Funktio                                                                                                    | on                                                                                                    | Тур                                                                                                    | F                                                                                                    | Flag                                                                                                    | 3                                                                                                    |
|----------------------------------------------------------------------------------------------------|----------------------------------------------------------------------------------------------------|----------------------------------------------------------------------------------------------------|----------------------------------------------------------------------------------------------------|----------------------------------------------------------------------------------------------------|----------------------------------------------------------------------------------------------------|----------------------------------------------------------------------------------------------------|----------------------------------------------------------------------------------------------------|----------------------------------------------------------------------------------------------------|----------------------------------------------------------------------------------------------------|
| 147                                                                                                    | Tes                                                                                                    | tergel                                                                                                    | onis,<br>er 1"                                                                                                    | Prüfart<br>gebnis                                                                                                    | und Er-<br>melden                                                                                                    | 3 By                                                                                                    | te ł                                                                                                    | <lü< td=""><td>J</td></lü<>                                                                                                    | J                                                                                                    |
| Das                                                                                                    | Tes                                                                                                    | teraeb                                                                                                    | nis de                                                                                                    | s Konve                                                                                                    | erters eir                                                                                                    | ner batt                                                                                                    | erieb                                                                                                    | etri                                                                                                    | ebener                                                                                                    |
| Notle                                                                                                    | euch                                                                                                    | te kar                                                                                                    | in über                                                                                                    | dieses                                                                                                    | Objekt a                                                                                                    | abgefra                                                                                                    | gt un                                                                                                    | nd a                                                                                                    | automa                                                                                                    |
| tisch gesendet werden. Über die Einstellmöglichkeiten beim                                                                                                    |                                                                                                    |                                                                                                    |                                                                                                    |                                                                                                    |                                                                                                    |                                                                                                    |                                                                                                    |                                                                                                    |                                                                                                    |
| Para                                                                                                    | mete                                                                                                    | er "Te                                                                                                    | sterget                                                                                                    | onis ser                                                                                                    | nden" wi                                                                                                    | rd fest                                                                                                    | geleg                                                                                                    | gt,                                                                                                    | ob und                                                                                                    |
| Marii<br>Dio c                                                                                                    | iuas                                                                                                    | lnon E                                                                                                    | ergebrii<br>Rite hah                                                                                                    | s zu sen<br>on dio fr                                                                                                    | laondo                                                                                                    | Podout                                                                                                    | ina:                                                                                                    |                                                                                                    |                                                                                                    |
| Bit                                                                                                    | 23                                                                                                    | 22                                                                                                    | 21                                                                                                    | 20                                                                                                    | 19                                                                                                    | 18                                                                                                    | 119.<br>17                                                                                                    |                                                                                                    | 16                                                                                                    |
| Dit                                                                                                    | 23                                                                                                    | 22                                                                                                    | 21                                                                                                    | Teste                                                                                                    | rgebnis                                                                                                    | 10                                                                                                    | 17                                                                                                    |                                                                                                    | 10                                                                                                    |
|                                                                                                    |                                                                                                    |                                                                                                    |                                                                                                    |                                                                                                    |                                                                                                    |                                                                                                    | -                                                                                                    |                                                                                                    |                                                                                                    |
| Bit                                                                                                    | 15<br>Nor                                                                                                    | 14<br>5ab                                                                                                    | 13                                                                                                    | 12                                                                                                    | 11<br>Not                                                                                                    | 10                                                                                                    | 9                                                                                                    |                                                                                                    | 8                                                                                                    |
| be                                                                                                    | ei                                                                                                    | ler                                                                                                    | Zeit                                                                                                    | Zeit                                                                                                    | Lamp.                                                                                                    | defekt                                                                                                    | Bet                                                                                                    | ι.<br>r.                                                                                                    | defekt                                                                                                    |
| Be                                                                                                    | etr.                                                                                                    | bei                                                                                                    | Betr.                                                                                                    | Funkt.                                                                                                    | defekt                                                                                                    |                                                                                                    | Dau                                                                                                    | er                                                                                                    |                                                                                                    |
| Te                                                                                                    | est                                                                                                    | kt.T                                                                                                    | Test                                                                                                    | über-                                                                                                    |                                                                                                    |                                                                                                    | kurz                                                                                                    | z                                                                                                    |                                                                                                    |
|                                                                                                    |                                                                                                    | est                                                                                                    | über-                                                                                                    | schr.                                                                                                    |                                                                                                    |                                                                                                    |                                                                                                    |                                                                                                    |                                                                                                    |
|                                                                                                    |                                                                                                    |                                                                                                    | SCIII.                                                                                                    |                                                                                                    |                                                                                                    |                                                                                                    |                                                                                                    |                                                                                                    |                                                                                                    |
| Bit                                                                                                    | 7                                                                                                    | 6                                                                                                    | 5                                                                                                    | 4                                                                                                    | 3                                                                                                    | 2                                                                                                    | 1                                                                                                    |                                                                                                    | 0                                                                                                    |
| n.                                                                                                    | D.                                                                                                    | n.d.                                                                                                    | n.p.                                                                                                    | Batterie                                                                                                    | fehler                                                                                                    | Betr.                                                                                                    | zeitt                                                                                                    | b.                                                                                                    | Ende<br>Funkt.                                                                                                    |
|                                                                                                    |                                                                                                    |                                                                                                    |                                                                                                    | abfrage                                                                                                    |                                                                                                    | Dauer                                                                                                    | Bet                                                                                                    | r.                                                                                                    | Test                                                                                                    |
|                                                                                                    |                                                                                                    |                                                                                                    |                                                                                                    |                                                                                                    |                                                                                                    | Test                                                                                                    | Tes                                                                                                    | st                                                                                                    |                                                                                                    |
| st B                                                                                                    | it 0 a                                                                                                    | uf log                                                                                                    | . "1" ge                                                                                                    | setzt: Er                                                                                                    | nde eines                                                                                                    | s Funkti                                                                                                    | onste                                                                                                    | ests                                                                                                    | i.                                                                                                    |
| st B                                                                                                    | it 1a                                                                                                    | uf log                                                                                                    | ı. "1" a                                                                                                    | esetzt <sup>.</sup> I                                                                                                    | Ende eir                                                                                                    | nes zeit                                                                                                    | begre                                                                                                    | enz                                                                                                    | ten Be                                                                                                    |
| rieb                                                                                                    |                                                                                                    | _                                                                                                    | ,                                                                                                    |                                                                                                    |                                                                                                    |                                                                                                    |                                                                                                    |                                                                                                    |                                                                                                    |
|                                                                                                    | sdau                                                                                                    | ertest                                                                                                    | s.                                                                                                    |                                                                                                    |                                                                                                    |                                                                                                    |                                                                                                    |                                                                                                    |                                                                                                    |
| st B                                                                                                    | sdau<br>it 2 a                                                                                                    | ertest<br>uf log                                                                                                    | s.<br>"1" ge                                                                                                    | setzt: Er                                                                                                    | nde eines                                                                                                    | s Betrie                                                                                                    | bsdai                                                                                                    | uerl                                                                                                    | tests.                                                                                                    |
| st B<br>st B                                                                                                    | sdau<br>it 2 a<br>it 3 a                                                                                                    | ertest<br>luf log<br>luf log                                                                                                    | s.<br>"1" ge:<br>"1" ge                                                                                                    | setzt: Er<br>setzt, so                                                                                                    | nde eines<br>b ist beim                                                                                                    | s Betrie<br>Tester                                                                                                    | bsdai<br>n ein                                                                                                    | uert<br>Fer                                                                                                    | tests.<br>iler auf                                                                                                    |
| st B<br>st B<br>getre                                                                                                    | sdau<br>it 2 a<br>it 3 a<br>eten.                                                                                                    | ertest<br>ouf log<br>ouf log<br>Bit 8                                                                                                    | s.<br>"1" ge:<br>"1" ge<br>bis 15                                                                                                    | setzt: Er<br>setzt, so<br>enthalte                                                                                                    | nde eines<br>b ist beim<br>en dann                                                                                                    | s Betrie<br>Tester<br>die Fel                                                                                                    | bsdai<br>n ein<br>hlerai                                                                                                    | uerl<br>Fel                                                                                                    | tests.<br>hler auf<br>ibe. Be                                                                                                    |
| st B<br>st B<br>getre<br>ehle                                                                                                    | sdau<br>it 2 a<br>it 3 a<br>eten.<br>erfreid                                                                                                    | ertest<br>ouf log<br>ouf log<br>Bit 8<br>em Te                                                                                                    | s.<br>"1" ge<br>"1" ge<br>bis 15<br>st sind                                                                                                    | setzt: Er<br>setzt, so<br>enthalte<br>Bit 8 bis                                                                                                    | nde eines<br>o ist beim<br>en dann<br>15 auf lo                                                                                                    | s Betrie<br>i Tester<br>die Fel<br>og. "0" (                                                                                                    | bsdai<br>n ein<br>hlerai<br>geset                                                                                                    | uerl<br>Fer<br>nga<br>zt.                                                                                                    | tests.<br>hler auf<br>ibe. Be                                                                                                    |
| st B<br>st B<br>getre<br>ehle<br>st B                                                                                                    | sdau<br>it 2 a<br>it 3 a<br>eten.<br>erfreid<br>it 4 a                                                                                                    | ertest<br>ouf log<br>buf log<br>Bit 8<br>em Te<br>ouf log                                                                                                    | s.<br>"1" ge<br>"1" ge<br>bis 15<br>st sind<br>"1" ges                                                                                                    | setzt: Er<br>setzt, so<br>enthalte<br>Bit 8 bis<br>etzt: En                                                                                                    | nde eines<br>o ist beim<br>en dann<br>15 auf lo<br>de der B                                                                                                    | s Betrie<br>1 Tester<br>die Fel<br>og. "0" (<br>atteriea                                                                                                    | bsdai<br>n ein<br>hlerai<br>geset<br>bfrag                                                                                                    | uert<br>Feh<br>nga<br>zt.<br>je.                                                                                                    | tests.<br>hler auf<br>be. Be                                                                                                    |
| st B<br>st B<br>getre<br>ehle<br>st B<br>Bit 5                                                                                                    | sdau<br>it 2 a<br>it 3 a<br>eten.<br>erfreid<br>it 4 a<br>to 7                                                                                                    | ertest<br>ouf log<br>Bit 8<br>em Te<br>ouf log                                                                                                    | * 1" ge<br>*1" ge<br>bis 15<br>st sind<br>*1" ges<br>* bedeu                                                                                                    | setzt: Er<br>setzt, so<br>enthalte<br>Bit 8 bis<br>etzt: En<br>utet "nich                                                                                                    | nde eines<br>o ist beim<br>en dann<br>15 auf lo<br>de der B<br>ht benut:                                                                                                    | s Betrie<br>n Tester<br>die Fel<br>og. "0" (<br>atteriea<br>zt" und                                                                                                    | bsdan<br>n ein<br>hleran<br>geset<br>bfrag<br>ist re                                                                                                    | ueri<br>Fer<br>nga<br>zt.<br>je.                                                                                                    | tests.<br>nler auf-<br>ibe. Be<br>viert fü                                                                                                    |
| st B<br>getre<br>ehle<br>st B<br>Bit 5<br>künft                                                                                                    | sdau<br>it 2 a<br>it 3 a<br>eten.<br>erfreid<br>it 4 a<br>to 7<br>tige 1                                                                                                    | ertest<br>auf log<br>Bit 8<br>em Te<br>auf log<br>: "n.b.<br>Nutzur                                                                                                    | s.<br>"1" ge:<br>bis 15<br>st sind<br>"1" ges<br>" bedei                                                                                                    | setzt: Er<br>setzt, so<br>enthalte<br>Bit 8 bis<br>etzt: En<br>utet "nich                                                                                                    | nde eines<br>o ist beim<br>en dann<br>15 auf le<br>de der B<br>ht benutz                                                                                                    | s Betrie<br>n Tester<br>die Fel<br>og. "0" g<br>atteriea<br>zt" und                                                                                                    | bsdan<br>n ein<br>hleran<br>geset<br>bfrag<br>ist re                                                                                                    | uerl<br>Fer<br>nga<br>zt.<br>je.                                                                                                    | tests.<br>hler auf<br>be. Be<br>viert für                                                                                                    |
| st B<br>getre<br>ehle<br>st Bi<br>Bit 5<br>cünft<br>Bit 8                                                                                                    | sdau<br>it 2 a<br>it 3 a<br>ten.<br>freid<br>it 4 a<br>to 7<br>tige 1<br>"Kor                                                                                                    | ertest<br>auf log<br>Bit 8<br>em Te<br>auf log<br>: "n.b.<br>Nutzur<br>nverte                                                                                                    | s.<br>"1" ge<br>bis 15<br>st sind<br>"1" ges<br>" beden<br>g.<br>r defekt                                                                                                    | setzt: Er<br>setzt, so<br>enthalte<br>Bit 8 bis<br>etzt: En<br>utet "nich<br>": ein Ha                                                                                                    | nde eines<br>o ist beim<br>en dann<br>15 auf lo<br>de der B<br>ht benut:<br>ardware-                                                                                                    | Betrie<br>Tester<br>die Fel<br>og. "0" g<br>atteriea<br>zt" und<br>Fehler v                                                                                                    | bsdan<br>hleran<br>geset<br>bfrag<br>ist re<br>wurde                                                                                                    | uerl<br>Fel<br>nga<br>zt.<br>ge.<br>ser                                                                                               | tests.<br>hler auf<br>be. Be<br>viert für<br>kannt.                                                                                                    |
| Ist B<br>getre<br>fehle<br>Ist B<br>Bit 5<br>künft<br>Bit 8<br>Bit 9                                                                                                    | sdau<br>it 2 a<br>it 3 a<br>eten.<br>erfreid<br>it 4 a<br>to 7<br>tige 1<br>"Kor<br>"Bat                                                                                                    | ertest<br>auf log<br>Bit 8<br>em Te<br>auf log<br>: "n.b.<br>Nutzur<br>nverte<br>terie E                                                                                                    | "1" ge:<br>"1" ge:<br>bis 15<br>st sind<br>"1" ges<br>beden<br>g.<br>r defekt<br>Betriebs                                                                                                    | setzt: Er<br>setzt, so<br>enthalte<br>Bit 8 bis<br>etzt: En<br>utet "nich<br>": ein Ha<br>dauer zu                                                                                                    | nde eines<br>o ist beim<br>en dann<br>15 auf lo<br>de der B<br>ht benut:<br>ardware-<br>u kurz": o                                                                                                    | s Betrie<br>1 Tester<br>die Fel<br>og. "0" (<br>atteriea<br>zt" und<br>Fehler (<br>die Batt                                                                                                    | bsdan<br>hleran<br>geset<br>bfrag<br>ist re<br>wurde<br>erie v                                                                                                    | ueri<br>Fer<br>nga<br>zt.<br>ge.<br>ser<br>e er<br>war                                                                                | tests.<br>hler auf<br>be. Be<br>viert fü<br>kannt.<br>vor Ab                                                                                                    |
| lst B<br>lst B<br>fehle<br>lst Bi<br>Bit 5<br>künft<br>Bit 8<br>Bit 9<br>lauf i                                                                                                    | sdau<br>it 2 a<br>it 3 a<br>ten.<br>freid<br>it 4 a<br>to 7<br>tige 1<br>"Kor<br>"Bat<br>hrer                                                                                                    | ertest<br>auf log<br>Bit 8<br>em Te<br>auf log<br>: "n.b.<br>Nutzur<br>nverte<br>terie E<br>Beme                                                                                                    | s.<br>"1" ge:<br>"1" ge:<br>bis 15<br>st sind<br>"1" ges<br>" beden<br>ng.<br>r defekt<br>Setriebs<br>ssungs<br>Sether                                                                                                    | setzt: Er<br>setzt, so<br>enthalte<br>Bit 8 bis<br>etzt: En-<br>utet "nicl<br>": ein Ha<br>dauer zi<br>-Betrieb                                                                                                    | nde eines<br>o ist beim<br>en dann<br>15 auf lu<br>de der B<br>ht benutz<br>ardware-<br>u kurz": (<br>sdauer et                                                                                                    | s Betriei<br>1 Tester<br>die Fel<br>og. "0" g<br>atteriea<br>zt" und<br>Fehler<br>die Batt                                                                                                    | bsdan<br>hleran<br>geset<br>bfrag<br>ist re<br>wurde<br>erie v                                                                                                    | uerf<br>Fer<br>nga<br>zt.<br>ge.<br>eser<br>e er<br>war                                                                               | tests.<br>nler auf-<br>be. Be<br>viert fü<br>kannt.<br>vor Ab-                                                                                                    |
| st B<br>getre<br>fehle<br>st B<br>Bit 5<br>künft<br>Bit 8<br>Bit 9<br>auf i<br>Batte                                                                                                    | sdau<br>it 2 a<br>it 3 a<br>ten.<br>freid<br>it 4 a<br>to 7<br>tige 1<br>"Kor<br>"Bat<br>hrer<br>0 "Ba                                                                                                    | ertest<br>auf log<br>Bit 8<br>em Te<br>uuf log<br>: "n.b.<br>Nutzur<br>nverte<br>terie E<br>Beme<br>atterie                                                                                                    | "1" ge:<br>"1" ge:<br>bis 15<br>st sind<br>"1" ges<br>" beden<br>g.<br>r defekt<br>Betriebs<br>ssungs<br>-Fehler<br>ung                                                                                                    | setzt: Er<br>setzt, so<br>enthalte<br>Bit 8 bis<br>etzt: En-<br>utet "nicl<br>": ein Ha<br>dauer zi<br>-Betrieb<br>": melde                                                                                                    | nde eine:<br>b ist beim<br>en dann<br>15 auf le<br>de der B<br>ht benutz<br>ardware-<br>u kurz": c<br>sdauer e<br>t eine fel                                                                                                    | s Betrie<br>die Fel<br>og. "0" g<br>atteriea<br>zt" und<br>Fehler v<br>die Batt<br>entlader<br>hlende o                                                                                                    | bsdan<br>hleran<br>geset<br>bfrag<br>ist re<br>wurde<br>erie v<br>h.<br>oder :                                                                                                    | uerl<br>Feh<br>nga<br>zt.<br>ge.<br>ser<br>e er<br>war<br>zu r                                                                        | tests.<br>hler auf-<br>be. Be<br>viert für<br>kannt.<br>vor Ab-<br>niedrige                                                                                                    |
| Ist B<br>getre<br>fehle<br>Ist B<br>Bit 5<br>künft<br>Bit 8<br>Bit 9<br>lauf i<br>Batte<br>Bit 1                                                                                                    | sdau<br>it 2 a<br>it 3 a<br>eten.<br>erfreid<br>it 4 a<br>to 7<br>tige 1<br>"Kor<br>"Bat<br>hrer<br>0 "Bat<br>erie-S<br>1 "N                                                                                                    | ertest<br>auf log<br>Bit 8<br>em Te<br>auf log<br>: "n.b.<br>Nutzur<br>nverte<br>terie E<br>Beme<br>atterie<br>Spann<br>ot-l ar                                                                                                    | "1" ge<br>"1" ge<br>bis 15<br>st sind<br>"1" ges<br>" beden<br>" beden<br>g<br>r defekt<br>Setriebs<br>ssungs<br>-Fehler<br>ung.                                                                                                    | setzt: Er<br>setzt, so<br>enthalte<br>Bit 8 bis<br>etzt: En-<br>utet "nicl<br>": ein Ha<br>dauer zi<br>-Betrieb<br>": melde<br>fekt": me                                                                                                    | nde eine:<br>b ist beim<br>en dann<br>15 auf lu<br>de der B<br>ht benutz<br>ardware-<br>u kurz": c<br>sdauer e<br>t eine fel<br>eldet da                                                                                                    | s Betrie<br>i Tester<br>die Fel<br>og. "0" g<br>atteriea<br>zt" und<br>Fehler v<br>die Batt<br>ntlader<br>hlende o                                                                                                    | bsdau<br>hlerau<br>geset<br>bfrag<br>ist re<br>wurde<br>erie v<br>b<br>oder :                                                                                                    | ueri<br>Fer<br>nga<br>zt.<br>je.<br>ser<br>e er<br>var<br>zu i                                                                        | tests.<br>hler auf-<br>be. Be<br>viert fü<br>kannt.<br>vor Ab-<br>hiedrige                                                                                                    |
| Ist B<br>Ist B<br>getre<br>fehle<br>Ist B<br>Bit 5<br>Bit 9<br>Bit 9<br>Batte<br>Bit 1<br>Batte<br>Bit 1<br>Batte<br>a a ter a                                                                                                    | sdau<br>it 2 a<br>sten.<br>erfreid<br>it 4 a<br>to 7<br>tige 1<br>"Kor<br>"Bat<br>hrer<br>0 "Ba<br>erie-\$<br>1 "N<br>nges                                                                                                    | ertest<br>auf log<br>Bit 8<br>em Te<br>auf log<br>c "n.b.<br>Nutzur<br>nverte<br>Beme<br>atterie E<br>Beme<br>atterie<br>Spann<br>ot-Lar<br>schloss                                                                                                    | . "1" ge:<br>. "1" ges<br>bis 15<br>st sind<br>"1" ges<br>" beden<br>g.<br>r defekt<br>Betriebs<br>ssungs<br>-Fehler<br>ung.<br>npe de<br>sene Le                                                                                                    | setzt: Er<br>setzt, so<br>enthalte<br>Bit 8 bis<br>etzt: En-<br>utet "nick<br>": ein Ha<br>dauer zi<br>-Betrieb<br>": melde<br>": melde<br>fekt": me                                                                                                    | nde eine:<br>b ist beim<br>en dann<br>15 auf lu<br>de der B<br>ht benutz<br>ardware-<br>u kurz": (<br>sdauer e<br>t eine fel<br>eldet, da<br>tel defek                                                                                                    | s Betrie<br>n Tester<br>die Fel<br>og. "0" g<br>atteriea<br>zt" und<br>Fehler v<br>die Batt<br>entlader<br>hlende o<br>ss das<br>t ist.                                                                                                    | bsdan<br>hleran<br>geset<br>bfrag<br>ist re<br>wurde<br>erie v<br>b<br>oder :<br>an de                                                                                                    | uerf<br>Fer<br>nga<br>zt.<br>ge.<br>ser<br>e er<br>war<br>zu r<br>en l                                                                | tests.<br>hler auf-<br>bbe. Be<br>viert fü<br>kannt.<br>vor Ab-<br>hiedrige<br>Konver-                                                                                                    |
| Ist B<br>Ist B<br>getre<br>fehle<br>Bit 5<br>Bit 5<br>Bit 5<br>Bit 9<br>Bauf 1<br>Batte<br>Batte<br>Bit 1<br>Batte<br>Batte<br>Bit 1                                                                                                    | sdau<br>it 2 a<br>it 3 a<br>sten.<br>rrfreid<br>it 4 a<br>to 7<br>fige 1<br>"Kor<br>"Bat<br>hrer<br>0 "Ba<br>serie-S<br>1 "N<br>nges<br>2 "M                                                                                                    | ertest<br>uf log<br>bit 8<br>em Te<br>uf log<br>c "n.b.<br>Nutzur<br>nverte<br>terie 8<br>Beme<br>atterie 8<br>Beme<br>atterie 8<br>Be                                                                                                    | s.<br>. "1" ge:<br>bis 15<br>st sind<br>"1" ges<br>" beder<br>ng.<br>r defekt<br>Betriebs<br>ssungs<br>-Fehler<br>ung.<br>npe de<br>sene Le<br>eit Funl                                                                                                    | setzt: Er<br>setzt: so<br>enthalte<br>Bit 8 bis<br>etzt: En-<br>utet "nicl<br>": ein Ha<br>dauer zi<br>-Betrieb<br>": melde<br>fekt": me<br>suchtmitt<br>(tionstes                                                                                                    | nde eines<br>b ist beim<br>en dann<br>15 auf lu<br>de der B<br>ht benutz<br>ardware-<br>u kurz": (<br>sdauer e<br>t eine fel<br>eldet, da<br>tel defek<br>st überso                                                                                                    | s Betrie<br>1 Tester<br>die Fel<br>og. "0" g<br>atteriea<br>zt" und<br>Fehler v<br>die Batt<br>entlader<br>hlende o<br>ss das<br>t ist.<br>hritten"                                                                                                    | bsdan<br>n ein<br>hleran<br>geset<br>bfrag<br>ist re<br>wurde<br>erie v<br>n.<br>an de<br>: der                                                                                                    | uerf<br>Fer<br>nga<br>zt.<br>ge.<br>ser<br>e er<br>var<br>zu r<br>en l                                                                | tests.<br>hler auf-<br>be. Be<br>viert für<br>kannt.<br>vor Ab-<br>hiedrige<br>Konver-<br>nktions                                                                                                    |
| Ist B<br>Ist B<br>getre<br>fehle<br>Ist B<br>Bit 5<br>Bit 5<br>Bit 5<br>Bit 5<br>Bit 5<br>Bit 5<br>Bit 7<br>Bit 1<br>Bit 1<br>Bit 1<br>Bit 1<br>Bit 1<br>Bit 1<br>Bit 1<br>Bit 1<br>Bit 1<br>Bit 1<br>Bit 1<br>Bit 1<br>Bit 1<br>Bit 1<br>Bit 1<br>Bit 3<br>Bit 3<br>Bit 4<br>Bit 3<br>Bit 4<br>Bit 4        | sdau<br>it 2 a<br>eten.<br>erfreid<br>it 4 a<br>to 7<br>tige 1<br>"Kor<br>"Bat<br>hrer<br>0 "Bat<br>hrer<br>0 "Bat<br>hrer<br>2 "M<br>konn                                                                                                    | ertest<br>uf log<br>bit 8<br>em Te<br>uf log<br>c "n.b.<br>Nutzur<br>nverte<br>terie 8<br>Beme<br>atterie 8<br>Beme<br>atterie 8<br>bann<br>ot-Lar<br>chloss<br>lax. Zo<br>te inr                                                                                                    | s.<br>. "1" ge:<br>bis 15<br>st sind<br>"1" ges<br>" beder<br>ng.<br>r defekt<br>Betriebs<br>ssungs<br>-Fehler<br>ung.<br>npe de<br>sene Le<br>eit Funh                                                                                                    | setzt: Er<br>setzt; so<br>enthalte<br>Bit 8 bis<br>etzt: En-<br>utet "nicl<br>": ein Ha<br>dauer zi<br>-Betrieb<br>": melde<br>fekt": me<br>teuchtmitt<br>(tionstes<br>der vor                                                                                                    | nde eine:<br>b ist beim<br>en dann<br>15 auf lu<br>de der B<br>ht benutz<br>ardware-<br>u kurz": (<br>sdauer e<br>t eine fel<br>eldet, da<br>tel defek<br>st überso<br>gegeben                                                                                                    | s Betrie<br>i Tester<br>die Fel<br>og. "0" g<br>atteriea<br>zt" und<br>Fehler v<br>die Batt<br>entlader<br>hlende o<br>ss das<br>t ist.<br>hritten"<br>en Zeit                                                                                           | bsdan<br>hein<br>hlera<br>geset<br>bfrag<br>ist re<br>wurde<br>erie v<br>oder :<br>an de<br>: der<br>: nich                                                                                                    | uerf<br>Feh<br>nga<br>zt.<br>je.<br>ser<br>e er<br>var<br>zu r<br>en l<br>Fui                                                         | tests.<br>hler auf-<br>be. Be<br>viert fü<br>kannt.<br>vor Ab-<br>hiedrige<br>Konver-<br>nktions<br>urchge                                                                                                    |
| Ist B<br>Ist B<br>getre<br>fehle<br>Ist B<br>Bit 5<br>künft<br>Bit 8<br>Bit 9<br>Bauf 1<br>Batte<br>Bit 1<br>Batte<br>Bit 1<br>Est 1<br>test<br>führt                                                                                                    | sdau<br>it 2 a<br>eten.<br>erfreid<br>it 4 a<br>to 7<br>tige 1<br>"Kor<br>"Bat<br>hrer<br>0 "Ba<br>erie-\$<br>1 "N<br>nges<br>2 "M<br>konr<br>werd                                                                                                    | ertest<br>uf log<br>uf log<br>Bit 8<br>em Te<br>uf log<br>verte<br>terie B<br>Beme<br>atterie<br>Spann<br>ot-Lar<br>cchlos:<br>lax. Zi<br>te inr<br>den.                                                                                                    | s.<br>. "1" ge:<br>bis 15<br>st sind<br>"1" ges<br>" beden<br>g.<br>r defekt<br>Betriebs<br>ssungs<br>-Fehler<br>ung.<br>npe de<br>sene Le<br>eit Funl<br>herhalb                                                                                                    | setzt: Er<br>setzt; so<br>enthalte<br>Bit 8 bis<br>etzt: En-<br>utet "nich<br>": ein Ha<br>dauer zi<br>-Betrieb<br>": melde<br>fekt": me<br>fekt": me<br>der vorg                                                                                                    | nde eine:<br>b ist beirr<br>en dann<br>15 auf lu<br>de der B<br>ht benutz<br>ardware-<br>u kurz":<br>sdauer e<br>t eine fel<br>eldet, da<br>tel defek<br>st überso<br>gegeben                                                                                                    | s Betrie<br>n Tester<br>die Fel<br>og. "0" g<br>atteriea<br>zt" und<br>Fehler v<br>die Batt<br>entlader<br>hlende o<br>ss das<br>t ist.<br>hritten"<br>en Zeit                                                                                           | bsdan<br>hlera<br>geset<br>bfrag<br>ist re<br>wurde<br>erie v<br>an de<br>: der<br>: nich                                                                                                    | uerf<br>Fer<br>nga<br>zt.<br>ge.<br>ser<br>e er<br>var<br>zu r<br>en l<br>Fui<br>fui                                                  | tests.<br>hler auf-<br>bbe. Be<br>viert fü<br>kannt.<br>vor Ab-<br>hiedrige<br>Konver-<br>nktions-<br>urchge                                                                                                    |
| Ist B<br>Ist B<br>getre<br>fehle<br>Ist B<br>Bit 5<br>künff<br>Bit 8<br>Bit 9<br>Bit 1<br>Bit 1<br>Bit 1<br>best 1<br>best 1                                                                                                    | sdau<br>it 2 a<br>it 3 a<br>sten<br>rfreid<br>it 4 a<br>to 7<br>tige N<br>"Kor<br>"Bat<br>hrer<br>0 "Bat<br>hrer<br>0 "Bat<br>hrer<br>0 "Bat<br>hrer<br>2 "M<br>konr<br>wer<br>wer<br>(3 "N                                                                                                    | ertest<br>uf log<br>Bit 8<br>em Te<br>uf log<br>Sem Te<br>uf log<br>Som<br>tere E<br>Beme<br>atterie E<br>Beme<br>atterie E<br>Batterie E<br>Batterie                                                                                                    | s.<br>. "1" ge:<br>bis 15<br>st sind<br>"1" ges<br>" beden<br>g.<br>r defekt<br>Betriebs<br>ssungs<br>-Fehler<br>ung.<br>npe de<br>sene Le<br>eit Funl<br>ierhalb                                                                                                    | setzt: Er<br>setzt; so<br>enthalte<br>Bit 8 bis<br>etzt: En-<br>utet "nich<br>": ein Ha<br>dauer zi<br>-Betrieb<br>": melde<br>fekt": me<br>teuchtmitt<br>der vorg<br>triebsda                                                                                                    | nde eine:<br>b ist beirr<br>en dann<br>15 auf lo<br>de der B<br>ht benutz<br>ardware-<br>u kurz": (<br>sdauer e<br>t eine fel<br>eldet, da<br>tel defek<br>st überso<br>gegeben<br>uertest f                                                                                                    | s Betrie<br>i Tester<br>die Fel<br>og. "0" s<br>atteriea<br>zt" und<br>Fehler v<br>die Batt<br>entlader<br>hlende o<br>ss das<br>t ist.<br>hritten"<br>en Zeit                                                                                           | bsdan<br>hleran<br>geset<br>bfrag<br>sist re<br>wurde<br>erie v<br><br>oder :<br>an de<br>: der<br>: nich                                                                                                    | uerf<br>Fer<br>nga<br>zt.<br>ge.<br>ser<br>e er<br>var<br>zu r<br>en l<br>Fun<br>t d                                                  | tests.<br>hler auf-<br>bbe. Be<br>viert für<br>kannt.<br>vor Ab-<br>hiedrige<br>Konver-<br>nktions<br>urchge-<br>der Be-                                                                                                    |
| Ist B<br>Ist B<br>getre<br>fehle<br>Ist B<br>Bit 5<br>Bit 5<br>Bit 9<br>Bauf i<br>Bit 1<br>Batte<br>Bit 1<br>Batte<br>Bit 1<br>ter a<br>Bit 1<br>ter a<br>Bit 1<br>ter a<br>Bit 1<br>ter a<br>Bit 1<br>ter a<br>Bit 1<br>Bit 1       | sdau<br>it 2 a<br>it 3 a<br>sten.<br>rfreid<br>it 4 a<br>to 7<br>tige 1<br>"Kor<br>"Bat<br>hrer<br>0 "Bat<br>hrer<br>0 "Bat<br>hrer<br>0 "Bat<br>hrer<br>0 "Bat<br>serie-<br>1 "N<br>nges<br>2 "M<br>konr<br>werd<br>3 "N<br>sdau                                                                                                    | ertest<br>uf log<br>Bit 8<br>em Te<br>uf log<br>Sem Te<br>uf log<br>Nutzur<br>nverte<br>terie F<br>Beme<br>atterie<br>Baeme<br>atterie<br>Spann<br>ot-Lar<br>chloss<br>lax. Zi<br>te inn<br>den.<br>Aax. Zi                                                                                                    | s.<br>"1" ges<br>bis 15<br>st sind<br>"1" ges<br>" beden<br>g.<br>r defekt<br>Betriebs<br>ssungs<br>-Fehler<br>ung.<br>npe de<br>sene Le<br>eit Funl<br>ierhalb<br>Zeit Be<br>konnte                                                                                                    | setzt: Er<br>setzt: En<br>enthalte<br>Bit 8 bis<br>etzt: En-<br>utet "nick<br>": ein Ha<br>dauer zi<br>-Betrieb<br>": melde<br>": melde<br>fekt": me<br>der vorg<br>triebsdal<br>innerha                                                                                                    | nde eine:<br>b ist beirr<br>en dann<br>15 auf le<br>de der B<br>ht benutz<br>ardware-<br>u kurz": (<br>sdauer e<br>t eine fel<br>eldet, da<br>tel defek<br>st überso<br>gegeben<br>uertest f<br>alb der v                                                                                                    | s Betrie<br>i Tester<br>die Fel<br>og. "0" g<br>atteriea<br>zt" und<br>Fehler v<br>die Batt<br>entlader<br>hlende o<br>ss das<br>t ist.<br>hritten"<br>en Zeit                                                                                           | bsdan<br>hleran<br>geset<br>bfrag<br>sist re<br>wurde<br>erie v<br>oder :<br>nch<br>: der<br>: nich<br>ritten<br>pener                                                                                          | ueri<br>Fernga<br>zt.<br>je.<br>eser<br>e er<br>war<br>zu r<br>Eun<br>Fun<br>t d                                                      | tests.<br>hler auf-<br>bbe. Be<br>viert für<br>kannt.<br>vor Ab-<br>hiedrige<br>Konver-<br>nktions-<br>urchge-<br>der Be-<br>eit nich                                                                                            |
| Ist B<br>getre<br>fehle<br>lst B<br>Bit 5<br>künft<br>Bit 5<br>Bit 5<br>Bit 9<br>Bauf i<br>Bit 1<br>Batte<br>Bit 1<br>Batte<br>Bit 1<br>Batte<br>Bit 1<br>Bit 1<br>Bit 1<br>Bit 1<br>Bit 1<br>Bit 1<br>Bit 1<br>Bit 1<br>Bit 2<br>Bit 2<br>Bit 2<br>Bit 3<br>Bit 3<br>Bit 3<br>Bit 3<br>Bit 3<br>Bit 4<br>Bit 4<br>Bit 4<br>Bit 4<br>Bit 4<br>Bit 4<br>Bit 4<br>Bit 4<br>Bit 5<br>Bit 5<br>Bit 1<br>Bit 1       | sdau<br>it 2 a<br>it 3 a<br>teten.<br>crfreid<br>it 4 a<br>to 7<br>"Bat<br>hrer<br>"Bat<br>hrer<br>0 "Ba<br>crie-S<br>2 "M<br>konr<br>werd<br>1 "N<br>sdau<br>werd<br>13 "N<br>sdau<br>hgefd                                                                                                    | ertest<br>uf log<br>Bit 8<br>Bem Te<br>uf log<br>Sem Te<br>uf log<br>Shart<br>Nutzur<br>nverte<br>terie F<br>Beme<br>atterie<br>Beme<br>atterie<br>Spann<br>ot-Lar<br>chloss<br>lax. Zi<br>te inn.<br>Aax. 2<br>choss<br>data<br>data<br>data<br>data<br>data<br>data<br>data<br>da                                                                                                    | s.<br>. "1" ge:<br>bis 15<br>st sind<br>"1" ges<br>st sind<br>"1" ges<br>" beden<br>g.<br>r defekt<br>Betriebs<br>ssungs<br>-Fehler<br>ung.<br>npe de<br>sene Le<br>eit Funl<br>ierhalb<br>Zeit Be<br>konnte<br>erden.                                                                                                    | setzt: Er<br>setzt; so<br>enthalte<br>Bit 8 bis<br>etzt: En<br>utet "nicl<br>": ein Ha<br>dauer z<br>-Betrieb<br>": melde<br>fekt": me<br>uchtmitt<br>ttionstes<br>der vor<br>triebsdaa<br>innerha                                                                                                    | nde eine:<br>b ist beim<br>en dann<br>15 auf le<br>de der B<br>ht benutz<br>ardware-<br>u kurz": e<br>sdauer e<br>t eine fel<br>eldet, da<br>tel defek<br>st überso<br>gegeben<br>uertest fu<br>alb der v                                                                                                    | s Betrie<br>i Tester<br>die Fel<br>og. "0" (<br>atteriea<br>zt" und<br>Fehler v<br>die Batt<br>entlader<br>hlende o<br>ss das<br>t ist.<br>hritten"<br>en Zeit<br>übersch<br>orgeget                                                                     | bsdan<br>hleran<br>geset<br>bfrag<br>ist re<br>erie v<br>u.<br>oder :<br>an de<br>: der<br>: nich<br>ritten<br>pener                                                                                            | uerf<br>Fer<br>nga<br>zt.<br>ge.<br>eser<br>e er<br>var<br>zu r<br>Fui<br>fui<br>t d                                                  | tests.<br>her auf-<br>be. Be<br>viert fü<br>kannt.<br>vor Ab-<br>hiedrige<br>Konver-<br>nktions-<br>urchge-<br>der Be-<br>eit nich                                                                                               |
| st B<br>getre<br>ehle<br>st B<br>3it 5<br>cunft<br>3it 8<br>3it 9<br>auf i<br>3it 1<br>3it 1<br>est<br>3it 1<br>est<br>3it 1<br>iest<br>1<br>uhrt<br>3it 1<br>iiebs<br>1<br>urcl<br>3it 1                                                                                                    | sdau<br>it 2 a<br>it 3 a<br>eten.<br>crfreid<br>it 4 a<br>to 7<br>tige N<br>"Kor<br>"Bat<br>her<br>Vor<br>2 "M<br>konr<br>wera<br>1 "N<br>sdau<br>hgefi<br>4 "F                                                                                                    | ertest<br>uf log<br>Bit 8<br>em Te<br>uf log<br>Bit 8<br>em Te<br>uf log<br>Sem Te<br>sem<br>to<br>sem<br>terie F<br>Beme<br>atterie<br>Beme<br>atterie<br>Beme<br>atterie<br>Beme<br>atterie<br>Bann<br>ot-Lar<br>chloss<br>dax. Zu<br>te<br>inn.<br>dax. Zu<br>te<br>teris<br>en<br>Max. Z<br>ertest<br>whet<br>whet<br>en<br>te<br>sem Te                                                                                                    | s.<br>"1" ge:<br>bis 15<br>st sind<br>"1" ges<br>st sind<br>"1" ges<br>"1" ges                                                                                                    | setzt: Er<br>setzt; so<br>enthalte<br>Bit 8 bis<br>etzt: En-<br>utet "nicl<br>": ein Ha<br>dauer zi<br>-Betrieb<br>": melde<br>fekt": me<br>deuchtmitt<br>ktionstes<br>der vor<br>triebsdaa<br>innerha                                                                                                    | nde eines<br>bist beim<br>en dann<br>15 auf le<br>de der B<br>ht benutz<br>ardware-<br>u kurz": e<br>sdauer e<br>t eine fel<br>eldet, da<br>tel defek<br>st überso<br>gegeben<br>uertest n<br>alb der v                                                                                                    | s Betrie<br>i Tester<br>die Fel<br>og. "0" (<br>atteriea<br>zt" und<br>Fehler v<br>die Batt<br>entlader<br>hlende o<br>ss das<br>t ist.<br>hritten"<br>en Zeit<br>übersch<br>orgeget<br>det eine                                                         | bsdan<br>hleran<br>geset<br>bfrag<br>ist re<br>erie v<br>u.<br>oder :<br>an de<br>: der<br>: inch<br>ritten<br>pener<br>en be                                                                                   | uert<br>Feh<br>nga<br>zt.<br>ge.<br>ser<br>e er<br>var<br>zu r<br>E en l<br>Fui<br>t d<br>": (<br>n Ze                                | tests.<br>hler auf-<br>be. Be<br>viert fü<br>kannt.<br>vor Ab-<br>hiedrige<br>Konver-<br>nktions-<br>urchge-<br>der Be-<br>eit nich<br>Funkti                                                                                    |
| st B<br>st B<br>getre<br>ehle<br>st B<br>Bit 5<br>Sit 8<br>Bit 9<br>Bit 9<br>Bit 9<br>Bit 9<br>Bit 9<br>Bit 9<br>Bit 1<br>Bit 1<br>Bit     | sdau<br>it 2 a<br>it 3 a<br>eten.<br>crfreid<br>it 4 a<br>to 7<br>"Bat<br>Mor<br>"Bat<br>Mor<br>Wera<br>2 "M<br>konr<br>wera<br>1 "N<br>sdau<br>hgefi<br>4 "Fest e<br>5 "F"                                                                                                    | ertest<br>uf log<br>Bit 8<br>em Te<br>uf log<br>Bit 8<br>em Te<br>uf log<br>Nutzur<br>verte<br>terie F<br>Beme<br>atterie F<br>Beme<br>att                                                            | s.<br>"1" ge:<br>bis 15<br>st sind<br>"1" ges<br>st sind<br>"1" ges<br>"1" ges                                                                                                    | setzt: Er<br>setzt: So<br>enthalte<br>Bit 8 bis<br>etzt: En-<br>utet "nicl<br>": ein Ha<br>dauer zi<br>-Betrieb<br>": melde<br>fekt": me<br>der vor<br>triebsdaa<br>innerha<br>hktionste<br>ler.                                                                                                    | nde eines<br>bist beim<br>en dann<br>15 auf le<br>de der B<br>ht benutz<br>ardware-<br>u kurz": e<br>sdauer e<br>t eine fel<br>eldet, da<br>tel defek<br>st überso<br>gegeben<br>uertest i<br>alb der v<br>est": mel                                                                                                 | s Betrie<br>i Tester<br>die Fel<br>og. "0" (<br>atteriea<br>zt" und<br>Fehler v<br>die Batt<br>entlader<br>hlende o<br>ss das<br>t ist.<br>hritten"<br>en Zeit<br>übersch<br>orgeget<br>det eine                                                         | bsdan<br>hleran<br>geset<br>bfrag<br>ist re<br>erie v<br>u.<br>oder :<br>an de<br>: der<br>: nich<br>ritten<br>pener<br>en be                                                                                   | uert<br>Feh<br>nga<br>zt.<br>ge.<br>ser<br>e er<br>var<br>zu r<br>Fun<br>n Z<br>i<br>n Z<br>eim                                       | tests.<br>hler auf-<br>be. Be<br>viert fü<br>kannt.<br>vor Ab-<br>hiedrige<br>Konver-<br>htions-<br>urchge-<br>der Be-<br>eit nich<br>Funkti-                                                                                    |
| st B<br>getre<br>ehle<br>st B<br>Bit 5<br>cunft<br>Bit 8<br>Bit 1<br>Bit 1<br>Bit    | sdau<br>it 2 a a<br>it 3 a<br>it 3 a<br>it 4 a to 7<br>if 4 a to 7<br>if 4 a to 7<br>if 8 a<br>it 4 a to 7<br>if 8 a<br>if 4 a to 7<br>if 8 a<br>if 4 a to 7<br>if 8 a<br>if 8 a                                                                                                    | ertest<br>uf log<br>Bit 8<br>em Te<br>uf log<br>Bit 8<br>em Te<br>uf log<br>Sem Te<br>sem<br>Sem Te<br>sem<br>Sem Te<br>sem<br>Sem Te<br>sem<br>Sem Te<br>Sem Te<br>Sem | s.<br>"1" ge:<br>"1" ge:<br>bis 15<br>st sind<br>"1" ges:<br>" beden<br>"1" ges:<br>" beden<br>g.<br>r defekt<br>Betriebs:<br>ssungs<br>-Fehler<br>ung.<br>npe de:<br>sene Le<br>sene Le<br>eit Funl-<br>bei Funl-<br>bei Funl-<br>funl-<br>funl-                                                                                                    | setzt: Er<br>setzt: So<br>enthalte<br>Bit 8 bis<br>etzt: En-<br>utet "nicl<br>": ein Ha<br>dauer zi<br>-Betrieb<br>": melde<br>fekt": me<br>deuchtmitt<br>(tionstes<br>der vor)<br>triebsdaa<br>innerha<br>hktionste<br>ler.                                                                                                    | nde eine:<br>b ist beim<br>en dann<br>15 auf le<br>de der B<br>ht benutz<br>ardware-<br>u kurz": o<br>sdauer e<br>t eine fel<br>eldet, da<br>tel defek<br>st überso<br>gegeben<br>uertest i<br>alb der v<br>est": mel<br>uertest":                                                                                   | s Betrie<br>i Tester<br>die Fel<br>og. "0" (<br>atteriea<br>zt" und<br>Fehler v<br>die Batt<br>intlader<br>hlende o<br>ss das<br>t ist.<br>hritten"<br>en Zeit<br>übersch<br>orgeget<br>det eino<br>meldet                                               | bsdan<br>hleran<br>geset<br>bfrag<br>ist re<br>erie v<br>u.<br>oder :<br>an de<br>: der<br>: nich<br>ritten<br>pener<br>en be<br>einer                                                                          | uert<br>Fer<br>nga<br>zt.<br>ge.<br>ser<br>e er<br>var<br>zu r<br>Fui<br>t d<br>": (<br>n Ze<br>eim<br>n be                           | tests.<br>hler auf-<br>bbe. Be<br>viert fül<br>kannt.<br>vor Ab-<br>hiedrige<br>Konver-<br>nktions-<br>urchge-<br>der Be-<br>eit nich<br>Funkti-<br>eim Be-                                                                      |
| st B<br>st B<br>getre<br>ehle<br>st B<br>Sit 5<br>cunft<br>Sit 3<br>it 3<br>it 1<br>gauf i<br>Satte<br>Sit 1<br>gauf i<br>Satte<br>Sit 1<br>gauf i<br>Satte<br>Sit 1<br>gauf i<br>Satte<br>Sit 1<br>Sit 1<br>Satte<br>Sit 1<br>Sit 1<br>Satte<br>Sit 1<br>Sit 1<br>Satte<br>Sit 1<br>Sit 1<br>Satte<br>Sit 1<br>Sit 1<br>Satte<br>Sit 1<br>Sit 1<br>Satte<br>Sit 1<br>Sit 1<br>Si    | sdau<br>it 2 a<br>it 3 a<br>it 3 a<br>it 4 a<br>to 7<br>if 4 a<br>to 7<br>if 4 a<br>to 7<br>if 4 a<br>to 7<br>if 4 a<br>to 7<br>if 4 a<br>to 7<br>if 4 a<br>to 7<br>if 8<br>a<br>to 7<br>if 8<br>if 8<br>if 8<br>i | ertest<br>uf log<br>Bit 8<br>em Te<br>uf log<br>S: "n.b.<br>Vutzur<br>vverte<br>terie F<br>Beme<br>atterie F<br>Beme<br>datterie<br>Gpann<br>ot-Lar<br>cchloss<br>lax. Zi<br>den.<br>Max. 2<br>Whrt w<br>ehler<br>ertest<br>chlor<br>w<br>hrt w<br>ehler<br>ertest<br>23 "T.                                                                                                    | <ul> <li>"1" ge:</li> <li>"1" ge:</li> <li>"1" ge:</li> <li>ts sind</li> <li>"1" ge:</li> <li>st sind</li> <li>"1" ge:</li> <li>" beden</li> <li>"1" ge:</li> <li>" beden</li> <li>"1" ge:</li> <li>r defekt</li> <li>Betriebs</li> <li>sesungs</li> <li>Fehler</li> <li>ung.</li> <li>npe deisesene Lee</li> <li>sene Lee</li> <li>sene Lee<td>setzt: Er<br/>setzt: Er<br/>enthalte<br/>Bit 8 bis<br/>etzt: En-<br/>utet "nicl<br/>": ein Ha<br/>dauer zi<br/>-Betrieb<br/>": melde<br/>fekt": me<br/>der vorg<br/>triebsdaa<br/>innerha<br/>hktionste<br/>ler.<br/>riebsdaa<br/>ten Fehl<br/>bais".</td><td>nde eine:<br/>bist beim<br/>en dann<br/>15 auf lu<br/>de der B<br/>ht benutz<br/>ardware-<br/>u kurz": o<br/>sdauer e<br/>t eine fel<br/>eldet, da<br/>tel defek<br/>st übersc<br/>gegeben<br/>uertest n<br/>alb der v<br/>est": mel<br/>uertest": mel<br/>uertest":</td><td>s Betrie<br/>i Tester<br/>die Fel<br/>og. "0" (<br/>atteriea<br/>zt" und<br/>Fehler v<br/>die Batt<br/>intlader<br/>hlende o<br/>ss das<br/>t ist.<br/>hritten"<br/>en Zeit<br/>übersch<br/>orgeget<br/>det eine<br/>meldet</td><td>bsdan<br/>hleran<br/>jeset<br/>bfrag<br/>ist re<br/>wurde<br/>erie v<br/>oder :<br/>an de<br/>: der<br/>ritten<br/>pener<br/>en be<br/>einer</td><td>uert<br/>Fer<br/>nga<br/>zt.<br/>ge.<br/>ser<br/>e er<br/>var<br/>zu r<br/>E un<br/>fun<br/>t d<br/>n Ze<br/>eim<br/>n be</td><td>tests.<br/>hler auf-<br/>be. Be<br/>viert für<br/>kannt.<br/>vor Ab-<br/>hiedrige<br/>Konver-<br/>hktions-<br/>urchge-<br/>der Be-<br/>eit nich<br/>Funkti-<br/>eim Be-</td></li></ul> | setzt: Er<br>setzt: Er<br>enthalte<br>Bit 8 bis<br>etzt: En-<br>utet "nicl<br>": ein Ha<br>dauer zi<br>-Betrieb<br>": melde<br>fekt": me<br>der vorg<br>triebsdaa<br>innerha<br>hktionste<br>ler.<br>riebsdaa<br>ten Fehl<br>bais".                                                                                                    | nde eine:<br>bist beim<br>en dann<br>15 auf lu<br>de der B<br>ht benutz<br>ardware-<br>u kurz": o<br>sdauer e<br>t eine fel<br>eldet, da<br>tel defek<br>st übersc<br>gegeben<br>uertest n<br>alb der v<br>est": mel<br>uertest": mel<br>uertest":                                                                   | s Betrie<br>i Tester<br>die Fel<br>og. "0" (<br>atteriea<br>zt" und<br>Fehler v<br>die Batt<br>intlader<br>hlende o<br>ss das<br>t ist.<br>hritten"<br>en Zeit<br>übersch<br>orgeget<br>det eine<br>meldet                                               | bsdan<br>hleran<br>jeset<br>bfrag<br>ist re<br>wurde<br>erie v<br>oder :<br>an de<br>: der<br>ritten<br>pener<br>en be<br>einer                                                                                 | uert<br>Fer<br>nga<br>zt.<br>ge.<br>ser<br>e er<br>var<br>zu r<br>E un<br>fun<br>t d<br>n Ze<br>eim<br>n be                           | tests.<br>hler auf-<br>be. Be<br>viert für<br>kannt.<br>vor Ab-<br>hiedrige<br>Konver-<br>hktions-<br>urchge-<br>der Be-<br>eit nich<br>Funkti-<br>eim Be-                                                                       |
| st B<br>st B<br>getre<br>fehle<br>st B<br>Bit 5<br>künft<br>Bit 3<br>Bit 5<br>künft<br>Bit 4<br>Bit 3<br>Bit 1<br>Bit 1<br>Bit    | sdau<br>it 2 a<br>it 3 a<br>it 3 a<br>it 4 a<br>to 7<br>if 4 a<br>to 7<br>if 4 a<br>to 7<br>if 4 a<br>to 7<br>if 4 a<br>to 7<br>if 4 a<br>to 7<br>if 8<br>it 4 a to 7<br>if 8<br>if 4 a to 7<br>if 8<br>if 4 a to 7<br>if 8<br>if 4 a to 7<br>if 8<br>if 4 a to 7<br>if 8<br>if 4 a to 7<br>if 8<br>if 4 a to 7<br>if 8<br>if 4 a to 7<br>if 8<br>if 4 a to 7<br>if 8<br>if 8<br>if                                                                                    | ertest<br>uf log<br>Bit 8<br>em Te<br>uf log<br>Bit 8<br>em Te<br>uf log<br>Sem Te<br>sem<br>to<br>sem<br>terie F<br>Beme<br>atterie F<br>Beme<br>atterie F<br>Atterie F<br>Beme<br>atterie F<br>Beme<br>att                                                         | s.<br>"1" ge:<br>"1" ge:<br>bis 15<br>st sind<br>"1" ges<br>" beden<br>"1" ges<br>" beden<br>g.<br>r defekt<br>Betriebs<br>sesungs<br>-Fehler<br>ung.<br>npe dei<br>sene Lee<br>eit Funh<br>ierhalb<br>Zeit Be<br>konnte.<br>bei Funt<br>bei Funt<br>bei Funt<br>bei Funt<br>ten Fehler<br>g.<br>Sene Lee<br>erden.<br>bei sene Lee<br>erden.<br>bei sene Lee<br>erden.<br>erden seterge                                                                                                    | setzt: Er<br>setzt: En<br>enthalte<br>Bit 8 bis<br>etzt: En-<br>utet "nicl<br>": ein Ha<br>dauer zi<br>-Betrieb<br>": melde<br>fekt": me<br>fekt": me<br>fekt<br>mi<br>fekt<br>fekt": me<br>fekt": me<br>fekt<br>fekt<br>fekt<br>fekt<br>fekt<br>fekt<br>fekt<br>fek | nde eines<br>bist beim<br>en dann<br>15 auf le<br>de der B<br>ht benutz<br>ardware-<br>u kurz": o<br>sdauer e<br>t eine fel<br>eldet, da<br>tel defek<br>st überso<br>gegeben<br>uertest i<br>alb der v<br>est": mel<br>uertest":<br>ler.<br>bieses B<br>yon 0 bis                                                   | s Betrie<br>i Tester<br>die Fel<br>og. "0" (<br>atteriea<br>zt" und<br>Fehler (<br>die Batt<br>intlader<br>hlende (<br>ss das<br>t ist.<br>hritten"<br>en Zeit<br>übersch<br>orgeget<br>det eine<br>meldet<br>s 255 (f)                                  | bsdan<br>hleran<br>geset<br>bfrag<br>ist re<br>erie v<br>u.<br>oder :<br>an de<br>: der<br>i nich<br>ritten<br>pener<br>en be<br>einer<br>hält<br>= 0                                                           | uert<br>Fernga<br>zt.<br>ge.<br>ser<br>e er<br>var<br>zur<br>E en l<br>Fun<br>t d<br>": o<br>n ze<br>eim<br>n be<br>der<br>.100       | tests.<br>hler auf-<br>ble. Be<br>viert fül<br>kannt.<br>vor Ab-<br>hiedrige<br>Konver-<br>hktions-<br>urchge-<br>der Be-<br>eit nich<br>Funkti-<br>eim Be-<br>1 Lade-<br>2%) be                                                 |
| st B<br>st B<br>getre<br>ehle<br>st B<br>Bit 5<br>Skunfi<br>Bit 9<br>Bauf i<br>Bit 9<br>Bauf i<br>Bit 1<br>est<br>1<br>bit 1<br>Sit 1<br>S | sdau<br>it 2 a<br>it 3 a<br>it 3 a<br>it 4 a<br>to 7<br>if 4 a<br>to 7<br>if 4 a<br>to 7<br>if 4 a<br>to 7<br>if 4 a<br>to 7<br>if 8<br>if 4 a<br>to 7<br>if 8<br>if 4 a<br>to 7<br>if 8<br>if 4 a<br>to 7<br>if 8<br>if 4 a<br>to 7<br>if 8<br>if 4 a<br>to 7<br>if 8<br>if 4 a<br>to 7<br>if 8<br>if 4 a<br>to 7<br>if 8<br>if 4 a<br>to 7<br>if 8<br>if 4 a<br>to 7<br>if 8<br>if 4 a<br>to 7<br>if 8<br>if 4 a<br>to 7<br>if 8<br>if 4 a<br>to 7<br>if 8<br>if 8<br>if                                                                     | ertest<br>uf log<br>Bit 8<br>em Te<br>uf log<br>Bit 8<br>em Te<br>uf log<br>Sem Te<br>sem<br>to<br>sem<br>terie F<br>Beme<br>atterie F<br>Beme<br>atterie F<br>Atterie F<br>Beme<br>atterie F<br>Beme<br>att                                                         | s.<br>"1" ge:<br>"1" ge:<br>bis 15<br>st sind<br>"1" ges<br>" beden<br>"1" ges<br>" beden<br>g.<br>r defekt<br>Betriebs<br>sesungs<br>-Fehler<br>ung.<br>npe dei<br>sene Lee<br>sene Lee<br>eit Funh<br>ierhalb<br>Zeit Be<br>konnte<br>bei Funt<br>bei Funt<br>bei Funt<br>bei Funt<br>ten Fehler<br>ung.<br>Sene Lee<br>erden.<br>bei setterget<br>terie alls                                                                                                    | setzt: Er<br>setzt: Er<br>enthalte<br>Bit 8 bis<br>etzt: En-<br>utet "nicl<br>": ein Ha<br>dauer zi<br>-Betrieb<br>": melde<br>fekt": me<br>der vorg<br>triebsdaa<br>innerha<br>hktionste<br>ler.<br>riebsdaa<br>ten Fehl<br>bnis": D<br>s Wert v<br>tests oc                                                                                                    | nde eines<br>bist beim<br>en dann<br>15 auf le<br>de der B<br>ht benutz<br>ardware-<br>u kurz": o<br>sdauer e<br>t eine fel<br>eldet, da<br>tel defek<br>st überso<br>gegeben<br>uertest i<br>alb der v<br>est": mel<br>uertest":<br>ler.<br>bieses B<br>on 0 bis<br>der bei fe                                      | s Betrie<br>i Tester<br>die Fel<br>og. "0" (<br>atteriea<br>zt" und<br>Fehler v<br>die Batt<br>intlader<br>hlende o<br>ss das<br>t ist.<br>hritten"<br>en Zeit<br>übersch<br>orgeget<br>det eine<br>meldet<br>s 255 (-<br>Ende ei<br>Ende ei             | bsdan<br>hleran<br>geset<br>bfrag<br>ist re<br>erie v<br>u.<br>oder :<br>an de<br>: der<br>: nich<br>ritten<br>bener<br>en be<br>einer<br>hält<br>= 0ner E                                                      | uert<br>Feh<br>nga<br>zt.<br>ge.<br>sser<br>war<br>zu r<br>E en l<br>Tu<br>t d<br>n Z<br>eim<br>n be<br>der<br>.100<br>Batt           | tests.<br>her auf-<br>be. Be<br>viert für<br>kannt.<br>vor Ab-<br>hiedrige<br>Konver-<br>hktions-<br>urchge-<br>der Be-<br>eit nich<br>Funkti-<br>eim Be-<br>0%) be<br>eriesta                                                   |
| Ist B<br>getre<br>fehle<br>Ist B<br>Bit 5<br>Bit 5<br>Bit 9<br>Bauf i<br>Bit 1<br>Bit 1<br>Batte<br>Bit 1<br>Bit 1<br>Bit 1<br>Bit 1<br>Bit 1<br>Bit 1<br>Bit 1<br>Statu<br>Bit 1<br>Statu<br>Sit 1<br>Statu<br>Sit 1<br>Statu                                                                                                    | sdau<br>it 2 a<br>it 3 a<br>it 3 a<br>it 4 a<br>to 7<br>if 4 a<br>to 7<br>if 4 a<br>to 7<br>if 4 a<br>to 7<br>if 4 a<br>to 7<br>if 8<br>if 4 a<br>to 7<br>if 8<br>if 4 a<br>to 7<br>if 8<br>if 4 a<br>to 7<br>if 8<br>if 4 a<br>to 7<br>if 8<br>if 4 a<br>to 7<br>if 8<br>if 4 a<br>to 7<br>if 8<br>if 4 a<br>to 7<br>if 8<br>if 8<br>i                                                                | ertest<br>uf log<br>Bit 8<br>em Te<br>uf log<br>Bit 8<br>em Te<br>uf log<br>Sem Te<br>Sem Te      | s.<br>"1" ge:<br>"1" ge:<br>bis 15<br>st sind<br>"1" ges:<br>" beden<br>"1" ges:<br>" beden<br>g.<br>r defekt<br>Betriebs<br>sesungs<br>-Fehler<br>ung.<br>npe dei<br>sene Lee<br>sene Lee<br>eit Funh<br>bei Bet<br>terie alb<br>bei Funt<br>bei Funt<br>bei Funt<br>bei Funt<br>teri Fehler<br>unt en feh<br>bei Bet<br>erden.<br>bei Funt<br>teri Fehler<br>teri Bet<br>teri Funt<br>bei Bet<br>erden.<br>bei Funt<br>bei Funt<br>teri Fehler<br>teri Funt<br>teri Fehler<br>teri Funt<br>teri Funt<br>t                                                                                                    | setzt: Er<br>setzt: Er<br>enthalte<br>Bit 8 bis<br>etzt: En-<br>utet "nicl<br>": ein Ha<br>dauer zi<br>-Betrieb<br>": melde<br>fekt": me<br>der vorg<br>triebsdaa<br>innerha<br>hktionste<br>ler.<br>riebsdaa<br>ten Fehl<br>bnis": D<br>s Wert V<br>tests oce                                                                                                    | nde eines<br>bist beim<br>en dann<br>15 auf le<br>de der B<br>ht benutz<br>ardware-<br>u kurz": e<br>sdauer e<br>t eine fel<br>eldet, da<br>tel defek<br>st überso<br>gegeben<br>uertest i<br>alb der v<br>est": mel<br>uertest?:<br>ler.<br>bieses B<br>der bei B<br>etriebsda                                      | s Betrie<br>i Tester<br>die Fel<br>og. "0" (<br>atteriea<br>zt" und<br>Fehler v<br>die Batt<br>intlader<br>hlende o<br>ss das<br>t ist.<br>hritten"<br>en Zeit<br>übersch<br>orgeget<br>det eine<br>meldet<br>s 255 (:<br>Ende ei<br>uertests            | bsdan<br>hleran<br>geset<br>bfrag<br>ist re<br>erie v<br><br>oder :<br>an de<br>: der<br>: nich<br>ritten<br>pener<br>einer<br>hält<br>= 0<br>ner E<br>s enth                                                   | uert<br>Feh<br>nga<br>zt.<br>ge.<br>sser<br>war<br>zu r<br>E er<br>Var<br>E er<br>Var<br>Satt<br>n be<br>der<br>.100<br>Batt<br>n alt | tests.<br>her auf-<br>be. Be<br>viert fül<br>kannt.<br>vor Ab-<br>hiedrige<br>Konver-<br>hktions-<br>urchge-<br>der Be-<br>eit nich<br>Funkti-<br>eim Be-<br>n Lade-<br>0%) be<br>eriesta-<br>sie (als                           |
| Ist B<br>getre<br>fehle<br>Ist B<br>Bit 5<br>Bit 5<br>Bit 9<br>Bauf i<br>Bit 1<br>Batte<br>Bit 1<br>Batte<br>Bit 1<br>Bit 1<br>Bit 1<br>Bit 1<br>Bit 1<br>Bit 1<br>Bit 1<br>Sit 1<br>Sit 1       | sdau<br>it 2 a<br>it 3 a<br>it 3 a<br>it 4 a<br>to 7<br>"Bat<br>hrer<br>"Bat<br>hrer<br>0 "Bat<br>hrer<br>0 "Bat<br>hrer<br>1 "N<br>sdau<br>hgefi<br>4 "F<br>sdau<br>13 "N<br>sdau<br>hgefi<br>4 "F<br>sdau<br>hgefi<br>4 "F<br>sdau<br>hgefi<br>62<br>sdau<br>hgefi<br>62<br>sdau<br>hgefi<br>62<br>hgefi<br>12<br>hgefi<br>12<br>hge                                                                                                    | ertest<br>uf log<br>Bit 8<br>em Te<br>uf log<br>Bit 8<br>em Te<br>uf log<br>Sem Te<br>Sem Te      | <ul> <li>"1" ge:</li> <li>"1" ge:</li> <li>"1" ge:</li> <li>st sind</li> <li>"1" ge:</li> <li>st sind</li> <li>"1" ge:</li> <li>" beden</li> <li>"1" ge:</li> <li>" beden</li> <li>"1" ge:</li> <li>r defekt</li> <li>3etriebs</li> <li>sesungs</li> <li>-Fehler</li> <li>ung.</li> <li>npe deissesungs</li> <li>-Fehler</li> <li>ung.</li> <li>npe deissesungs</li> <li>-Fehler</li> <li>ung.</li> <li>asteriebs</li> <li>zeit Funl</li> <li>bei Funl</li> <li>bei Funl</li> <li>bei Funl</li> <li>bei Funl</li> <li>bei Funl</li> <li>bei Funl</li> <li>bei Funl</li> <li>bei Funl</li> <li>bei Funl</li> <li>bei Funl</li> <li>bei Funl</li> <li>bei Funl</li> <li>bei Funl</li> <li>bei Funl</li> <li>bei Bet</li> <li>erkann</li> <li>erkann</li> <li>erk</li></ul>                                                                                                    | setzt: Er<br>setzt: Er<br>enthalte<br>Bit 8 bis<br>etzt: En-<br>utet "nicl<br>": ein Ha<br>dauer zi<br>-Betrieb<br>": melde<br>fekt": me<br>der vorg<br>triebsdaa<br>innerha<br>hktionste<br>ler.<br>riebsdaa<br>ten Fehl<br>bnis": D<br>s Wert v<br>tests oc<br>eines Be<br>(ten) ent                                                                                                    | nde eines<br>bist beim<br>en dann<br>15 auf le<br>de der B<br>ht benutz<br>ardware-<br>u kurz": e<br>sdauer e<br>t eine fel<br>eldet, da<br>tel defek<br>st überso<br>gegeben<br>uertest i<br>alb der v<br>est": mel<br>uertest ":<br>ler.<br>bieses B<br>on 0 bis<br>der bei B<br>etriebsda<br>tweder d             | s Betrie<br>i Tester<br>die Fel<br>og. "0" (<br>atteriea<br>zt" und<br>Fehler v<br>die Batt<br>intlader<br>hen Zeit<br>bersch<br>orgeget<br>det eine<br>meldet<br>yte ent<br>s 255 (:<br>Ende ei<br>uertests<br>ie Daue                                  | bsdan<br>hera<br>jeset<br>bfrag<br>ist re<br>erie v<br>u.<br>oder :<br>an de<br>: der<br>: nich<br>ritten<br>en be<br>einer<br>hält<br>= 0<br>ner E<br>s enth<br>er de                                          | uerf<br>Fehnga<br>zt.<br>ge.<br>ser<br>zur<br>En l<br>Fui<br>t d<br>,": o<br>en l<br>eim<br>der<br>.100<br>Batt<br>nält<br>s e        | tests.<br>hler auf-<br>ble. Be<br>viert fül<br>kannt.<br>vor Ab-<br>hiedrige<br>Konver-<br>hktions-<br>urchge-<br>der Be-<br>eit nich<br>Funkti-<br>eim Be-<br>n Lade-<br>2%) be<br>eriesta-<br>sie (als<br>rfolgrei-            |
| st B<br>st B<br>st B<br>spetre<br>ehle<br>st B<br>Sit 5<br>Sit 1<br>3 it 1<br>3 it 1<br>3 it 1<br>3 it 1<br>3 it 1<br>3 it 1<br>3 it 1<br>3 it 1<br>3 it 1<br>2 it 1<br>3 it 1<br>3 it 1                                                                                                    | sdau<br>it 2 a<br>it 3 a<br>it 3 a<br>it 3 a<br>it 4 a<br>to 7<br>"Bat<br>hrer<br>"Bat<br>hrer<br>"Bat<br>hrer<br>0 "Bat<br>hrer<br>0 "Bat<br>hrer<br>2 "M<br>konr<br>werk<br>2 "M<br>konr<br>werk<br>2 "M<br>konr<br>1 "N<br>sdau<br>hgeft<br>4 "F<br>sdau<br>hgeft<br>4 "F<br>sdau<br>hgeft<br>4 "F<br>sdau<br>hgeft<br>1 "N<br>sdau<br>hgeft<br>4 "F<br>sdau<br>hgeft<br>1 "N<br>sdau<br>hgeft<br>1 "S<br>sdau<br>hgeft<br>1 "S<br>s                                                            | ertest<br>uf log<br>Bit 8<br>em Te<br>uf log<br>Bit 8<br>em Te<br>uf log<br>Sem Te<br>Sem Te      | s.<br>"1" ges<br>bis 15<br>st sind<br>"1" ges<br>st sind<br>"1" ges<br>" beden<br>"1" ges<br>" beden<br>g.<br>r defekt<br>Betriebs<br>sssungs<br>-Fehler<br>ung.<br>npe der<br>sene Lee<br>eit Funl-<br>berhalb<br>Zeit Be<br>konnte<br>erden.<br>bei Funl-<br>bei Funl-<br>bei Bet<br>ertre als-<br>unctions<br>auertes                                                                                                    | setzt: Er<br>setzt: En<br>enthalte<br>Bit 8 bis<br>etzt: En-<br>utet "nicl<br>": ein Ha<br>dauer zi<br>-Betrieb<br>": melde<br>fekt": me<br>der vorg<br>triebsdaa<br>innerha<br>hktionste<br>ler.<br>riebsdaa<br>ten Fehl<br>bnis": D<br>s Wert V<br>tests oce<br>ines Be<br>tten) ent<br>ts (Bit 3                                                                                                    | nde eines<br>bist beim<br>en dann<br>15 auf la<br>de der B<br>ht benutz<br>ardware-<br>u kurz": o<br>sdauer et<br>t eine fel<br>eldet, da<br>tel defek<br>st überso<br>gegeben<br>uertest i<br>alb der v<br>est": mel<br>uertest":<br>ler.<br>bieses B<br>on 0 bis<br>der bei B<br>etriebsda<br>tweder d<br>= 0) ode | s Betrie<br>i Tester<br>die Fel<br>og. "0" (<br>atteriea<br>zt" und<br>Fehler v<br>die Batt<br>intlader<br>hlende o<br>ss das<br>t ist.<br>hritten"<br>en Zeit<br>übersch<br>orgeget<br>det eine<br>meldet<br>s 255 (i<br>Ende ei<br>uertests<br>ie Daue | bsdan<br>hleran<br>jeset<br>bfrag<br>ist re<br>wurde<br>erie v<br><br>an de<br>: der<br>: nich<br>ritten<br>bener<br>en be<br>einer<br>hält<br>= 0<br>ner E<br>s enth<br>ert der<br>ist re<br>einer<br>hält, na | uerf<br>Fehnga<br>zt.<br>ge.<br>ser<br>zur<br>En l<br>Fui<br>t d<br>n Ze<br>eim<br>n be<br>der<br>.100<br>Batt<br>nält<br>s e<br>ach  | tests.<br>hler auf-<br>ble. Be<br>viert für<br>kannt.<br>vor Ab-<br>hiedrige<br>Konver-<br>hktions-<br>urchge-<br>der Be-<br>eit nich<br>Funkti-<br>eim Be-<br>n Lade-<br>0%) be<br>eriesta-<br>sie (als<br>rfolgrei-<br>der die |

#### 5 Parameter

#### 5.1 Einleitung Parameter

#### 5.1.1. Übersicht Parameter-Fenster

Funktionen Objekte Gruppen EVGs Einzelbatterie Notbeleuchtungs-EVG Szenen Effekte Importieren / Exportieren Inbetriebnahme Test Gruppen Test EVGs Test Szenen Test Effekte

Die Übersicht der Parameterfenster zeigt die maximal zur Verfügung stehenden Parameterfenster. Je nach Parametrierung können Parameterfenster (z.B. Szenen, Effekte) aus dieser Liste automatisch entfallen.

#### 5.1.2. Standard-Schaltflächen

Am oberen Fensterrand eines angewählten Parameter-Fensters werden stets die nachfolgend erläuterten Schaltflächen eingeblendet.

Datei Drucken Standard Hilfe

| Schalthache                                                 |
|-------------------------------------------------------------|
| Datei                                                       |
| Speichern: Speichert die aktuelle Parametrierung. Im Unter- |
| schied zur Schaltfläche OK wird das Fenster hier nicht ge-  |
| schlossen. Wenn die Schaltfläche Abbrechen gedrückt wird,   |
| werden nur die Anderungen seit dem letzten Speichern über   |
| diesen Menüpunkt verworfen.                                 |
| Exportieren: Ruft die Funktion Exportieren auf (siehe 5.8)  |
| Importieren: Ruft die Funktion Importieren auf (siehe 5.8)  |
| Schließen: Schließt das Plugin und die Schaltfläche OK      |
| Drucken                                                     |
| Drucken: Die Parametrierung wird ausgedruckt.               |
| Vorausschau: Eine Vorausschau des Ausdrucks der             |
| Parametrierung wird angezeigt.                              |
| Standard                                                    |
| Aktuelle Seite auf Grundeinstellungen setzen                |
| Alle Seiten auf Grundeinstellungen setzen                   |
| Hilfe                                                       |
| Abhängig vom aktuellen Parameter-Fenster werden Erläute-    |
| rungen zu den Parametern eingeblendet.                      |

#### GAMMA *instabus*

Applikationsprogramm-Beschreibungen

August 2009

#### 07 B0 KNX / DALI Gateway 981C05

#### 5.2 Funktionen

#### 5.2.1 Grundsätzliches

| Fu                                                                                              | nktionen                 |   |
|-------------------------------------------------------------------------------------------------|--------------------------|---|
| 8-bit Szenensteuerung                                                                           | ja                       | ~ |
| Effekte                                                                                         | ja                       | ~ |
|                                                                                                 |                          |   |
| Nachtbetrieb                                                                                    | nein                     | ~ |
| Einschaltdauer im Nachtbetrieb                                                                  | 5 Minuten                | v |
| Einschaltdauer bei Direktbetrieb                                                                | 15 Minuten               | ~ |
|                                                                                                 |                          |   |
| Verzögerung nach Wiederanlauf                                                                   | keine Verzögerung        | ~ |
| Sendesperrzeit nach Statusänderung Wert                                                         | 15 Sekunden              | ~ |
| Spannungsausfall für DALI Geräte melden, wenn Anzahl<br>der DALI Geräte mit Spannungsausfall >= | 1                        |   |
| DALI Verhalten nach<br>Betriebsspannungswiederkehr optimieren                                   | nein                     | ~ |
| Notleuchten                                                                                     | ja                       | ~ |
| Gateway Verzögerungszeit nach Notbetrieb AUS                                                    | 0 Sekunden               | ~ |
| Verhalten bei Notbetrieb Aus                                                                    | wie vor Notbetrieb       | ~ |
|                                                                                                 |                          |   |
| Teststatus senden                                                                               | nur über Leseanforderung | ¥ |
| Testergebnis senden                                                                             | bei Testende             | ~ |

Über das Parameter-Fenster "Funktionen" kann die Basis-Funktionalität des Gateways um zusätzliche Funktionen erweitert werden. Hierzu gehören eine in das Gateway integrierte Szenensteuerung, eine zusätzliche Steuerung von Lichteffekten, ein zeitbegrenztes Einschalten der Beleuchtung während der Nacht (Putzbeleuchtung) und die Festlegung, ob und wie die verschiedenen Statusobjekte zu übertragen sind.

#### 5.2.2. Parameterbeschreibung

| Parameter                                                                                                    | Einstellungen                                                                                                    |
|----------------------------------------------------------------------------------------------------|----------------------------------------------------------------------------------------------------|
| 8-bit Szenensteuerung                                                                                                    | <b>ja</b><br>nein                                                                                                    |
| Wird dieser Parameter auf<br>Kommunikationsobjekt 3 "8-t<br>Ansteuerung der in das G<br>steuerung dient. Zusätzlich<br>"Szenen" in der Anwahllis<br>Parameterfensters ergänzt.<br>"Szenen" kann zu jeder Szene<br>16 Leuchtengruppen in die Sze        | "ja" gesetzt, so wird das<br>bit Szene" ergänzt, das zur<br>ateway integrierten Szenen-<br>wird ein Parameterfenster<br>ste am linken Rand des<br>Über das Parameterfenster<br>festgelegt werden, welche der<br>ene einzubinden sind. |
| Effekte                                                                                                    | <b>ja</b><br>nein                                                                                                    |
| Wird dieser Parameter auf<br>Kommunikationsobjekt 4 "Effel<br>der in das Gateway integrierte<br>dient. Zusätzlich wird ein Para<br>Anwahlliste am linken Rand d<br>Über das Parameterfenster "Ei<br>zu 16 Lichteffekten (mit bis<br>festgelegt werden. | "ja" gesetzt, so wird das<br>dt" ergänzt, das zur Aktivierung<br>en Steuerung von Lichteffekten<br>ameter-Fenster "Effekte" in der<br>es Parameterfensters ergänzt.<br>ffekte" kann der Ablauf von bis<br>zu 500 Schritten insgesamt) |

| Parameter                                                                                                    | Einstellungen                                    |  |  |  |
|----------------------------------------------------------------------------------------------------|--------------------------------------------------|--|--|--|
| Nachtbetrieb                                                                                                    | nein                                             |  |  |  |
|                                                                                                    | ja                                               |  |  |  |
| Dieser Parameter bestimmt, ob die Beleuchtung nachts nu zeitbegrenzt oder dauernd eingeschaltet werden soll.                                                                                                    |                                                  |  |  |  |
| Ist der Parameter auf "nein" gesetzt, kann die Beleuchtung<br>nachts ohne Zeitbegrenzung eingeschaltet werden.                                                                                                    |                                                  |  |  |  |
| Wird dieser Parameter auf "ja"<br>das Kommunikationsobjekt 2 "N                                                                                                    | gesetzt, erscheint automatisch<br>Nachtbetrieb". |  |  |  |
| Wenn das Kommunikationsobjekt auf logisch 1 gesetzt wird<br>kann die Beleuchtung nur noch zeitbegrenzt eingeschalte<br>werden. Sie wird automatisch nach Ablauf der konfigurierter<br>Einschaltdauer ausgeschaltet. Wird vor Ablauf de<br>Einschaltdauer ein weiterer Einschaltbefehl empfangen, so<br>wird diese Zeitfunktion (Nachtbetrieb) neu gestartet. |                                                  |  |  |  |
| Einschaltdauer im Nachtbe-<br>trieb                                                                                                    | 5 Minuten                                        |  |  |  |
|                                                                                                    | 15 Minuten                                       |  |  |  |
|                                                                                                    | 20 Minuten                                       |  |  |  |
|                                                                                                    | 30 Minuten                                       |  |  |  |
|                                                                                                    | 45 Minuten<br>60 Minuten                         |  |  |  |
| Über diesen Parameter wird eingestellt, wie lange bei<br>Nachtbetrieb die Beleuchtung zeitbegrenzt einschaltbar sein<br>soll.                                                                                                    |                                                  |  |  |  |
| Einschaltdauer bei Direkt-                                                                                                    | unbegrenzt                                       |  |  |  |
| betrieb                                                                                                    | 5 Minuten                                        |  |  |  |
|                                                                                                    | 10 Minuten                                       |  |  |  |
|                                                                                                    | 15 Minuten                                       |  |  |  |
|                                                                                                    | 30 Minuten                                       |  |  |  |
|                                                                                                    | 45 Minuten                                       |  |  |  |
|                                                                                                    | 60 Minuten                                       |  |  |  |
| Über diesen Parameter wird e                                                                                                    | ingestellt, ob der Direktbetrieb                 |  |  |  |
| dauerhaft oder zeitbegrenzt ein                                                                                                    | schaltbar ist und nach welcher                   |  |  |  |
| Zeit, bei zeitbegrenztem Direk                                                                                                    | tbetrieb, auf Busbetrieb auto-                   |  |  |  |
| matisch zurückgeschaltet wird.                                                                                                    |                                                  |  |  |  |

Siemens AG Industry Sector, Building Technologies Geschäftsgebiet Electrical Installation Technology Postfach 10 09 53, D-93009 Regensburg

Applikationsprogramm-Beschreibungen

August 2009

#### 07 B0 KNX / DALI Gateway 981C05

| Parameter                                                                                                    | Einstellungen                                                                                                    |
|----------------------------------------------------------------------------------------------------|----------------------------------------------------------------------------------------------------|
| Verzögerung nach Wieder-<br>anlauf                                                                                                    | keine Verzögerung<br>2 Sekunden<br>3 Sekunden<br>4 Sekunden<br>5 Sekunden<br>10 Sekunden<br>20 Sekunden<br>30 Sekunden<br>35 Sekunden<br>[Schrittweite: 5 Sekunden]                                                                                                    |
| Falls einer der Gruppen- bzw.<br>tomatisches "Senden bei Sta<br>wiederkehr" gesetzt wird, werd<br>kehr die aktuellen Statusmeldu<br>gesendet. Bei Verwendung vor<br>kann es hierbei zu hohen Busla<br>Mit diesem Parameter ist e<br>Senden zu verzögern und so c<br>wiederkehr zu verringern. Sind<br>installiert, so sollten diese a<br>rungswerte gesetzt werden.<br><u>Hinweis</u> :<br>Die eingestellte Verzögerungs:<br>Downloads und bei Spannung | EVG-Statusparameter auf au-<br>tusänderung / Busspannungs-<br>en nach Busspannungswieder-<br>ingen automatisch auf den Bus<br>n mehreren Gateways N 141/02<br>asten kommen.<br>s möglich, das automatische<br>lie Buslast bei Bussspannungs-<br>d mehrere Gateways N 141/02<br>auf unterschiedliche Verzöge-<br>zeit verlängert die Dauer eines<br>swiederkehr das "Verhalten bei |
| Wiederkehr KNX Busspannung<br>Sendesperrzeit nach<br>Statusänderung Wert                                                                                                    | oder DALI Spannung".<br>2 Sekunden<br>3 Sekunden<br>5 Sekunden<br>7 Sekunden<br>10 Sekunden<br>20 Sekunden<br>30 Sekunden<br>45 Sekunden<br>60 Sekunden                                                                                                    |
| Durch die einstellbare "Sende<br>Wert" wird sichergestellt, das<br>Buslast durch kurz aufeinar<br>telegramme erzeugt wird.<br>Dimmwertstatustelegramms v<br>Ablauf der Sendesperrzeit gese                                                                                                    | sperrzeit nach Statusänderung<br>se beim Dimmen keine hohe<br>nderfolgende Dimmwertstatus-<br>Nach dem Senden eines<br>vird das nächste erst nach<br>endet.                                                                                                    |
| Spannungsausfall für DALI-<br>Geräte melden, wenn An-<br>zahl der DALI Geräte mit<br>Spannungsausfall >=                                                                                                    | 1-64<br><b>1</b>                                                                                                    |
| Ist die Anzahl der DALI Geräte<br>Einzelbatterienotleuchten im N<br>gurierte Wert, wird das Kommu<br>ausfall an DALI Geräten" auf<br>dernfalls auf 0 = "kein Netzaust                                                                                                    | mit Spannungsausfall plus der<br>lotbetrieb größer als der konfi-<br>unikationsobjekt 5 "Spannungs-<br>1 = "Netzausfall" gesetzt, an-<br>fall".                                                                                                    |
| DALI Verhalten nach Be-<br>triebsspannungswieder-<br>kehr optimieren                                                                                                    | ja<br>nein                                                                                                    |
| Manche DALI EVG benötigen<br>wiederkehr eine Pause in der I<br>Setzen des Parameters auf "ja"                                                                                                    | nach der Betriebsspannungs-<br>DALI Kommunikation, die durch<br>' aktiviert wird.                                                                                                    |

| Parameter                                                                                                    | Einstellungen                                                                                                    |
|----------------------------------------------------------------------------------------------------|----------------------------------------------------------------------------------------------------|
| Notleuchten                                                                                                    | ja                                                                                                    |
|                                                                                                    | nein                                                                                                    |
| Wenn Notleuchten mit dem G                                                                                                    | ateway verbunden werden sol-                                                                                                    |
| len, muss dieser Parameter a                                                                                                    | auf "ja" gesetzt werden. Dann                                                                                                    |
|                                                                                                    |                                                                                                    |
| Gateway verzogerungszeit<br>nach Notbetrieb AUS                                                                                                    | 10 Sekunden                                                                                                    |
|                                                                                                    | 30 Sekunden                                                                                                    |
|                                                                                                    | 1 Minute                                                                                                    |
|                                                                                                    | 2 Minuten<br>5 Minuten                                                                                                    |
|                                                                                                    | 10 Minuten                                                                                                    |
|                                                                                                    | 15 Minuten                                                                                                    |
|                                                                                                    | 20 Minuten                                                                                                    |
| Mit diesem Parameter wird fes<br>Leuchten mit aktiviertem Notb<br>meter "Verhalten bei Notbetrie<br>schaltet oder gedimmt werder<br>"Notbetrieb" wieder auf log. "0"                                                                                                    | stgelegt, nach welcher Zeit die<br>etrieb auf den über den Para-<br>b AUS" festgelegten Wert ge-<br>n sollen, nachdem das Objekt<br>gesetzt wurde.                                                                                                    |
| Verhalten bei Notbetrieb                                                                                                    | wie vor Notbetrieb                                                                                                    |
| Aus                                                                                                    | Einschaltwert                                                                                                    |
|                                                                                                    | minimaler Dimmwert                                                                                                    |
|                                                                                                    | ausschalten                                                                                                    |
|                                                                                                    | zuletzt empfangener Dimm-                                                                                                    |
| Mit discourse Descent standard for                                                                                                    | wert                                                                                                    |
| Mit diesem Parameter wird fes<br>Gruppen und Einzelleuchten<br>triebs annehmen.                                                                                                    | tgelegt, welchen Dimmwert die nach Beendigung des Notbe-                                                                                                    |
| Steht dieser Parameter auf "E<br>schaltwert" einer Gruppe oder<br>Wert" parametriert, so wird di<br>Leuchte bei Ende des Notbetri<br>ginn des Notbetriebs gesetzt.<br>zu Beginn des Notbetriebs aus<br>minimalen Dimmwert gesetzt.                                                       | Einschaltwert" und ist der "Ein-<br>einer Einzelleuchte mit "letzter<br>e entsprechende Gruppe oder<br>ebs auf den Dimmwert vor Be-<br>War die Gruppe oder Leuchte<br>geschaltet, so wird sie auf den                                                                 |
| Teststatus senden                                                                                                    | nur über Leseanforderung                                                                                                    |
|                                                                                                    | bei Statusänderung                                                                                                    |
| Bei der Parametereinstellur<br>über Leseanforderung", wird d<br>"Test starten" nur auf eine Lese<br>Bei der Parametereinstellung "<br>änderung", wird der aktuelle V<br>nach einer Änderung a<br>Busspannungswiederkehr erfol<br>den des Teststatus, selbst wo<br>Parametrierung ändert. | ng "Teststatus senden: nur<br>der aktuelle Wert der Objekte<br>eanforderung hin gesendet.<br>"Teststatus senden: bei Status-<br>Vert der Objekte "Test starten"<br>nutomatisch gesendet. Bei<br>lgt <u>kein</u> automatisches Versen-<br>enn er sich entsprechend der |
| Testergebnis senden                                                                                                    | nur über Leseanforderung                                                                                                    |
|                                                                                                    | bei Testende                                                                                                    |
| Bei der Parametereinstellung "<br>Leseanforderung", wird der ak<br>ergebnis" nur auf eine Leseanfo                                                                                                    | Testergebnis senden: nur über<br>tuelle Wert der Objekte "Test-<br>orderung hin gesendet.                                                                                                    |
| Bei der Parametereinstellung "<br>tende", wird der aktuelle Wert<br>tomatisch bei Testende gesend                                                                                                    | Testergebnis senden: bei Tes-<br>der Objekte "Testergebnis" au-<br>let.                                                                                                    |

Update: http://www.siemens.de/gamma

#### GAMMA *instabus*

Applikationsprogramm-Beschreibungen

August 2009

#### 07 B0 KNX / DALI Gateway 981C05

#### 5.3 Objekte

#### 5.3.1 Grundsätzliches

| Objekte                                                |                                                    |   |  |  |  |
|--------------------------------------------------------|----------------------------------------------------|---|--|--|--|
| Gruppe 1-16, Statusobjekte Schalten                    | nicht vorhanden                                    | ~ |  |  |  |
| Gruppe 1-16, Statusobjekte Dimmwert                    | nicht vorhanden                                    | ~ |  |  |  |
| Gruppe 1-16, Statusobjekte Lampenfehler                | nicht vorhanden                                    | ~ |  |  |  |
| Gruppe 1-16, Statusobjekte EVG Fehler                  | nicht vorhanden                                    | ~ |  |  |  |
| Gruppe 1-16, Statusobjekte Fehlercode                  | nicht vorhanden                                    | ~ |  |  |  |
|                                                        |                                                    |   |  |  |  |
| Einzeln adressierte EVG 1-64, Statusobjekte Schalten   | nicht vorhanden                                    | 1 |  |  |  |
| EVG Nr. xy, Statusobjekt Schalten                      | nicht vorhanden                                    | ~ |  |  |  |
|                                                        |                                                    |   |  |  |  |
| Einzeln adressierte EVG 1-64, Statusobjekte Dimmwert   | nicht vorhanden                                    | 1 |  |  |  |
| EVG Nr. xy, Statusobjekt Schalten/Dimmwert             | nicht vorhanden                                    | ~ |  |  |  |
|                                                        |                                                    |   |  |  |  |
| Einzeln adressierte EVG 1-64, Statusobjekte Fehlercode | nicht vorhanden                                    | / |  |  |  |
| EVG Nr. xy, Statusobjekt Fehlercode                    | nicht vorhanden                                    | ~ |  |  |  |
|                                                        |                                                    |   |  |  |  |
| DALI, Statusobjekte Fehler                             | senden bei Statusänderung / Busspannungswiederkehr | ~ |  |  |  |

Über das Parameter-Fenster "Objekte" kann die Basis-Funktionalität des Gateways um zusätzliche Kommunikationsobjekte erweitert werden.

#### 5.2.2. Parameterbeschreibung

| Parameter                                                                                                    | Einstellungen                                                                                                    |  |                                                                                                    |
|----------------------------------------------------------------------------------------------------|----------------------------------------------------------------------------------------------------|--|----------------------------------------------------------------------------------------------------|
| Gruppe 1-16, Statusobjekte                                                                                                    | nicht vorhanden                                                                                                    |  |                                                                                                    |
| Schalten                                                                                                    | senden nur über Leseanfor-<br>derung<br>senden bei Statusänderung<br>senden bei Statusänderung /<br>Busspannungswiederkehr |  | Über diesen Parameter wird<br>KommObjekt "Status Lamper<br>über das ein Leuchtmittelausfa<br>und wann diese Objekte zu sei<br>Wird "senden bei Statusänd |
| Über diesen Parameter wird eingestellt, ob pro Gruppe ein<br>KommObiekt "Status Schalten" ergänzt werden soll und                   |                                                                                                    |  | Objekt "Status Lampen, "EV Statusänderung gesendet.                                                                                                    |
| wann diese Objekte zu senden sind.                                                                                                  |                                                                                                    |  | Bei "senden bei Statusänderu                                                                                                    |
| Bei der Parametereinstellung "senden bei Statusänderung"<br>wird der Schaltstatus automatisch bei jeder Statusänderung<br>gesendet. |                                                                                                    |  | wird das Objekt bei Bussp<br>wenn sich dieses vor der Buss<br>hat.                                                                                       |
| Bei "senden bei Statusänderung / Busspannungswiederkehr"<br>wird der Schaltstatus bei Busspannungswiederkehr gesendet,              |                                                                                                    |  | Bei "senden nur über Le automatisches Senden.                                                                                                    |
| wenn sich dieser vor der Buss<br>hat.                                                                                               | spannungswiederkehr geändert                                                                                               |  | Das Senden des Status über<br>Ausnahme des Parameters                                                                                                    |
| Bei "senden nur über Le automatisches Senden.                                                                                       | eseanforderung" erfolgt kein                                                                                               |  | Parametereinstellung möglich.                                                                                                    |

Das Senden des Status über eine Leseanforderung ist, mit Ausnahme des Parameters "nicht vorhanden", bei jeder Parametereinstellung möglich.

| Parameter                                                                                                    | Einstellungen                                                                                                    |  |  |  |
|----------------------------------------------------------------------------------------------------|----------------------------------------------------------------------------------------------------|--|--|--|
| Gruppe 1-16, Statusobjekte                                                                                                    | nicht vorhanden                                                                                                    |  |  |  |
| Dimmwert                                                                                                    | senden nur über Leseanfor-                                                                                                    |  |  |  |
|                                                                                                    | derung                                                                                                    |  |  |  |
|                                                                                                    | senden bei Statusänderung                                                                                                    |  |  |  |
|                                                                                                    | senden bei Statusanderung /<br>Busspappungswiederkehr                                                                                                    |  |  |  |
| liber diesen Parameter wird                                                                                                    | pingestellt ob pro Gruppe ein                                                                                                    |  |  |  |
| KommObjekt "Status Dimmy<br>wann diese Objekte zu senden                                                                                                    | vert" ergänzt werden soll und sind.                                                                                                    |  |  |  |
| Bei der Parametereinstellung<br>wird der Dimmwertstatus an<br>änderung gesendet.                                                                                                    | "senden bei Statusänderung"<br>utomatisch bei jeder Status-                                                                                                    |  |  |  |
| Bei "senden bei Statusänderung / Busspannungswiederkehr"<br>wird der Dimmstatus bei Busspannungswiederkehr gesendet,<br>wenn sich dieser vor der Busspannungswiederkehr geändert<br>hat                                                                                                    |                                                                                                    |  |  |  |
| Bei "senden nur über Le automatisches Senden.                                                                                                    | eseanforderung" erfolgt kein                                                                                                    |  |  |  |
| Das Senden des Status über<br>Ausnahme des Parameters<br>Parametereinstellung möglich.                                                                                                    | eine Leseanforderung ist, mit<br>"nicht vorhanden", bei jeder                                                                                                    |  |  |  |
| Gruppe 1-16, Statusobjekte                                                                                                    | nicht vorhanden                                                                                                    |  |  |  |
| Lampenfehler                                                                                                    | senden nur über Leseanfor-<br>derung                                                                                                    |  |  |  |
|                                                                                                    | senden bei Statusänderung                                                                                                    |  |  |  |
|                                                                                                    | senden bei Statusänderung /<br>Busspannungswiederkehr                                                                                                    |  |  |  |
| Über diesen Parameter wird                                                                                                    |                                                                                                    |  |  |  |
| KommObjekt "Status Lampen<br>über das ein Leuchtmittelausfa<br>und wann diese Objekte zu ser                                                                                                    | eingestellt, ob pro Gruppe ein<br>, <i>"EVG 1"</i> ergänzt werden soll,<br>Il bei der Gruppe zu melden ist<br>iden sind.                                                                                                    |  |  |  |
| KommObjekt "Status Lampen<br>über das ein Leuchtmittelausfa<br>und wann diese Objekte zu ser<br>Wird "senden bei Statusänd<br>Objekt "Status Lampen, "EV<br>Statusänderung gesendet.                                                                                                    | eingestellt, ob pro Gruppe ein<br>, <i>"EVG 1"</i> ergänzt werden soll,<br>Il bei der Gruppe zu melden ist<br>aden sind.<br>erung" gewählt, so wird das<br><i>'G 1"</i> automatisch bei jeder                                                                                                    |  |  |  |
| KommObjekt "Status Lampen<br>über das ein Leuchtmittelausfa<br>und wann diese Objekte zu ser<br>Wird "senden bei Statusänd<br>Objekt "Status Lampen, "Ev<br>Statusänderung gesendet.<br>Bei "senden bei Statusänderur<br>wird das Objekt bei Bussp<br>wenn sich dieses vor der Buss<br>hat.                                                     | eingestellt, ob pro Gruppe ein<br>, <i>"EVG 1"</i> ergänzt werden soll,<br>II bei der Gruppe zu melden ist<br>aden sind.<br>erung" gewählt, so wird das<br><i>G 1"</i> automatisch bei jeder<br>ng / Busspannungswiederkehr"<br>annungswiederkehr gesendet,<br>spannungswiederkehr geändert                                 |  |  |  |
| KommObjekt "Status Lampen<br>über das ein Leuchtmittelausfa<br>und wann diese Objekte zu ser<br>Wird "senden bei Statusänd<br>Objekt "Status Lampen, "EV<br>Statusänderung gesendet.<br>Bei "senden bei Statusänderun<br>wird das Objekt bei Bussp<br>wenn sich dieses vor der Buss<br>hat.<br>Bei "senden nur über Le<br>automatisches Senden. | eingestellt, ob pro Gruppe ein<br>, <i>"EVG 1"</i> ergänzt werden soll,<br>II bei der Gruppe zu melden ist<br>aden sind.<br>erung" gewählt, so wird das<br><i>G 1"</i> automatisch bei jeder<br>ng / Busspannungswiederkehr"<br>annungswiederkehr gesendet,<br>spannungswiederkehr geändert<br>eseanforderung" erfolgt kein |  |  |  |

Applikationsprogramm-Beschreibungen

August 2009

| Parameter                                                                                                    | Einstellungen                                                                                                    |  | Parameter                                                                                                    | Einstellungen                                                                                                    |
|----------------------------------------------------------------------------------------------------|----------------------------------------------------------------------------------------------------|--|----------------------------------------------------------------------------------------------------|----------------------------------------------------------------------------------------------------|
| Gruppe 1-16, Statusobjekte<br>EVG Fehler                                                                                                    | nicht vorhanden<br>senden nur über Leseanfor-<br>derung<br>senden bei Statusänderung<br>senden bei Statusänderung /<br>Busspannungswiederkehr                                                                                                    |  | Einzeln adressierte EVG 1-<br>64, Statusobjekte Schalten                                                                                                    | nicht vorhanden<br>senden nur über Leseanfor-<br>derung<br>senden bei Statusänderung<br>senden bei Statusänderung /<br>Busspannungswiederkehr                                                                                                    |
| Über diesen Parameter wird of<br>KommObjekt "Status EVGs,<br>über das ein EVG- oder Ko<br>Gruppe zu melden ist und wi<br>sind.<br>Wird "senden bei Statusänder<br>Objekt "Status EVGs, "EVO<br>Statusänderung gesendet.<br>Bei "senden bei Statusänderur<br>wird das Objekt bei Busspi<br>wenn sich dieses vor der Busspi<br>hat.<br>Bei "senden nur über Le<br>automatisches Senden.<br>Das Senden des Status über<br>Ausnahme des Parameters | eingestellt, ob pro Gruppe ein<br>"EVG 1"" ergänzt werden soll,<br>mmunikations-Ausfall bei der<br>ann diese Objekte zu senden<br>erung" gewählt, so wird das<br>5 1" automatisch bei jeder<br>ng / Busspannungswiederkehr"<br>annungswiederkehr gesendet,<br>pannungswiederkehr geändert<br>eseanforderung" erfolgt kein<br>eine Leseanforderung ist, mit<br>"nicht vorhanden", bei jeder                                                                                                    |  | Über diesen Parameter wird ein<br>"Status Schalten, "EVG 1"" fü<br>soll, über das der Schaltzusta<br>bzw. automatisch gemeldet wi<br>Bei der Parametereinstellung<br>wird der Schaltstatus eines<br>Statusänderung gesendet.<br>Bei "senden bei Statusänderun<br>wird der Schaltstatus<br>Busspannungswiederkehr geär<br>Bei "senden nur über Le<br>automatisches Senden.<br>Das Senden des Status über<br>Statusobjekt ist, mit Ausna<br>vorhanden", bei jeder Parameter                                                                                                    | ngestellt, ob das KommObjekt<br>ir jedes EVG ergänzt werden<br>and dieses EVG abfragbar ist<br>rd und wann es zu senden ist.<br>"senden bei Statusänderung"<br>EVG automatisch bei jeder<br>ng / Busspannungswiederkehr"<br>eines EVG bei<br>endet, wenn sich dieser vor der<br>ndert hat.<br>eseanforderung" erfolgt kein<br>eine Leseanforderung auf das<br>hme des Parameters "nicht<br>ereinstellung möglich. |
| Gruppe 1-16, Statusobjekte<br>Fehlercode                                                                                                    | nicht vorhanden<br>senden nur über Leseanfor-<br>derung<br>senden bei Statusänderung /<br>Busspannungswiederkehr                                                                                                    |  | EVG Nr. xy, Statusobjekt<br>Schalten                                                                                                    | nicht vorhanden<br>senden nur über Leseanfor-<br>derung<br>senden bei Statusänderung /<br>Busspannungswiederkehr                                                                                                    |
| Über diesen Parameter wird d<br>KommObjekt "Fehlerstatus" (<br>für Gruppe 1) ergänzt werde<br>Kommunikationsausfall bei de<br>wann der Objektwert zu sender<br>Bei "senden bei Statusänderur<br>wird das Objekt bei Busspa<br>wenn sich dieses vor der Buss<br>hat.<br>Bei "senden nur über Le<br>automatisches Senden.<br>Das Senden des Status über<br>Ausnahme des Parameters<br>Parametereinstellung möglich.                              | senden bei Statusänderung /<br>Busspannungswiederkehr<br>esen Parameter wird eingestellt, ob pro Gruppe ein<br>Dbjekt "Fehlerstatus" (z.B. Kommunikationsobjekt 19<br>ope 1) ergänzt werden soll, über das EVG- oder<br>nikationsausfall bei der Gruppe zu melden ist und<br>r Objektwert zu senden ist.<br>den bei Statusänderung / Busspannungswiederkehr"<br>s Objekt bei Busspannungswiederkehr gesendet,<br>ch dieses vor der Busspannungswiederkehr geändert<br>enden nur über Leseanforderung" erfolgt kein<br>sches Senden.<br>nden des Status über eine Leseanforderung ist, mit<br>ne des Parameters "nicht vorhanden", bei jeder |  | <ul> <li>Ober diesen Parameter wird eingesteilt, ob das KommOb</li> <li>9 "Status Schalten, Leuchte Nr. xy" verfügbar sein soll, ü</li> <li>das der Schaltzustand jedes einzelnen EVG abfragbar</li> <li>bzw. automatisch gemeldet wird und wann es zu senden is</li> <li>Bei "senden bei Statusänderung / Busspannungswiederker</li> <li>wird der Schaltstatus eines EVG</li> <li>Busspannungswiederkehr gesendet, wenn sich dieser vor</li> <li>Busspannungswiederkehr geändert hat.</li> <li>Bei "senden nur über Leseanforderung auf Statusobj</li> <li>erfolgt kein automatisches Senden.</li> <li>Das Senden des Status über eine Leseanforderung auf</li> <li>Statusobjekt ist, mit Ausnahme des Parameters "n</li> <li>vorhanden", bei jeder Parametereinstellung möglich.</li> </ul> |                                                                                                    |

Applikationsprogramm-Beschreibungen

August 2009

| Parameter                                                                                                    | Einstellungen                                                                                                    | Parameter                                                                                                    | Einstellungen                                                                                                    |
|----------------------------------------------------------------------------------------------------|----------------------------------------------------------------------------------------------------|----------------------------------------------------------------------------------------------------|----------------------------------------------------------------------------------------------------|
| Einzeln adressierte EVG 1-<br>64, Statusobjekte Dimm-<br>wert                                                                                                    | nicht vorhanden<br>senden nur über Leseanfor-<br>derung<br>senden bei Statusänderung<br>senden bei Statusänderung /                                                                                                    | Einzeln adressierte EVG 1-<br>64, Statusobjekte Fehlerco-<br>de                                                                                                    | nicht vorhanden<br>senden nur über Leseanfor-<br>derung<br>senden bei Statusänderung /<br>Busspannungswiederkehr                                                                                                    |
| Senden bei Statusänderung /<br>BusspannungswiederkehrÜber diesen Parameter wird eingestellt, ob das KommObjekt<br>"Status Dimmwert, "EVG 1"" für jedes EVG ergänzt werden<br>soll, über das der Dimmzustand dieses EVG abfragbar ist<br>bzw. eine Dimmwertänderung automatisch gemeldet wird<br>(aber nur nach Erreichen des Zielwertes und nicht während<br>des Dimmens) und wann es zu senden ist.<br>Bei der Parametereinstellung "senden bei Statusänderung"<br>wird der Dimmwertstatus eines EVG automatisch bei jeder<br>Statusänderung gesendet.<br>Bei "senden bei Statusänderung / Busspannungswiederkehr"<br>wird der Dimmstatus eines EVG bei<br>Busspannungswiederkehr gesendet, wenn sich dieser vor der<br>Busspannungswiederkehr geändert hat.<br>Bei "senden nur über Leseanforderung" erfolgt kein<br>automatisches Senden.<br>Das Senden des Status über eine Leseanforderung auf<br>das |                                                                                                    | Über diesen Parameter wird ein<br>"Fehlerstatus, EVG" für jedes<br>das der Fehlerzustand dieses<br>jedem EVG ein Leuchtmittel<br>automatisch gemeldet wird un<br>ist.<br>Bei der Parametereinstellung<br>wird der Fehlerstatus eines<br>Statusänderung gesendet.<br>Bei "senden bei Statusänderun<br>wird das Objekt bei Bussp<br>wenn sich dieses vor der Buss<br>hat.<br>Bei "senden nur über Lesea<br>erfolgt kein automatisches Sen<br>Das Senden des Status über<br>Statusobjekt ist, mit Ausna<br>vorhanden", bei jeder Parameter                                                                                                    | ngestellt, ob das KommObjekt<br>EVG ergänzt werden soll, über<br>s EVG abfragbar ist bzw. von<br>lausfall oder ein EVG-Fehler<br>d wann das Objekt zu senden<br>"senden bei Statusänderung"<br>EVG automatisch bei jeder<br>ng / Busspannungswiederkehr"<br>annungswiederkehr gesendet,<br>spannungswiederkehr geändert<br>anforderung auf Statusobjekt"<br>den.<br>eine Leseanforderung auf das<br>hme des Parameters "nicht<br>ereinstellung möglich. |
| vorhanden", bei jeder Paramete<br>EVG Nr. xy, Statusobjekt<br>Schalten/Dimmwert                                                                                                    | nicht vorhanden<br>senden nur über Leseanfor-<br>derung<br>senden bei Statusänderung /                                                                                                    | EVG Nr. xy, Statusobjekt<br>Fehlercode                                                                                                    | nicht vorhanden<br>senden nur über Leseanfor-<br>derung<br>senden bei Statusänderung /<br>Busspannungswiederkehr                                                                                                    |
| Über diesen Parameter wird ei<br>10 "Status Schalt-/ Dimmwe<br>werden soll, über das der Dimi<br>ist bzw. eine Dimmwertänderu<br>(aber nur nach Erreichen des<br>des Dimmens) und wann es zu<br>Bei "senden bei Statusänderu<br>wird der Dimmstatus<br>Busspannungswiederkehr geär<br>Bei "senden nur über Lesea<br>erfolgt kein automatisches Sen<br>Das Senden des Status über<br>Statusobjekt ist, mit Ausna<br>vorhanden" bei ieder Parameter                                                                                                    | Busspannungswiederkehr<br>ngestellt, ob das KommObjekt<br>ert, Leuchte Nr. xy" ergänzt<br>nzustand jedes EVG abfragbar<br>ing automatisch gemeldet wird<br>Zielwertes und nicht während<br>senden ist.<br>ng / Busspannungswiederkehr"<br>e eines EVG bei<br>endet, wenn sich dieser vor der<br>ndert hat.<br>anforderung auf Statusobjekt"<br>den.<br>eine Leseanforderung auf das<br>hme des Parameters "nicht<br>areinstellung möglich | <ul> <li>Busspannungswiederken</li> <li>Über diesen Parameter wird eingestellt, ob das KommObj<br/>11 "Fehlerstatus, Leuchte Nr. xy" ergänzt werden soll, ü<br/>das der Fehlerzustand jedes EVG abfragbar ist bzw. v<br/>jedem EVG ein Leuchtmittelausfall oder ein EVG-Feł<br/>automatisch gemeldet wird und wann das Objekt zu send<br/>ist.</li> <li>Bei "senden bei Statusänderung / Busspannungswiederkehr<br/>wird das Objekt bei Busspannungswiederkehr gesend<br/>wenn sich dieses vor der Busspannungswiederkehr geänd<br/>hat.</li> <li>Bei "senden nur über Leseanforderung auf Statusobje<br/>erfolgt kein automatisches Senden.</li> <li>Das Senden des Status über eine Leseanforderung auf<br/>Statusobjekt ist, mit Ausnahme des Parameters "n<br/>vorhanden", bei jeder Parametereinstellung möglich.</li> </ul> |                                                                                                    |

Applikationsprogramm-Beschreibungen

August 2009

#### 07 B0 KNX / DALI Gateway 981C05

| DALI, Statusobjekte Fehler       senden nur über Leseanforderung         senden bei Statusänderung       senden bei Statusänderung         über diesen Parameter wird eingestellt, ob das KommObjer       Objection                                                                                                    |
|----------------------------------------------------------------------------------------------------|
| derung<br>senden bei Statusänderung<br>senden bei Statusänderung<br>Busspannungswiederkehr<br>Über diesen Parameter wird eingestellt, ob das KommObj                                                                                                    |
| Über diesen Parameter wird eingestellt, ob das KommObj                                                                                                    |
| Über diesen Parameter wird eingestellt, ob das KommObj                                                                                                    |
| Über diesen Parameter wird eingestellt, ob das KommObj                                                                                                    |
| <ul> <li>spannungsaustall an DALI-Geraten, das KommObjekt<br/>"N141/02 Spannungsausfall" und das KommObjekt 7 "D/<br/>Kurzschluss" ergänzt werden sollen, über die der Status of<br/>Spannungsversorgung der DALI-Geräte (ausgefallen oor<br/>nicht), der Netzspannung (ausgefallen oder nicht) sowie of<br/>DALI-Leitung (kurzgeschlossen oder nicht) abfragbar ist bz<br/>jede Statusänderung automatisch gemeldet werden kann u<br/>wann die Objekte zu senden sind.</li> <li>Bei der Parametereinstellung "senden bei Statusänderun<br/>werden die Objekte automatisch bei jeder Statusänderun<br/>gesendet.</li> <li>Bei "senden bei Statusänderung / Busspannungswiederkek<br/>wird das Objekt bei Busspannungswiederkehr gesend<br/>wenn sich dieses vor der Busspannungswiederkehr geänd</li> </ul> |
| hat.<br>Bei "senden nur über Leseanforderung" erfolgt kr<br>automatisches Senden                                                                                                    |
| Das Senden des Status über eine Leseanforderung ist,<br>Ausnahme des Parameters "nicht vorhanden", bei jed<br>Parametereinstellung möglich.                                                                                                    |

#### 5.4 Gruppen

#### 5.4.1. Grundsätzliches

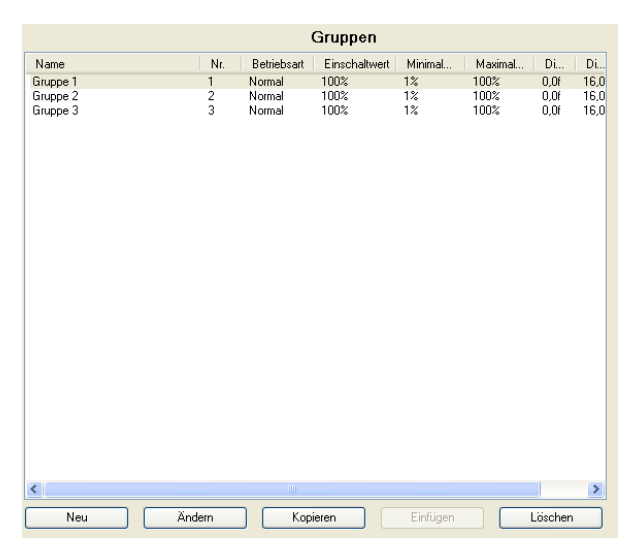

Das Parameter-Fenster "Gruppen" ermöglicht eine Übersicht, wie viele Schalt-/Dimm-Gruppen dem Gateway N 141/02 zugewiesen wurden. Wird der Cursor in die erste Zeile unter die Spaltenbezeichnung "Name" gesetzt, so wird eine Zeile mit den Erläuterungen der in der Kopfzeile verwendeten Abkürzungen eingeblendet. Mit der Schaltfläche "Neu" kann eine neue Gruppe mit

voreingestellten Parametern eingefügt werden. Durch Doppelklick auf einen Listeneintrag oder nach Betätigen der Schaltfläche "Ändern" öffnet sich das nachstehende Parameter-Fenster "Gruppe Parameter", über das die voreingestellten Parameter einer Gruppe geändert werden können.

Über die Schaltfläche "Kopieren" kann eine Gruppe mit ihren Parameter-Einstellungen kopiert und anschliessend über die Schaltfläche "Einfügen" als neue Gruppe eingefügt werden.

Über die Schaltfläche "Löschen" kann eine Gruppe komplett gelöscht werden.

### GAMMA <u>instabus</u>

Applikationsprogramm-Beschreibungen

August 2009

#### 07 B0 KNX / DALI Gateway 981C05

| Sruppenname (30 Zeichen)                                  | Gruppe 1               |                                            |   |                                                                       |          |   |
|-----------------------------------------------------------|------------------------|--------------------------------------------|---|-----------------------------------------------------------------------|----------|---|
| Setriebcart                                               | Diogram                | Nomabetieb                                 | * | Einschaltwert                                                         | 100%     | ~ |
| Einschaltzeit 1 (hitchinicss)                             |                        | 00.02.00                                   |   | Minimaler Dimmwert                                                    | 12       | Y |
| inschaltzeit 2 [hhommon]                                  |                        |                                            |   | Maximaler Dimmwert                                                    | 100 %    | ~ |
| Dimmwert nach Ablauf der<br>Einschaltzeit 1               |                        |                                            | • | Dimmweit bei Notbetrieb                                               | 100 %    | × |
| Verhalten bei Austall KNK<br>Busspannung oder DALI Sp     | annung                 | keine Aktion                               | ~ | Dimmzeit bei Schalten                                                 | 00:00:00 |   |
| Verhalten bei Wiederkehr KJ<br>Busspannung oder DALI Sp   | annuna                 | wie vor Busspannungsaus                    | Y | [hfummuss]                                                            |          |   |
| Warnen vor dem Ausschalte<br>Nachtbetrieb und bei Zeitsch | n bei<br>halterbetrieb | (in                                        |   | Dumingeit bei Dummen Heller /<br>Dunkler von 0%-100% [in<br>Sekunden] | 10       |   |
|                                                           |                        |                                            |   | Dimmzeit bei Dimmwort<br>Setzen von 03-1003                           | 00.00.00 |   |
| ichalten Ein/Aus über<br>Jimmen Heller/Dunkler            | Nicht mog              | ich                                        | ~ | [hhummuss]                                                            |          |   |
| Schalten Ein/Aus über<br>Jimmwert Setzen                  | Nicht mögl             | ich                                        | * |                                                                       |          |   |
| B-Bit Dimmwert                                            | and only the           | and an an an an an an an an an an an an an |   |                                                                       |          |   |

#### 5.4.2 Parameterbeschreibung

| Parameter                                                                                                    | Einstellungen                                                                                                    |  |  |
|----------------------------------------------------------------------------------------------------|----------------------------------------------------------------------------------------------------|--|--|
| Gruppenname (30 Zeichen)                                                                                                    |                                                                                                    |  |  |
| Über diesen Parameter kann o<br>chen langer Name zugewiese<br>auch bei den zu dieser Grup<br>onsobjekten verwendet.                                                                                                    | einer Gruppe ein max. 30 Zei-<br>en werden. Dieser Name wird<br>ope gehörenden Kommunikati-                                                                                                    |  |  |
| Betriebsart                                                                                                    | Normalbetrieb<br>Normal- / Nachtbetrieb<br>Dauerlicht<br>Zeitschalterbetrieb 1-stufig<br>Zeitschalterbetrieb 2-stufig                                                                                                    |  |  |
| Dieser Parameter ermöglich<br>Normalbetrieb, Normal-/Nacht<br>schalterbetrieb.<br>Wird der Parameter auf "Norm<br>wird die Gruppe in den Nachtbe<br>Bei "Dauerlicht" werden kein<br>Gruppe angelegt. Das EV<br>eingestellten Einschaltwert<br>Parameter, bis auf das Verhä<br>und –wiederkehr, können n<br>Statusobjekte sind jedoch verfü<br>Ein Zeitschalterbetrieb kann o<br>Dimm-Telegramm (Heller/Du<br>Telegramm gestartet werden.<br>Bei der Einstellung "Zeitsch<br>"Zeitschaltzeit 1 bzw. Einsch<br>heruntergedimmt, die über den<br>100% bei Schalten Ein/Aus [h<br>konfiguriert ist.<br>Bei der Einstellung "Zeitsch<br>Zwischenwert (d.h. der D<br>Einschaltzeit 1) mit der über<br>0%-100% bei Dimmwert-Set | t das Umschalten zwischen<br>betrieb, Dauerlicht und Zeit-<br>hal- / Nachtbetrieb" gesetzt, so<br>etrieb eingebunden.<br>ne Steuer-Parameter für die<br>G wird dauerhaft auf den<br>eingeschaltet. Alle anderen<br>alten bei Busspannungsausfall<br>icht eingestellt werden. Die<br>igbar.<br>durch ein EIN-Telegramm, ein<br>nkler) oder ein Dimmwert-<br>chalterbetrieb 1-stufig" bzw.<br>wird nach Ablauf der<br>altzeit 2 mit der Dimmzeit<br>Parameter "Dimmzeit von 0%-<br>th:mm:ss]" für das Einschalten<br>alterbetrieb 2-stufig" wird der<br>immwert nach Ablauf der<br>den Parameter "Dimmzeit von<br>zen [hh:mm:ss]" festgelegten |  |  |

| Demonster                                                                                                    |                                                                                                    |
|----------------------------------------------------------------------------------------------------|----------------------------------------------------------------------------------------------------|
| Parameter                                                                                                    | Einstellungen                                                                                                    |
| Diagramm                                                                                                    | "···                                                                                                    |
| Uber die Schaltfläche "Diagran<br>stellungen "Zeitschalterbetrieb<br>trieb 2-stufig", ein Fenster ein<br>Ablauf des parametrierten Zeit<br>eines Ein-Telegramms zeigt.                                                                                                    | nm" ist es möglich, bei den Ein-<br>1-stufig" und "Zeitschalterbe-<br>zublenden, das den zeitlichen<br>schalterbetriebs nach Empfang                                                                                                    |
| Linschalt.Telegramm                                                                                                    | mzeit<br>Wert Einschaltzeit 2                                                                                                    |
| Finschaltzeit 1                                                                                                    | 00.02.00                                                                                                    |
| [hh:mm:ss]                                                                                                    | 00.02.00                                                                                                    |
| hh- für Stundon: mm- für Min                                                                                                    | ton: ss= für Sokundon                                                                                                    |
| Hier wird die Zeit eingeben,<br>schalterbetrieb 1-stufig) abges<br>der Zwischendimmwert angedi<br>terbetrieb 2-stufig).<br>Die Einschaltzeit 1 beträgt max<br>Nach dem Start des Zeitsch<br>Dimm-/Wert-Telegrammen beg<br>Einschalt-Dimmwertes die eing                                                                                              | nach welcher (bei einem Zeit-<br>chaltet wird oder nach welcher<br>mmt werden soll (bei Zeitschal-<br>t. 15 Stunden (15:00:00).<br>nalterbetriebs durch ein Ein-/<br>ginnt erst nach Erreichen des<br>estellte Einschaltzeit 1.                                                       |
| Einschaltzeit 2                                                                                                    | 00:00:30                                                                                                    |
| [hh:mm:ss]                                                                                                    |                                                                                                    |
| hh= für Stunden; mm= für Minu<br>Hier wird bei einem Zeitsch<br>eingeben, die nach dem<br>dimmwertes (d.h. dem Dimu<br>schaltzeit 1) beginnt und na<br>ausgeschaltet wird.<br>Die Einschaltzeit 2 beträgt max<br>Wird der Wert 00:00:00 als Ein<br>für den Zwischendimmwert ke<br>d.h. es wird nicht automatisch<br>zeigt diese Einstellung nicht an | iten; ss= für Sekunden.<br>halterbetrieb 2-stufig die Zeit<br>Andimmen des Zwischen-<br>mwert nach Ablauf der Ein-<br>ich deren Ablauf die Gruppe<br>t. 15 Stunden (15:00:00).<br>hschaltzeit 2 eingestellt, gibt es<br>inen automatischen Zeitablauf,<br>ausgeschaltet. Das Diagramm |
| Dimmwert nach Ablauf der<br>Einschaltzeit 1                                                                                                    | <b>5%</b><br>10%, 15%, 20%, 25%, 30%,<br>35%, 40%, 45%, 50%, 55%,<br>60%, 65%, 70%, 75%, 80%                                                                                                    |
| Dieser Parameter bestimmt<br>Ablauf der 1. Stufe eingestell<br>wird vom Programm auf den<br>maximalen Dimmwert beschrä<br>aufgrund technischer Gegebe<br>haben eine Genauigkeit von +/                                                                                                    | den Zwischenwert, der nach<br>t wird. Der parametrierte Wert<br>Bereich zwischen minimalen/<br>ankt. Die Prozentangaben sind<br>nheiten gerundete Werte, und<br>- 1%.                                                                                                    |

Technik-Handbuch

Applikationsprogramm-Beschreibungen

August 2009

### 07 B0 KNX / DALI Gateway 981C05

| Parameter                                                   | Einstellungen                                           | 1   | Parameter                        | Einstellungen                        |
|-------------------------------------------------------------|---------------------------------------------------------|-----|----------------------------------|--------------------------------------|
| Verhalten bei Ausfall KNX                                   | keine Aktion                                            | 1   | Schalten Ein/Aus über            | nicht möglich                        |
| Busspannung oder DALI                                       | Einschaltwert                                           |     | Dimmen Heller/Dunkler            | einschalten möglich                  |
| Spannung                                                    | maximaler Dimmwert                                      |     |                                  | ausschalten möglich                  |
|                                                             | minimaler Dimmwert                                      |     |                                  | ein- und ausschalten möglich         |
|                                                             | tuna                                                    |     | Soll eine ausgeschaltete Grupp   | be durch das Empfangen eines         |
|                                                             | ausschalten                                             |     | relativen Dimmwertes "Heller"    | eingeschaltet werden, so muss        |
| Mit diesem Parameter wird fes                               | tgelegt, welchen Dimmwert die                           |     | In diesem Fall wird immer zu     | erst die Gruppe eingeschaltet.       |
| zur Gruppe gehörenden EVGs                                  | annehmen sollen, wenn durch                             |     | der minimale Dimmwert anges      | prungen und dann von diesem          |
| Austall der KNX-Busspannun<br>fall für das Gateway N 141/02 | g, versorgungsspannungsaus-                             |     | aus mit der parametrierten Dim   | mzeit für Dimmen heller/dunk-        |
| brechung der DALI-Leitung                                   | eine Kommunikation mit den                              |     | ler um den empfangenen relati    | ven Dimmwert heller gedimmt.         |
| EVGs nicht mehr möglich ist                                 | . Voraussetzung ist, dass die                           |     | lung nicht möglich               | durikier ist bei dieser Einstei-     |
| Spannungsversorgung der EV                                  | Gs noch vorhanden ist.                                  |     | Soll eine eingeschaltete Grupp   | be dadurch ausgeschaltet wer-        |
| Stent dieser Parameter auf "E                               | zter Wert" parametriert, so wird                        |     | den, dass bei ihr die Helligkeit | durch Dimmen dunkler auf ei-         |
| bei Busspannungsausfall die G                               | Gruppe auf die maximale Hellig-                         |     | nen unter dem minimalen Dimi     | mwert liegenden Wert gedimmt         |
| keit eingestellt.                                           |                                                         |     | wird, so muss dieser Parame      | eter auf "ausschalten möglich"       |
| Siehe Anhang Punkt 6.                                       |                                                         |     | dieser Finstellung nicht möglich | Soll sowohl ein Fin- als auch        |
| Verhalten bei Wiederkehr                                    | keine Aktion                                            |     | ein Ausschalten der Gruppe       | unter den oben aufgeführten          |
| KNX Busspannung oder                                        | fall                                                    |     | Randbedingungen möglich se       | in, so muss dieser Parameter         |
| DALI Opannung                                               | Einschaltwert                                           |     | auf "ein- und ausschalten mögl   | ich" gesetzt werden.                 |
|                                                             | maximaler Dimmwert                                      |     | Schalten Ein/Aus über            | nicht möglich                        |
|                                                             | minimaler Dimmwert                                      |     | Dimmwert setzen                  | ein bei Dimmwert >= min.<br>Dimmwert |
|                                                             | zuletzt empfangener Dimm-                               |     |                                  | aus bei Dimmwert < minima-           |
|                                                             | wert                                                    |     |                                  | ler Dimmwert                         |
| Dieser Parameter legt fest, w                               | elchen Dimmwert die Gruppe                              |     |                                  | ein- und ausschalten möglich         |
| annehmen soll, nachdem sow                                  | ohl die KNX-Busspannung, als                            |     |                                  | ein bei Dimmwert > 0% und            |
| Auch die Versorgungsspan                                    | nung wieder am Gateway                                  |     | Soll im augagegehalteten Zusta   | ado bei Dininiwert 070               |
| versorgung für die EVGs der                                 | Gruppe bereits vorher vorhan-                           |     | durch Empfangen eines Dim        | mwertes, der aleicharoß oder         |
| den ist. Steht dieser Parameter                             | r auf "Einschaltwert" und ist der                       |     | größer als der min. Dimmwert     | ist, möglich sein, so muss die-      |
| "Einschaltwert" der Gruppe mi                               | t "letzter Wert" parametriert, so                       |     | ser Parameter auf "ein bei Din   | nmwert >= min. Dimmwert" ge-         |
| Dimmwert vor Busspannungswiede                              | erkenr die Gruppe auf den usfall gesetzt War die Gruppe |     | setzt sein. Die Gruppe wird      | dann eingeschaltet und der           |
| bei Busspannungsausfall aus                                 | deschaltet. so wird in diesem                           |     | Setzen entweder angesprung       | en oder angedimmt Liegt der          |
| Fall der maximale Dimmwert ei                               | ngestellt.                                              |     | empfangene Dimmwert unter        | dem minimalen Dimmwert, so           |
| Sollte die Versorgungsspannu                                | ng eines EVG der Gruppe zu                              |     | bleibt die Gruppe ausgeschalte   | t. Das Ausschalten der Gruppe        |
| einem späteren Zeitpunkt wied                               | lerkehren, so wird es ggf. nach                         |     | über Dimmwert-Setzen ist bei     | dieser Einstellung nicht mög-        |
| ne eingestellt                                              | aktuellen Dimmwert der Grup-                            |     | list die Gruppe eingeschaltet i  | und dieser Parameter auf aus         |
| Siehe Anhang Punkt 6                                        |                                                         |     | bei Dimmwert < min. Dimmwe       | ert" gesetzt, so führt das Emp-      |
| Warnen vor dem Ausschal-                                    | .la                                                     |     | fangen eines Telegramms mit e    | einem Dimmwert kleiner als der       |
| ten bei Nachtbetrieb und                                    | Nein                                                    |     | minimale Dimmwert zum Hera       | bdimmen (mit der parametrier-        |
| Zeitschalterbetrieb 1-stufig                                |                                                         |     | Dimmwert und dann zum Aus        | schalten der Gruppe Das Ein-         |
| Über diesen Parameter wird                                  | eingestellt, ob die Gruppe bei                          |     | schalten der Gruppe über Di      | mmwert-Setzen ist bei dieser         |
| Nachtbetrieb oder Zeitschalter                              | betrieb 1-stufig ca. 30 Sekun-                          |     | Einstellung nicht möglich. Ist o | lieser Parameter auf "ein- und       |
| den vor dem Ausschalten durc                                | ch Dimmen auf 50% des bishe-                            |     | ausschalten möglich" gesetzt,    | so wird die Gruppe eingeschal-       |
| ausgeschaltet wird.                                         | an son, dass die Gruppe baid                            |     | nimalen Dimmwert ist und sie     | wird ausgeschaltet wenn der          |
|                                                             |                                                         |     | empfangene Dimmwert unter d      | em minimalen Dimmwert liegt.         |
|                                                             |                                                         |     | Ist dieser Parameter auf "ein b  | ei Dimmwert > 0% und aus bei         |
|                                                             |                                                         |     | Dimmwert = 0%" gesetzt, so fi    | ihrt jeder Dimmwert > 0% zum         |
|                                                             |                                                         |     | Einschalten der Gruppe. Liegt    | der Dimmwert unter dem mini-         |
|                                                             |                                                         |     | Dimmwert gedimmt. Nur nach       | Empfang eines Dimmwertes =           |
|                                                             |                                                         |     | 0% wird die Gruppe ausgescha     | litet.                               |
|                                                             |                                                         | I I |                                  |                                      |

981C05, 44 Seiten

© Siemens AG 2009 Änderungen vorbehalten Update: http://www.siemens.de/gamma

Applikationsprogramm-Beschreibungen

August 2009

| Parameter                                                                                                    | Einstellungen                                                                                                    | ]   [ | Parameter                                                                                                    | Einstellungen                                                                                                    |
|----------------------------------------------------------------------------------------------------|----------------------------------------------------------------------------------------------------|-------|----------------------------------------------------------------------------------------------------|----------------------------------------------------------------------------------------------------|
| 8-bit Dimmwert                                                                                                    | sofort übernehmen                                                                                                    | 1   [ | Dimmzeit bei Schalten                                                                                                    | 00:00:00                                                                                                    |
|                                                                                                    | nur bei ein übernehmen                                                                                                    |       | Ein/Aus von 0%-100%                                                                                                    |                                                                                                    |
| Dieser Parameter legt fest, o<br>wenn sie sich im AUS-Zustar<br>empfangenes Dimmwert-Te<br>übernimmt) oder den Dimmw<br>nächsten Einschalt-Telegramm<br>Der Dimmwert wird stets so<br>Leuchte bzw. Gruppe bereits e<br>Einschaltwert<br>(begrenzt durch minimalen /<br>maximalen Dimmwert) | bb die Leuchte bzw. Gruppe,<br>hd befindet, ein über den Bus<br>elegramm ausführt (sofort<br>ert abspeichert und erst beim<br>h auf diesen Wert dimmt.<br>ofort übernommen, wenn die<br>ingeschaltet ist.<br><b>100%</b> , 95%, 90%, 85%, 80%,<br>75%, 70%, 65%, 60%, 55%,<br>50%, 40%, 30%, 20%, 10%,<br>zuletzt empfangener Dimm-<br>wert<br>Dimmwert beim Ausschalten |       | [hh:mm:ss]<br>hh= für Stunden; mm= für Minu<br>Dieser Parameter legt die Din<br>nach einem EIN-Telegramm<br>einem AUS-Telegramm den /<br>die eingestellte Dimmzeit für ei<br>gilt. Bei der Einstellung 00:00<br>schaltwert angesprungen.<br>Die Dimmzeit ist auf max. 15 S<br>Dimmzeit bei Dimmen Hel-<br>ler/Dunkler von 0%-100%<br>[in Sekunden]<br>Dieser Parameter bestimmt of | iten; ss= für Sekunden.<br>nmzeit fest, in der die Gruppe<br>den Einschaltwert bzw. nach<br>Ausschaltwert andimmt, wobei<br>ein Dimmen von 0% bis 100%<br>0:00 wird der Ein- bzw. Aus-<br>tunden (15:00:00) einstellbar.<br>1-255<br><b>10</b><br>lie Zeit, in der beim Dimmen |
| Dieser Parameter gibt den Ein                                                                                                    | schaltwert beim Empfang eines                                                                                                    |       | heller/dunkler von 0% bis zu 10                                                                                                    | 00% gedimmt wird.                                                                                                    |
| Programm auf den Bereich z<br>malen Dimmwert beschränkt.<br>wird beim zweiten mal nicht                                                                                                    | wischen minimalen und maxi-<br>Bei zweimaligem Einschalten<br>der Einschaltwert sondern der                                                                                                    |       | Dimmzeit bei Dimmwert<br>setzen von 0%-100%<br>[hh:mm:ss]                                                                                                    | 00:00:00                                                                                                    |
| sind aufgrund technischer Ge<br>und haben eine Genauigkeit vo<br>Hinweis zu Einstellung "zuletzt<br>Beim Einschalten wird, auch<br>Dimmwert < minimaler Dimmv<br>0), immer auf minimalen Dim<br>auch, wenn noch kein "zuletz<br>liegt.                                                     | gebenheiten gerundete Werte,<br>on +/- 1%.<br>empfangener Dimmwert":<br>wenn der vorher empfangene<br>wert ist (gilt auch für den Wert<br>imwert eingeschaltet. Dies gilt<br>t empfangener Dimmwert" vor-                                                                                                    |       | Dieser Parameter bestimmt d<br>eines 8-bit Dimmwertes der ne<br>eingestellte Zeit gilt für einen<br>100%. Bei der Einstellung 00:0<br>angesprungen.                                                                                                    | ie Zeit, in der nach Empfang<br>eue Wert angedimmt wird. Die<br>Dimmvorgang von 0% bis zu<br>00:00 wird der neue Dimmwert                                                                                                    |
| Minimaler Dimmwert                                                                                                    | 0,5%, <b>1%</b> , 3%,5%, 10%,<br>15%, 20%, 25%, 30%, 35%,<br>40%, 45%, 50%, 60%, 70%                                                                                                    |       |                                                                                                    |                                                                                                    |
| Über diesen Parameter wird of<br>legt. Beim Dunkler-Dimmen ka<br>dimmt werden. Die Prozenta<br>scher Gegebenheiten gerunder<br>nauigkeit von +/- 1%.                                                                                                    | ter minimale Dimmwert festge-<br>inn nur bis zu diesem Wert ge-<br>ngaben sind aufgrund techni-<br>te Werte und haben eine Ge-                                                                                                    |       |                                                                                                    |                                                                                                    |
| Maximaler Dimmwert                                                                                                    | <b>100%</b> , 95%, 90%, 85%, 80%, 75%, 70%, 65%, 60%, 55%, 50%, 40%, 30%                                                                                                    |       |                                                                                                    |                                                                                                    |
| Über diesen Parameter wird d<br>legt. Beim Heller-Dimmen kar<br>dimmt werden. Die Prozenta<br>scher Gegebenheiten gerunde<br>nauigkeit von +/- 1%.                                                                                                    | er maximale Dimmwert festge-<br>in nur bis zu diesem Wert ge-<br>ngaben sind aufgrund techni-<br>ete Werte und haben eine Ge-                                                                                                    |       |                                                                                                    |                                                                                                    |
| Dimmwert bei Notbetrieb                                                                                                    | <b>100%</b> , 95%, 90%, 85%, 80%,<br>75%, 70%, 65%, 60%, 55%,<br>50%, 45%, 40%, 35%, 30%,<br>25%, 20%, 15%, 10%, 5%,<br>keine Änderung                                                                                                    |       |                                                                                                    |                                                                                                    |
| Dieser Parameter bestimmt de<br>Leuchte bei Empfang eines Te                                                                                                    | n Dimmwert des EVG / die<br>legramms "Notbetrieb EIN".                                                                                                    |       |                                                                                                    |                                                                                                    |

#### GAMMA instabus

Applikationsprogramm-Beschreibungen

August 2009

#### 07 B0 KNX / DALI Gateway 981C05

#### 5.5 EVGs

#### 5.5.1 Grundsätzliches

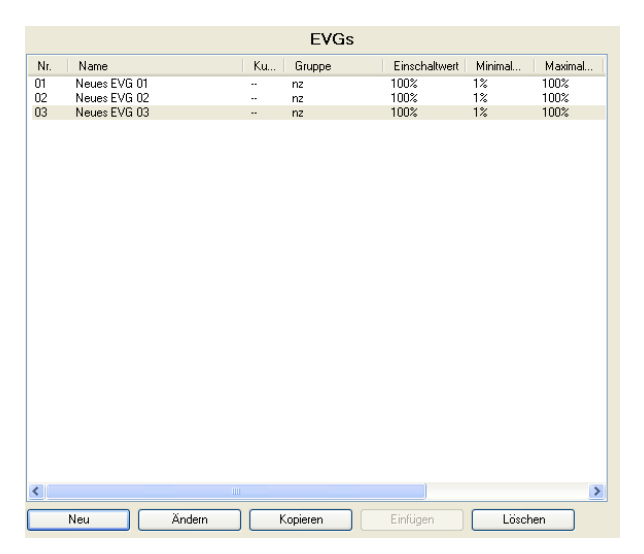

Das Parameter-Fenster "EVGs" ermöglicht eine Übersicht, wie viele DALI-EVGs an das Gateway angeschlossen sind und ob bzw. welcher Gruppe ein EVG zugewiesen wurde. Wird der Cursor in die erste Zeile unter die Spaltenbezeichnung "Nr." gesetzt, so wird eine Zeile mit den Erläuterungen der in der Kopfzeile verwendeten Abkürzungen eingeblendet.

Mit der Schaltfläche "Neu" kann ein neues EVG mit voreingestellten Parametern eingefügt werden.

Durch Doppelklick auf einen Listeneintrag oder nach Betätigen der Schaltfläche "Ändern" öffnet sich das nachstehende Parameterfenster "EVG, Parameter", über das die voreingestellten Parameter der EVG-Konfiguration einer einzelnen Leuchte geändert werden können.

Über die Schaltfläche "Kopieren" kann ein EVG mit seinen Parametereinstellungen kopiert und anschließend über die Schaltfläche "Einfügen" als neues EVG eingefügt werden.

Über die Schaltfläche "Löschen" kann ein EVG komplett gelöscht werden.

| Name (50 Zeichen)                         | EVG 1                        |                 |                         |   |                                                       |                      |                    |   |
|-------------------------------------------|------------------------------|-----------------|-------------------------|---|-------------------------------------------------------|----------------------|--------------------|---|
| Gruppermummer                             | Keine 🛩                      | Grupperman      | Keine                   | * |                                                       |                      |                    |   |
| Betrieboart                               |                              | ectative No     | mabetrieb               | × | Einschaltwert                                         |                      | 1001               |   |
| Einschaltzeit 1 (htm                      | ncas]                        |                 |                         |   | Minimaler Dimover                                     |                      | 13                 |   |
| Einschaltzeit 2 (hinm                     | ncas]                        |                 |                         |   | Maximaler Dimmwer                                     | e .                  | 100 %              | i |
| Dimmwert nach Abla<br>Einschaltzeit 1     | ul der                       | 5.              |                         |   | Dimmwert bei Notbe                                    | tieb                 | 100 %              |   |
| Verhalten bei Austa<br>Busspannung oder   | EKNOK<br>DALI Spann          | ung ke          | ne Aktion               | ~ | Dimmzeit bei Schalt<br>Ein/Aus von 01:10              | en<br>D's            | 00.00.00           |   |
| Verhalten bei Wied<br>Busspannung oder    | eikehr KNK<br>DALI Spann     | ung Hit         | vor Busspannungsausfall | ~ | [bhummas]                                             |                      |                    |   |
| Warren vor dem Ar<br>Nachtbetrieb und b   | usschaften b<br>ei Zeitschab | ti<br>sbetrieb  |                         |   | Dunkler von 0%-10<br>Sekunden]                        | n Heser /<br>Dit [in | 10                 |   |
| Schalten Ein/Aus üb                       | *                            | Nicht möglich   | 1                       | ¥ | Dimmzeit bei Dimmi<br>Setzen von 0%-100<br>(hhrmm:sa) | vert<br>Ri           | 00:00:00           |   |
| Dennen Heller/Dunk<br>Schalten Ein/Aus üb | ler<br>er                    | Nicht möglich   |                         | ~ | DALI Geriktetyp                                       | 0 - Leu              | chistofflampe      |   |
| 0-Bit Dimmwert                            |                              | sofort überneh  | men                     | × | Leuchtstofflampe                                      | ohne zu              | satzliche Funktion |   |
| Gesätekennnummer (                        |                              |                 |                         | H | Noteuchte                                             | nein                 |                    | 6 |
| Gerätekennnummer (                        |                              | ierätekennung i | H H H H                 |   | Notleuchte                                            | nein                 |                    |   |

#### 5.5.2. Parameterbeschreibung

| Parameter                                                                                                    | Einstellungen                                                                                                    |  |  |  |
|----------------------------------------------------------------------------------------------------|----------------------------------------------------------------------------------------------------|--|--|--|
| Name (50 Zeichen)                                                                                                    |                                                                                                    |  |  |  |
| Über diesen Parameter kann einem EVG ein max. 50 Zeichen<br>langer Name zugewiesen werden. Dieser Name wird auch bei<br>den Kommunikationsobjekten zu diesem EVG verwendet.                                                                                                    |                                                                                                    |  |  |  |
| Gruppennummer                                                                                                    | <b>Keine</b><br>1, 2, 16                                                                                                    |  |  |  |
| Es werden nur die Gruppennur gelegt wurden.                                                                                                    | nmern angezeigt, die auch an-                                                                                                    |  |  |  |
| Über diesen Parameter kann das EVG einer Gruppe zuge-<br>wiesen werden. In diesem Fall wird die Eingabe aller nachfol-<br>genden Parameter (außer der Gerätekennung, DALI Geräte-<br>typ, Leuchtstofflampe und Notleuchte) deaktiviert, da dann<br>dem EVG automatisch die Parametrierung der Gruppe zuge-<br>wiesen wird. Bei "Zeitschalterbetrieb 1" und "Zeitschalterbe-<br>trieb 2" ist das Diagramm aktiv.<br>Bei Auswahl "Keine" erscheint in der EVG-Übersicht die |                                                                                                    |  |  |  |
| Kennzeichnung "nz" (= nicht zu                                                                                                    | gewiesen).                                                                                                    |  |  |  |
| Gruppenname                                                                                                    | Keine                                                                                                    |  |  |  |
| Es werden nur die Gruppennan<br>legt wurden.<br>Über diesen Parameter kann<br>wiesen werden. Der Name de<br>angezeigt. Dieser Name kann n<br>angezeigte Name (z.B. gemäß<br>gewiesenen Gruppe kann nu                                                                                                    | nen angezeigt, die auch ange-<br>das EVG einer Gruppe zuge-<br>er zugewiesenen Gruppe wird<br>nax. 30 Zeichen lang sein. Der<br>der Grundeinstellung) der zu-<br>r über das Parameterfenster |  |  |  |

© Siemens AG 2009 Änderungen vorbehalten

Applikationsprogramm-Beschreibungen

August 2009

| Parameter                                          | Einstellungen                              | Parameter                                                       | Einstellungen                                                     |
|----------------------------------------------------|--------------------------------------------|-----------------------------------------------------------------|-------------------------------------------------------------------|
| Betriebsart                                        | Normalbetrieb                              | Einschaltzeit 1                                                 | 00:02:00                                                          |
|                                                    | Normal- / Nachtbetrieb                     | [hh:mm:ss]                                                      |                                                                   |
|                                                    | Dauerlicht<br>Zeitschalterbetrich 1 stufig | hh= für Stunden; mm= für Minu                                   | iten; ss= für Sekunden.                                           |
|                                                    | Zeitschalterbetrieb 2-stufig               | Hier wird die Zeit eingeben, i                                  | nach welcher (bei einem Zeit-                                     |
| Dieser Parameter ermöglich                         | t das Umschalten zwischen                  | schalterbetrieb 1-stufig) abges der Zwischendimmwert angedi     | chaltet wird oder nach welcher<br>mmt werden soll (bei Zeitschal- |
| schalterbetrieb                                    | ibeliteb, Dadenicht und Zeit-              | terbetrieb 2-stufig).                                           |                                                                   |
| Wird der Parameter auf "Norn                       | nal- / Nachtbetrieb" gesetzt, so           | Die Einschaltzeit 1 beträgt max                                 | . 15 Stunden (15:00:00).                                          |
| wird das EVG in den Nachtbetr                      | rieb eingebunden.                          | Nach dem Start des Zeitsch                                      | nalterbetriebs durch ein Ein-/                                    |
| Bei "Dauerlicht" werden ke                         | ine Steuerparameter für die                | Dimm-/Wert-Telegrammen beg                                      | ginnt erst nach Erreichen des                                     |
| Gruppe angelegt. Das EV                            | G WIRD dauernaft auf den                   | Einschalt-Dimmwertes die eing                                   |                                                                   |
| Parameter, bis auf das Verh                        | alten bei Busspannungsausfall              | Einschaltzeit 2                                                 | 00:00:30                                                          |
| und -wiederkehr, können r                          | nicht eingestellt werden. Die              | [hh:mm:ss]                                                      |                                                                   |
| Statusobjekte sind jedoch verfü                    | ügbar.                                     | hh= für Stunden; mm= für Minu                                   | iten; ss= für Sekunden.                                           |
| Ein Zeitschalterbetrieb kann o                     | durch ein EIN-Telegramm, ein               | Hier wird bei einem Zeitsch                                     | nalterbetrieb 2-stufig die Zeit                                   |
| telegramm gestartet werden                         | Der eingestellte Einschaltwert             | eingeben, die nach dem<br>dimmwertes (d.h. dem Dimr             | Andimmen des Zwischen-                                            |
| wird mit der über den Paramet                      | er "Dimmzeit von 0%-100% bei               | schaltzeit 1) beginnt und n                                     | ach deren Ablauf das EVG                                          |
| Schalten Ein/Aus [hh:mm:                           | ss]" festgelegten Dimmzeit                 | ausgeschaltet wird.                                             |                                                                   |
| angedimmt. Nach Ablauf d                           | er Einschaltzeit 1 wird mit                | Die Einschaltzeit 2 beträgt max                                 | . 15 Stunden (15:00:00).                                          |
| derseiben Dimmzeit wie beim i                      | Einschalten neruntergedimmt.               | Wird der Wert 00:00:00 als Eir                                  | nschaltzeit 2 eingestellt, gibt es                                |
| Bei der Einstellung "Zeitsch                       | alterbetrieb 2-stufig" wird der            | für den Zwischendimmwert ke                                     | inen automatischen Zeitablauf,                                    |
| Finschaltzeit 1) mit der über                      | den Parameter Dimmzeit von                 | d.h. es wird nicht automatisch                                  | ausgeschaltet. Das Diagramm                                       |
| 0%-100% bei Dimmwert-Set                           | zen [hh:mm:ss]" festgelegten               | Zeigt diese Einstellung flicht an                               |                                                                   |
| Dimmzeit angedimmt.                                |                                            | Dimmwert nach Ablauf der                                        | <b>5%</b><br>10% 15% 20% 25% 30%                                  |
| Diagramm                                           |                                            |                                                                 | 35%, 40%, 45%, 50%, 55%,                                          |
| Über die Schaltfläche "Diagram                     | nm" ist es möglich, bei den                |                                                                 | 60%, 65%, 70%, 75%, 80%                                           |
| Einstellungen "Zeitschalterbetr                    | ieb 1-stufig" und                          | Dieser Parameter bestimmt                                       | den Zwischenwert, der nach                                        |
| den zeitlichen Ablauf des para                     | metrierten Zeitschalterbetriebs            | Ablauf der 1. Stufe eingestellt                                 | wird. Der parametrierte Wert                                      |
| nach Empfang eines Ein-Teleg                       | ramms zeigt.                               | maximalen Dimmwert beschrä                                      | nkt Die Prozentangaben sind                                       |
|                                                    | -                                          | aufgrund technischer Gegebe                                     | nheiten gerundete Werte, und                                      |
|                                                    |                                            | haben eine Genauigkeit von +/-                                  | - 1%.                                                             |
| rits zeit                                          | Auseit                                     | Verhalten bei Ausfall KNX                                       | keine Aktion                                                      |
| 토콜 Dim<br>승교 Einschaltzeit 1 8bit                  | mzeit 토미schaltzeit 2                       | Busspannung oder DALI                                           | Einschaltwert                                                     |
| <u>₹</u> • €•€                                     | → <b> </b> 4                               | Spannung                                                        | maximaler Dimmwert                                                |
|                                                    |                                            |                                                                 | Dimmwert bei Notbeleuch-                                          |
|                                                    | ~                                          |                                                                 | tung                                                              |
| <b>≭</b>     /                                     |                                            |                                                                 | ausschalten                                                       |
|                                                    | ×                                          | Mit diesem Parameter wird fest                                  | tgelegt, welchen Dimmwert das                                     |
|                                                    | )                                          | EVG annenmen soll, went<br>Busspappung Versorgungssp            | annungsausfall für das Gate-                                      |
| I - <u>I</u> - I - I - I - I - I - I - I - I - I - | Zeit .                                     | way N 141/02 oder durch K                                       | urzschluss/Unterbrechung der                                      |
| Einschalt-Telegramm                                |                                            | DALI-Leitung eine Kommunika                                     | tion mit den EVGs nicht mehr                                      |
|                                                    |                                            | möglich ist. Voraussetzung is                                   | t, dass die Spannungsversor-                                      |
|                                                    |                                            | gung der EVGs noch vorhand                                      | en ist. Steht dieser Parameter                                    |
|                                                    |                                            | aui "Einschaitwert" wird bei E<br>auf die maximale Helligkeit e | ingestellt (siehe auch Anhang                                     |
|                                                    |                                            | Punkt 6).                                                       | ingestein (orene adon Annang                                      |

Applikationsprogramm-Beschreibungen

August 2009

| Parameter                                                                                                    | Einstellungen                                                                                                    |  |  |  |
|----------------------------------------------------------------------------------------------------|----------------------------------------------------------------------------------------------------|--|--|--|
| Verhalten bei Wiederkehr<br>KNX Busspannung oder<br>DALI Spannung                                                                                                    | keine Aktion<br>wie vor Busspannungsaus-<br>fall<br>Einschaltwert<br>maximaler Dimmwert<br>minimaler Dimmwert<br>ausschalten<br>zuletzt empfangener Dimm-<br>wert |  |  |  |
| Dieser Parameter legt fest, welchen Dimmwert das EVG an-<br>nehmen soll, nachdem sowohl die KNX Busspannung, als<br>auch die Versorgungsspannung wieder am Gateway<br>N 141/02 anliegen. Dies setzt voraus, dass die Spannungs-<br>versorgung für die EVGs bereits vorher vorhanden ist. Steh<br>dieser Parameter auf "Einschaltwert" wird bei Busspan-<br>nungswiederkehr das EVG auf den Dimmwert vor Busspan-<br>nungsausfall gesetzt. War das EVG bei Busspannungsausfal<br>ausgeschaltet, so wird in diesem Fall der maximale Dimmwer<br>eingestellt (siehe auch Anhang Punkt 6)                                                                                                    |                                                                                                    |  |  |  |
| Warnen vor dem Ausschal-<br>ten bei Nachtbetrieb und<br>Zeitschalterbetrieb                                                                                                    | <b>Ja</b><br>Nein                                                                                                    |  |  |  |
| Über diesen Parameter wird eingestellt, ob bei Nachtbetrieb<br>oder Zeitschalterbetrieb 1-stufig ca. 30 Sekunden vor dem<br>Ausschalten durch Dimmen auf 50% des bisherigen Dimm-<br>wertes signalisiert werden soll, dass das EVG / die Leuchte<br>bald ausgeschaltet wird                                                                                                    |                                                                                                    |  |  |  |
| Schalten Ein/Aus über<br>Dimmen Heller/Dunkler                                                                                                    | nicht möglich<br>einschalten möglich<br>ausschalten möglich<br>einschalten und ausschalten<br>möglich                                                             |  |  |  |
| Soll ein ausgeschaltetes EVG durch das Empfangen eines re-<br>lativen Dimmwertes "Heller" eingeschaltet werden, so muss<br>dieser Parameter auf "einschalten möglich" gesetzt werden.<br>In diesem Fall wird immer zuerst das EVG eingeschaltet, der<br>minimale Dimmwert angesprungen und dann von diesem aus<br>mit der parametrierten Dimmzeit für Dimmen heller/dunkler<br>um den empfangenen relativen Dimmwert heller gedimmt. Ein<br>Ausschalten über Dimmen dunkler ist bei dieser Einstellung<br>nicht möglich.<br>Soll ein eingeschaltetes EVG dadurch ausgeschaltet werden,<br>dass bei ihm die Helligkeit durch Dimmen dunkler auf einen<br>unter dem minimalen Dimmwert liegenden Wert gedimmt<br>wird, so muss dieser Parameter auf "ausschalten möglich" |                                                                                                    |  |  |  |
| gesetzt werden. Ein Einschalt<br>dieser Einstellung nicht möglicl<br>ein Ausschalten des EVG unte<br>bedingungen möglich sein, so<br>"einschalten und ausschalten n                                                                                                    | en über Dimmen heller ist bei<br>h. Soll sowohl ein Ein- als auch<br>r den oben aufgeführten Rand-<br>o muss dieser Parameter auf<br>nöglich" gesetzt werden.     |  |  |  |

| Parameter                                                                                                    | Einstellungen                                                                                                    |
|----------------------------------------------------------------------------------------------------|----------------------------------------------------------------------------------------------------|
| Schalten Ein/Aus über<br>Dimmwert setzen                                                                                                    | nicht möglich<br>ein bei Dimmwert >= min.<br>Dimmwert<br>aus bei Dimmwert < minima-<br>ler Dimmwert<br>einschalten und ausschalten<br>möglich                                                                                                    |
|                                                                                                    | aus bei Dimmwert > 0% und aus bei Dimmwert = 0%                                                                                                    |
| Soll im ausgeschalteten Zusta<br>durch Empfangen eines Dim<br>größer als der min. Dimmwert<br>ser Parameter auf "ein bei Dim<br>setzt sein. Das EVG wird dan<br>wert, je nach parametrierter D<br>entweder angesprungen oder<br>gene Dimmwert unter dem m<br>das EVG ausgeschaltet. Das<br>Dimmwert Setzen ist bei dieser<br>Ist das EVG eingeschaltet und<br>Dimmwert < minimaler Dimmw<br>fangen eines Telegramms mit e<br>minimale Dimmwert zum Hera<br>ten Dimmzeit für Dimmwert<br>Dimmwert und dann zum Aus<br>schalten des EVG über Dimm<br>stellung nicht möglich. Ist dies<br>und ausschalten möglich" ges<br>schaltet, wenn der empfangene<br>minimalen Dimmwert ist und es<br>empfangene Dimmwert auf "ein b<br>Dimmwert = 0%" gesetzt, so fü<br>Einschalten des EVG. Liegt de<br>len Dimmwert, so wird das EVG<br>gedimmt. Nur nach Empfang<br>das EVG ausgeschaltet. | and ein Einschalten des EVG<br>mwertes, der gleichgroß oder<br>ist, möglich sein, so muss die-<br>mwert >= min. Dimmwert" ge-<br>n eingeschaltet und der Dimm-<br>immzeit für Dimmwert Setzen,<br>angedimmt. Liegt der empfan-<br>inimalen Dimmwert, so bleibt<br>Ausschalten des EVG über<br>Einstellung nicht möglich.<br>dieser Parameter auf "aus bei<br>ert" gesetzt, so führt das Emp-<br>einem Dimmwert kleiner als der<br>bdimmen (mit der parametrier-<br>Setzen) bis zum minimalen<br>sschalten des EVG. Das Ein-<br>wert Setzen ist bei dieser Ein-<br>ser Parameter auf "einschalten<br>etzt, so wird das EVG einge-<br>e Dimmwert größer gleich dem<br>s wird ausgeschaltet, wenn der<br>em minimalen Dimmwert liegt.<br>ei Dimmwert > 0% und aus bei<br>ührt jeder Dimmwert > 0% zum<br>r Dimmwert unter dem minima-<br>G auf den minimalen Dimmwert<br>eines Dimmwerts = 0% wird |
| o-bit Dimmwert                                                                                                    | nur bei ein übernehmen                                                                                                    |
| Dieser Parameter legt fest, or<br>wenn sie sich im AUS-Zustar<br>empfangenes Dimmwert-Te<br>übernimmt) oder den Dimmwer<br>nächsten Einschalt-Telegramm<br>Der Dimmwert wird stets so<br>Leuchte bzw. Gruppe bereits ei                                                                                                    | b die Leuchte bzw. Gruppe,<br>id befindet, ein über den Bus<br>legramm ausführt (sofort<br>ert abspeichert und erst beim<br>auf diesen Wert dimmt.<br>ofort übernommen, wenn die<br>ingeschaltet ist.                                                                                                    |
| Gerätekennnummer (CIN)                                                                                                    | 16-stellige Kennzahl                                                                                                    |
| Die Firma OSRAM weist jede<br>eindeutige 16-stellige Kennza<br>Number) zu, die hier eingeget<br>bei der Inbetriebnahme das G<br>den kann.                                                                                                    | m DALI-Gerät werkseitig eine<br>hl (CIN = Chip Identification<br>ben werden kann und über die<br>erät direkt angesprochen wer-                                                                                                    |
| Um die Eingabe zu erleichtern, stellige Zahlen einzugeben.                                                                                                    | ist diese Kennzahl als 8 zwei-                                                                                                    |

Applikationsprogramm-Beschreibungen

August 2009

| Parameter                      | Einstellungen                                         | ]   [ | Parameter                         | Einstellungen                                  |
|--------------------------------|-------------------------------------------------------|-------|-----------------------------------|------------------------------------------------|
| Gerätezuweisung löschen (E     | VG-Nr. = x)                                           |       | Dimmzeit bei Schalten             | 00:00:00                                       |
| Gerätekennung löschen          |                                                       |       | Ein/Aus von 0% - 100%             |                                                |
| Durch Anklicken des Eingabe    | feldes wird die 16-stellige CIN                       |       | [hh:mm:ss]                        |                                                |
| Gerätekennung auf              | den Grundeinstellungswert                             |       | hh= für Stunden; mm= für Minu     | ten; ss= für Sekunden.                         |
| "FFFFFFFFFFFFFFF" (a.n.        | "keine Geratekennnummer zu-                           |       | Dieser Parameter legt die Dimr    | nzeit fest, in der das EVG nach                |
| Nach dem Löschen ändert sic    | h der Parametertext auf "Gerä-                        |       | einem EIN-Telegramm den E         | inschaltwert bzw. nach einem                   |
| tekennung löschen". Dies ist   | auch der Parametertext, wenn                          |       | AUS-Telegramm den Aussch          | Dimmen von 0% bis 100% gilt                    |
| kein EVG zugewiesen ist.       |                                                       |       | Bei der Einstellung 00:00:00 w    | ird der Ein- bzw. Ausschaltwert                |
| Einschaltwert                  | 100%, 95%, 90%, 85%, 80%,                             |       | angesprungen.                     |                                                |
| (begrenzt durch minimalen /    | 75%, 70%, 65%, 60%, 55%,                              |       | Die Dimmzeit ist auf max. 15 S    | tunden (15:00:00) einstellbar.                 |
| maximalen Dimmwert)            | 50%, 40%, 30%, 20%, 10%,<br>zuletzt empfangener Dimm- |       | Dimmzeit bei Dimmen Hel-          | 1-255                                          |
|                                | wert                                                  |       | ler/Dunkler von 0%-100%           | 10                                             |
|                                | Dimmwert beim Ausschalten                             |       | [in Sekunden]                     |                                                |
| Dieser Parameter gibt den Ein  | schaltwert beim Empfang eines                         |       | Dieser Parameter bestimmt d       | lie Zeit, in der beim Dimmen                   |
| EIN-Schalttelegrams an. Der    | parametrierte Wert wird vom                           |       | heller/dunkler von 0% bis zu 10   | 0% gedimmt wird.                               |
| malen Dimmwert beschränkt      | Rei zweimaligem Einschalten                           |       | Dimmzeit bei Dimmwert             | 00:00:00                                       |
| wird beim zweiten mal nicht    | der Einschaltwert sondern der                         |       | Setzen von 0%-100%                |                                                |
| maximale Dimmwert angesp       | orungen. Die Prozentangaben                           |       | hh= für Stunden: mm= für Minu     | ten: ss= für Sekunden                          |
| sind aufgrund technischer Ge   | gebenheiten gerundete Werte,                          |       | Dieser Parameter bestimmt d       | ie Zeit, in der nach Empfang                   |
| Lipwois zu Einstellung zuletzt | on +/- 1%.                                            |       | eines 8-bit Dimmwertes der ne     | eue Wert angedimmt wird. Die                   |
| Beim Einschalten wird, auch    | wenn der vorher empfangene                            |       | eingestellte Zeit gilt für einen  | Dimmvorgang von 0% bis zu                      |
| Dimmwert < minimaler Dimm      | wert ist (gilt auch für den Wert                      |       | 100%. Bei der Einstellung 00:0    | 00:00 wird der neue Dimmwert                   |
| 0), immer auf minimalen Dim    | mwert eingeschaltet. Dies gilt                        |       |                                   | 0 = Loughtstofflampa                           |
| auch, wenn noch kein "zuletz   | t emptangener Dimmwert" vor-                          |       | DALI Geratetyp                    | 1 = Finzelbatterienotleuchte                   |
| Minimalor Dimmwort             | 0.5% 1% 3% 5% 10%                                     | -     |                                   | 2 = Entladungslampe                            |
|                                | 15%, 20%, 25%, 30%, 35%,                              |       |                                   | 3 = Niedervolthalogenlampe                     |
|                                | 40%, 45%, 50%, 60%, 70%                               |       |                                   | 4 = Glühlampe (Dimmer)                         |
| Über diesen Parameter wird o   | der minimale Dimmwert festge-                         |       | Diosor Paramotor bostimmt do      | o = LED Modul                                  |
| legt. Beim Dunkler-Dimmen ka   | ann nur bis zu diesem Wert ge-                        |       |                                   | abre zugätzlighe Eurktion                      |
| scher Gegebenheiten gerunde    | ete Werte und haben eine Ge-                          |       | Leuchtstomampe                    | mit Helligkeitsregelung                        |
| nauigkeit von +/- 1%.          |                                                       |       | Dissor Decemptor wird singebl     | andat wann dar DALL Caräta                     |
| Maximaler Dimmwert             | <b>100%</b> , 95%, 90%, 85%, 80%,                     |       | $tvp_{0} = Leuchtstofflampe" gew$ | ählt wird.                                     |
|                                | 75%, 70%, 65%, 60%, 55%,                              |       | Wenn ein Helligkeitssensor dir    | ekt mit dem DALI EVG verbun-                   |
|                                | 50%, 40%, 30%                                         |       | den ist zwecks einer lokalen      | Helligkeitsregelung durch das                  |
| Uber diesen Parameter wird d   | ler maximale Dimmwert festge-                         |       | DALI EVG, so führt Dimmen         | heller / dunkler zu einer Soll-                |
| dimmt werden. Die Prozenta     | in nur bis zu diesem wert ge-                         |       | keitsregelung" gesetzt wird [     | Diese Sollwertverschiebung ist                 |
| scher Gegebenheiten gerunde    | ete Werte und haben eine Ge-                          |       | nur solange wirksam, bis die Li   | ampe ausgeschaltet wird. Beim                  |
| nauigkeit von +/- 1%.          |                                                       |       | erneuten Einschalten wird de      | r eingestellte Sollwert für die                |
| Dimmwert bei Notbetrieb        | <b>100%,</b> 95%, 90%, 85%, 80%,                      | 1     | Helligkeitsregelung verwendet.    |                                                |
|                                | 75%, 70%, 65%, 60%, 55%,                              |       | Notleuchte                        | Einzelbatterienotleuchte mit 1                 |
|                                | 50%, 45%, 40%, 35%, 30%,                              |       |                                   |                                                |
|                                | keine Änderung                                        |       |                                   | Einzelbatterlenotleuchte<br>mit 2 DALI Geräten |
| Dieser Parameter bestimmt de   | n Dimmwert des EVG / der                              | 1     | Diese Parameterauswahl wir        | d immer dann eingeblendet                      |
| Leuchte bei Empfang eines Te   | legramms "Notbetrieb Ein" auf                         |       | wenn der DALI Gerätetyp "1        | = Einzelbatterienotleuchte" ge-                |
| Objekt 8 ("Notbetrieb").       |                                                       |       | wählt wird.                       |                                                |
|                                |                                                       |       | Mit diesem Parameter kann ei      | ne Einzelbatterienotleuchte als                |
|                                |                                                       |       | Einzelbatterienotleuchte mit ein  | nem oder mit zwei DALI Gerä-                   |
|                                |                                                       |       | ten gekennzeichnet werden.        |                                                |

Applikationsprogramm-Beschreibungen

August 2009

#### 07 B0 KNX / DALI Gateway 981C05

| Parameter                                                                                                    | Einstellungen                                                                                                    |
|----------------------------------------------------------------------------------------------------|----------------------------------------------------------------------------------------------------|
| Notleuchte                                                                                                    | Nein                                                                                                    |
|                                                                                                    | über Zentralbatterie versorgt                                                                                                    |
| Diese Parameterauswahl wir<br>wenn <u>nicht</u> der DALI Gerätetyp<br>gewählt wird.<br>Mit diesem Parameter kann ei<br>kennzeichnet werden, deren ei<br>beleuchtungsfall aus einer Zer<br>versorgung gespeist wird | d immer dann eingeblendet,<br>p "1 = Einzelbatterienotleuchte"<br>ine Leuchte als Notleuchte ge-<br>Spannungsversorgung im Not-<br>ntralbatterie oder anderen Not-          |
| Wird die so gekennzeichnete<br>Notleuchte, einer Gruppe zuge<br>Lampe oder des EVGs im Fe<br>Leuchte zugeordnet ist, Bit 22<br>fallen) bzw. Bit 30 (EVG für N<br>Siehe Erläuterungen zu Objekt                     | Notleuchte, d.h. das EVG der<br>ordnet, so wird der Ausfall der<br>hlerstatus der Gruppe, der die<br>(Lampe für Notleuchte ausge-<br>otleuchte ausgefallen) gesetzt.<br>19. |

#### 5.6 Einzelbatterie Notbeleuchtungs-EVG

#### 5.6.1 Grundsätzliches

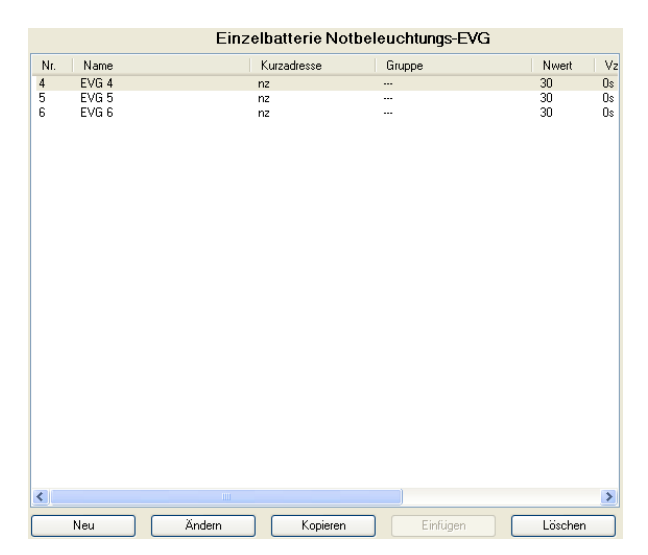

Das Parameterfenster "Einzelbatterie Notbeleuchtungs-EVG" ermöglicht eine Übersicht, wie viele in Notleuchten eingesetzte DALI EVG mit Einzelbatterienotlichtversorgung an das Gateway angeschlossen sind und ob bzw. welcher Gruppe ein EVG zugewiesen wurde. Wird der Cursor in die erste Zeile unter die Spaltenbezeichnung "Nr." gesetzt, so wird eine Zeile mit den Erläuterungen der in der Kopfzeile verwendeten Abkürzungen eingeblendet.

Mit der Schaltfläche "Neu" kann ein neues EVG mit voreingestellten Parametern eingefügt werden.

Durch Doppelklick auf einen Listeneintrag oder nach Betätigen der Schaltfläche "Ändern" öffnet sich das nachstehende Parameter-Fenster "EVG, Notleuchte, Parameter", über das die voreingestellten Parameter der EVG-Konfiguration einer einzelnen Notleuchte geändert werden können.

Über die Schaltfläche "Kopieren" kann ein EVG mit seinen Parameter-Einstellungen kopiert und anschließend über die Schaltfläche "Einfügen" als neues EVG eingefügt werden.

Über die Schaltfläche "Löschen" kann ein EVG komplett gelöscht werden.

#### GAMMA instabus

Applikationsprogramm-Beschreibungen

August 2009

#### 07 B0 KNX / DALI Gateway 981C05

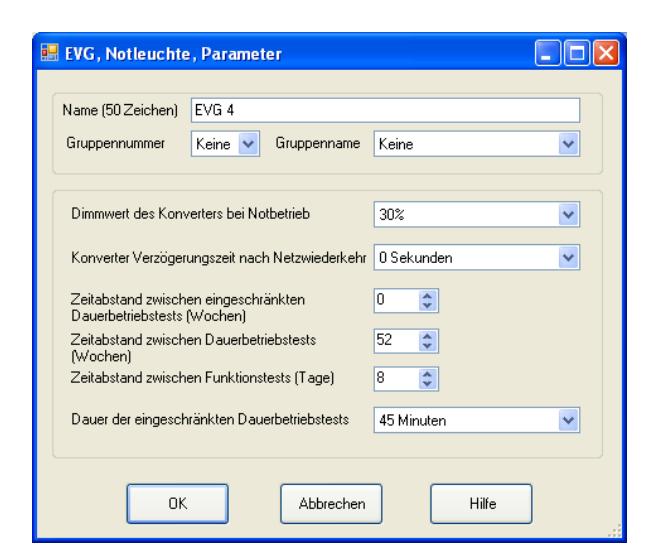

#### **Hinweis:**

Um einen gleichzeitigen Testlauf aller Notleuchten-EVG und zugleich Überschneidungen zwischen verschiedenen Tests zu vermeiden, werden die EVG automatisch so konfiguriert, daß die Tests zeitversetzt starten. Der Zeitversatz hängt von der DALI Kurzadresse des jeweiligen EVG ab.

#### 5.6.2. Parameterbeschreibung

| Parameter                                                                                                    | Einstellungen                              |  |  |  |
|----------------------------------------------------------------------------------------------------|--------------------------------------------|--|--|--|
| Name (50 Zeichen)                                                                                                    |                                            |  |  |  |
| Über diesen Parameter kann einem Notleuchten-EVG ein<br>max. 50 Zeichen langer Name zugewiesen werden. Dieser<br>Name wird auch bei den Kommunikationsobjekten zu diesem<br>EVG verwendet.                                                                                                    |                                            |  |  |  |
| Gruppennummer Keine                                                                                                    |                                            |  |  |  |
|                                                                                                    | 1, 2, 3,16                                 |  |  |  |
| Es werden nur die Gruppennummern angezeigt, die auch an-<br>gelegt wurden.<br>Mit diesem Parameter kann eine Notleuchte einer bestimmten<br>Gruppe zugeordnet werden oder als eigenständige Notleuch-<br>te gekennzeichnet werden. Eine Notleuchte kann nur einer<br>Gruppe zugeordnet werden. Einer Gruppe können bis zu 64<br>Leuchten zugeordnet werden. |                                            |  |  |  |
| Wenn eine Notleuchte einer Gruppe zugeordnet wird, werden<br>die für diese Gruppe gültigen Schalt-/Dimmparameter auto-<br>matisch dieser Leuchte zugewiesen.                                                                                                    |                                            |  |  |  |
| Bei Auswani "Keine" erschei<br>Kennzeichnung "nz" (= nicht zu                                                                                                    | nt in der EVG-Ubersicht die<br>Idewiesen). |  |  |  |

| Parameter                                                                                                    | Einstellungen                                                                                                    |
|----------------------------------------------------------------------------------------------------|----------------------------------------------------------------------------------------------------|
| Gruppenname (30 Zeichen)                                                                                                    | Keine                                                                                                    |
| Es werden nur die Gruppennar legt wurden.                                                                                                    | nen angezeigt, die auch ange-                                                                                                    |
| Über diesen Parameter kann<br>wiesen werden. Der Name de<br>angezeigt. Dieser Name kann n<br>angezeigte Name (z.B. gemäß<br>gewiesenen Gruppe kann nu<br>"Gruppen" geändert werden.<br>Wenn das EVG keiner Gruppe<br>Anzeige "Keine". | das EVG einer Gruppe zuge-<br>er zugewiesenen Gruppe wird<br>max. 30 Zeichen lang sein. Der<br>der Grundeinstellung) der zu-<br>ir über das Parameterfenster<br>zugeordnet ist, erscheint in der |
| Dimmwert des Konverters<br>bei Notbetrieb                                                                                                    | 100%, 95%, 90%, 85%, 80%,<br>75%, 70%, 65%, 60%, 55%,<br>50%, 45%, 40%, 35%, <b>30%</b> ,<br>25%, 20%, 15%, 10%, 5%                                                                              |
| Dieser Parameter legt fest, wel<br>te bei Ausfall von AC 230 V (<br>nimmt.                                                                                                    | chen Dimmwert eine Notleuch-<br>Netzausfall) am Konverter an-                                                                                                    |
| verter einer Notleuchte mit Ei<br>gespeichert.                                                                                                    | inzelbatterie geladen und dort                                                                                                    |
| Konverter Verzögerungs-                                                                                                    | 0 Sekunden                                                                                                    |
| zeit nach Netzwiederkehr                                                                                                    | 30 Sekunden                                                                                                    |
|                                                                                                    | 1 Minute<br>2 Minuton                                                                                                    |
|                                                                                                    | 5 Minuten                                                                                                    |
|                                                                                                    | 10 Minuten                                                                                                    |
|                                                                                                    | 15 Minuten                                                                                                    |
|                                                                                                    | 20 Minuten                                                                                                    |
| Dieser Parameter legt fest, w<br>weiterhin der Batteriebetrieb de                                                                                                    | ie lange nach Netzwiederkehr<br>r Leuchte erfolgen soll.                                                                                                    |
| Der über diesen Parameter ein verter einer Notleuchte mit Ei gespeichert.                                                                                                    | gestellte Wert wird in den Kon-<br>inzelbatterie geladen und dort                                                                                                    |
| Zeitabstand zwischen ein-                                                                                                    | 0,                                                                                                    |
| geschränkten Dauerbe-<br>triebstests (Wochen)                                                                                                    | 1, 2, 3, 27                                                                                                    |
| Dieser Parameter legt das Zei<br>schränkten Dauerbetriebstests<br>teway gespeichert, das diese<br>den Test entsprechend startet<br>rameters in das Gateway wird<br>triebstest erstmals nach Ablau<br>tisch gestartet.                 | tintervall zwischen zwei einge-<br>fest. Dieser Wert wird im Ga-<br>s Zeitintervall überwacht und<br>Nach dem Laden dieses Pa-<br>der eingeschränkte Dauerbe-<br>f dieses Zeitintervalls automa- |
| eingeschränkter Dauerbetriebs                                                                                                    | test durchgeführt.                                                                                                    |
| ∠eitabstand zwischen Dau-<br>erbetriebstests (Wochen)                                                                                                    | 1, 2, 3, <b>52</b>                                                                                                    |
| Dieser Parameter legt das Zeit<br>betriebstests fest. Dieser Paran<br>ner Notleuchte mit Einzelbatte<br>dieses Parameters in den Kon<br>test erstmals nach Ablauf die<br>gestartet.                                                   | intervall zwischen zwei Dauer-<br>meter wird in den Konverter ei-<br>rie geladen. Nach dem Laden<br>verter wird der Dauerbetriebs-<br>ses Zeitintervalls automatisch                             |

Applikationsprogramm-Beschreibungen

August 2009

#### 07 B0 KNX / DALI Gateway 981C05

| Parameter                                                                                                    | Einstellungen                                                                                                    |
|----------------------------------------------------------------------------------------------------|----------------------------------------------------------------------------------------------------|
| Zeitabstand zwischen<br>Funktionstests (Tage)                                                                                                    | 1, 2, 3, 4, 5, 6, 7,<br><b>8</b> ,<br>9, 28                                                                                                    |
| Dieser Parameter legt das Zei<br>onstests fest. Dieser Paramet<br>Notleuchte mit Einzelbatterie g<br>ses Parameters in den Konver<br>mals nach Ablauf dieses Zeitin | tintervall zwischen zwei Funkti-<br>er wird in den Konverter einer<br>geladen. Nach dem Laden die-<br>ter wird der Funktionstest erst-<br>tervalls automatisch gestartet. |
| Dauer der eingeschränkten<br>Dauerbetriebstests                                                                                                    | 5 Minuten<br>10 Minuten<br>15 Minuten<br>20 Minuten<br>30 Minuten<br><b>45 Minuten</b><br>60 Minuten                                                                      |
| Dieser Parameter legt die Dau<br>erbetriebstests fest                                                                                                    | er eines eingeschränkten Dau-                                                                                                    |

Hinweis:

Einzelbatterie Notbeleuchtungs-EVG schalten bei Ausfall der Allgemeinstromversorgung automatisch auf die Einzelbatterie um.

In Sonderfällen, z.B. während der Bauphase, kann es notwendig sein, die Spannungsversorgung zu Einzelbatterienotleuchten abzuschalten, ohne dass die Einzelbatterienotleuchten auf Notbetrieb umschalten. Das KNX-DALI Gateway N141/02 unterstützt diese Möglichkeit.

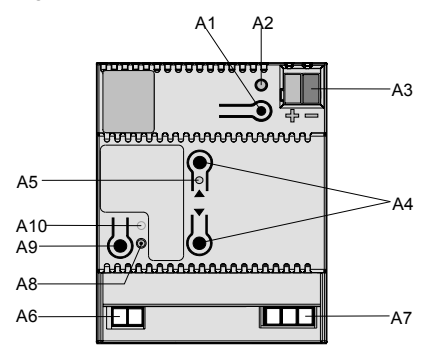

Wird die "Aus"-Taste des Tastenpaares A4 länger als 10 Sekunden gedrückt, setzt das KNX-DALI Gateway N141/02 in den Notlicht-EVG ein Sperrkennzeichen. Das Setzen des Sperrkennzeichens wird durch ein kurzes Aufblitzen der LED A5 signalisiert. Wird innerhalb von 15 Minuten nach Setzen des Sperrkennzeichens die Spannung z.B. durch Ausschalten der Leitungsschutzschalter abgeschaltet, gehen diese

nicht in den Notbetriebsmodus, bleiben also abgeschaltet bis die Spannung wiederkehrt. Nach Spannungswiederkehr gehen die Notlicht-EVG in den Standardmodus und das Sperrkennzeichen ist gelöscht.

#### 5.7 Szenen

5.7.1 Beschreibung Parameterfenster Szenen

|                            | Szenen                                                                  |  |
|----------------------------|-------------------------------------------------------------------------|--|
| Name                       | Nr. Dimmzeit G1 G2 E1                                                   |  |
| Name<br>Szene 1<br>Szene 2 | Nr. Ulimæet 61 62 E1<br>1 0.7Sekunden 100%<br>2 0.7Sekunden - 100% 100% |  |
| Neu                        | Xodam Konjavan Finfingan Lincha                                         |  |

Das Parameter-Fenster "Szenen" ermöglicht eine Übersicht, wie viele Szenen bereits parametriert wurden und welche Gruppen jeweils in eine Szene eingebunden sind. Wird der Cursor in die erste Zeile unter die Spaltenbezeichnung "Name" gesetzt, so wird eine Zeile mit den Erläuterungen der in der Kopfzeile verwendeten Abkürzungen eingeblendet.

Mit der Schaltfläche "Neu" kann eine neue Szene hinzugefügt werden. Durch Doppelklick auf einen Listeneintrag oder nach Markieren einer Szene und Betätigen der Schaltfläche "Ändern" öffnet sich das unten stehende Parameter-Fenster "Szene, Parameter", über das die zu einer Szene gehörenden Gruppen geändert werden können.

Über die Schaltfläche "Kopieren" kann eine Szene mit ihren Parameter-Einstellungen kopiert und anschließend über die Schaltfläche "Einfügen" als neue Szene eingefügt werden.

Über die Schaltfläche "Löschen" kann eine Szene komplett gelöscht werden.

| Name (30 Zeichen) | Szene 1                 |        |
|-------------------|-------------------------|--------|
| Szenennummer      | 1 🕑 Dimmzeit 0,7 Sekund | iden 🔽 |
|                   |                         |        |
| EVG / Gruppe      | Nr. Szenenwert          |        |
| Gruppe 1          | 01 100%                 |        |
|                   |                         |        |

Mit der Schaltfläche "Neu" kann im Fenster "Szene, Parameter" eine neue Gruppe oder EVG hinzugefügt wer-

#### GAMMA instabus

Applikationsprogramm-Beschreibungen

August 2009

#### 07 B0 KNX / DALI Gateway 981C05

den. Durch Doppelklick auf einen Listeneintrag oder nach Markieren einer Gruppe oder EVG und Betätigen der Schaltfläche "Ändern" öffnet sich das weiter unten stehende Parameterfenster "Szenenwert".

Über die Schaltfläche "Löschen" im Fenster "Szene, Parameter" kann eine markierte Gruppe oder EVG gelöscht werden.

| 💀 Szenenwert                         |                 |       |
|--------------------------------------|-----------------|-------|
| EVG / Gruppe<br>Szenenwert (0%-100%) | Gruppe 1<br>100 |       |
| ОК                                   | Abbrechen       | Hilfe |

Über das Fenster "Szenenwert" kann sowohl die zu der Szene gehörende Gruppe/EVG geändert werden als auch der Gruppe/EVG ein Dimmwert (Szenenwert) zugewiesen werden, auf den die Gruppe/EVG in dieser Szene eingestellt werden soll. Wird über den Parameter "EVG / Gruppe" eine andere Gruppe/EVG als die beim Öffnen des Fensters angezeigte Gruppe/EVG gewählt, so führt dies zum Löschen (Ersetzen) der vorhergehenden Gruppe/EVG in der jeweiligen Szene.

#### 5.7.2 Parameterbeschreibung

#### **Hinweis:**

Zeitfunktionen können innerhalb einer Szene nicht ausgeführt werden.

| Parameter                                                                                                    | Einstellungen                                                                                                    |
|----------------------------------------------------------------------------------------------------|----------------------------------------------------------------------------------------------------|
| Name (50 Zeichen)                                                                                                    |                                                                                                    |
| Über diesen Parameter kann<br>chen langer Name zugewiesen                                                                                | einer Szene ein max. 50 Zei-<br>werden.                                                                                     |
| Szenennummer                                                                                                    | 1-64                                                                                                    |
| Über diesen Parameter kann d<br>reich 1 bis 64 (Szenennummer<br>bestimmte Szene gespeichert<br>so muss das KommObjekt 3<br>1] enthalten. | er Szene eine Nummer im Be-<br>) zugewiesen werden. Soll eine<br>oder wiederhergestellt werden,<br>die Nummer [Szenennummer |

| Parameter                                                                                                    | Einstellungen                                                                                                    |  |  |  |
|----------------------------------------------------------------------------------------------------|----------------------------------------------------------------------------------------------------|--|--|--|
| Dimmzeit                                                                                                    | anspringen<br><b>0,7 Sekunden</b><br>1,0 Sekunden<br>1,4 Sekunden<br>2,0 Sekunden<br>2,8 Sekunden<br>4,0 Sekunden<br>5,7 Sekunden<br>11,3 Sekunden<br>16,0 Sekunden<br>22,6 Sekunden<br>32,0 Sekunden<br>45,3 Sekunden<br>64,0 Sekunden<br>90 5 Sekunden |  |  |  |
| 64,0 Sekunden<br>90.5 Sekunden           Dieser Parameter "Dimmzeit" entspricht beim Aufruf einer<br>Szene derjenigen Zeit, in der der Dimmvorgang für alle<br>Leuchten gemeinsam abgeschlossen ist.           Stehen z.B. die Leuchten des Kanals 1 auf 50% und sollen in<br>dieser Szene auf 90% gedimmt werden und sollen die Leuch-<br>ten des Kanals 2 von 100% auf 20% gedimmt werden, so soll<br>bei beiden Leuchten der Dimmvorgang gleichzeitig abge-<br>schlossen sein. Somit wird der Kanal 1 eine flachere Dimm-<br>kurve aufweisen als Kanal 2.           Die Dimmzeit einer Szene ist unabhängig von den für die<br>Gruppen eingestellten Dimmzeiten.           Hinweis:         Unterschiedliche Dimmzeiten (sowohl beim An-<br>dimmen eines neuen Wertes als auch beim gemeinsamen<br>Andimmen neuer Werte in Szenen) führen beim Senden des<br>Dimmwertes bzw. eines Szenenaufrufs zu einem Umpro-<br>grammieren der internen Dimmzeit aller an das Gateway N<br>141/02 angeschlossenen DALI-EVGs. Werden Dimmzeiten<br>durch Szenenaufrufe in sehr kurzen Zeitabständen ständig<br>geändert (dies kann z.B. bei einer Farblichtsteuerung über<br>schnell wechselnde Szenen erfolgen), so kann dies langfristig<br>zur Beschädigung der EVGs mancher Hersteller führen. Die<br>ses Problem tritt nicht auf, wenn für alle Szenenaufrufe glei- |                                                                                                    |  |  |  |
| EVG / Gruppe                                                                                                    | Gruppen 1-16 und/oder EVG<br>(1-64)                                                                                                    |  |  |  |
| Es werden alle der Szene zugewiesenen Gruppen und EVG<br>aufgelistet. In Summe können einer Szene bis zu 16 Gruppen<br>und/oder 64 EVG zugewiesen werden. Nur die projektierten<br>Gruppen und EVG werden beim Szenenaufruf auf die para-<br>metrierte Helligkeit eingestellt. Alle nicht projektierten Grup-<br>pen und EVG bleiben beim Aufruf der Szene unberücksich-<br>tigt.                                                                                                    |                                                                                                    |  |  |  |
| Szenenwert<br>(0%-100%)                                                                                                    | 0-100 %<br><b>100 %</b>                                                                                                    |  |  |  |
| Dieser Wert gibt den Dimmwer<br>pe (falls projektiert) beim Aufr<br>Wert kann für jede Gruppe ers<br>Beim späteren Abspeichern de<br>ter werden die Daten übersc<br>gramm begrenzt automatisch<br>den Wertebereich zwischen<br>Dimmwert.                                                                                                    | t in Prozent an, den die Grup-<br>uf dieser Szene annimmt. Der<br>stmalig hier projektiert werden.<br>rr Szene mit einem Szenentas-<br>hrieben. Das Applikationspro-<br>den eingegebenen Wert auf<br>minimalem und maximalem                             |  |  |  |

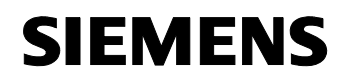

#### GAMMA instabus

Applikationsprogramm-Beschreibungen

August 2009

#### 07 B0 KNX / DALI Gateway 981C05

#### 5.8 Effekte

#### 5.8.1. Grundsätzliches

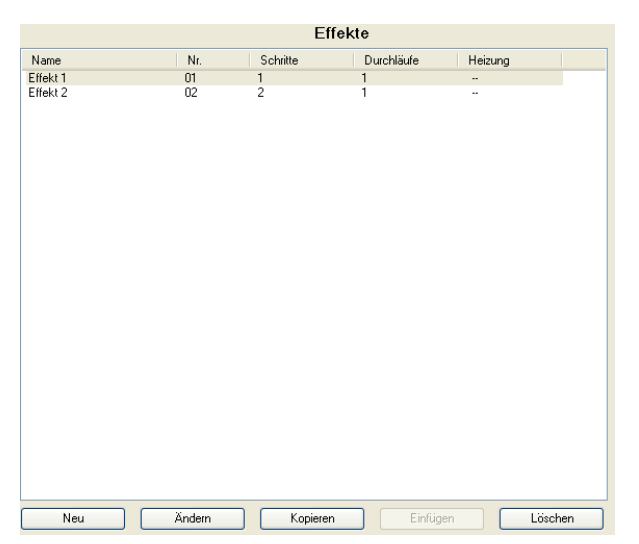

Das Parameter-Fenster "Effekte" ermöglicht eine Übersicht, wie viele Effekte bereits parametriert wurden und aus wie vielen Schritten und Durchläufen sie jeweils bestehen.

Wird der Cursor in die erste Zeile unter die Spaltenbezeichnung "Name" gesetzt, so wird eine Zeile mit den Erläuterungen der in der Kopfzeile verwendeten Abkürzungen eingeblendet.

Mit der Schaltfläche "Neu" kann ein neuer Effekt hinzugefügt werden.

Durch Doppelklick auf einen Listeneintrag oder nach Markieren eines Effektes und Betätigen der Schaltfläche "Ändern" öffnet sich das nachstehende Parameterfenster "Effekt, Parameter", über das die zu einem Effekt gehörenden EVGs, Gruppen, Szenen und die zur Szene gehörenden Parameter ausgewählt und geändert werden können.

Über die Schaltfläche "Kopieren" kann im Fenster "Effekte" ein Effekt mit seinen Einstellungen komplett kopiert und anschließend über die Schaltfläche "Einfügen" als neuer Effekt eingefügt werden.

Über die Schaltfläche "Löschen" kann ein Effekt komplett gelöscht werden.

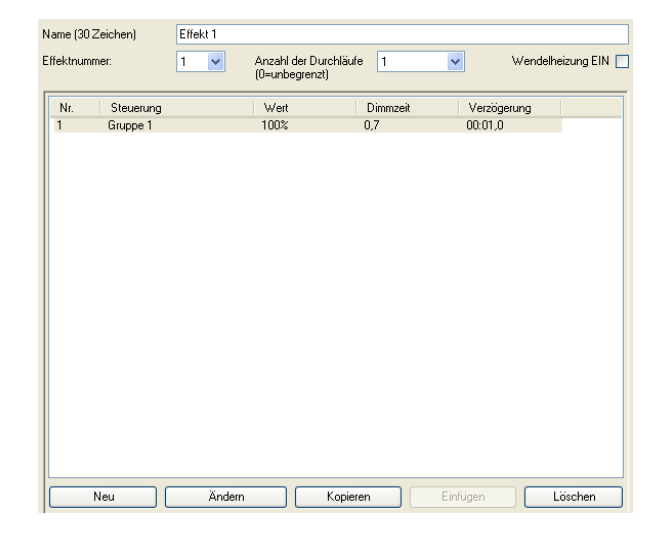

Das Parameterfenster "Effekt, Parameter" bietet eine Übersicht, aus wie vielen Schritten der Effekt besteht und was pro Schritt erfolgt: Ob ein einzelnes EVG oder eine Gruppe geschaltet oder gedimmt werden oder ob eine Szene aufgerufen wird und welche Wartezeit nach jedem Schritt einzuhalten ist.

Mit der Schaltfläche "Neu" kann ein neuer Schritt hinzugefügt werden.

Durch Doppelklick auf einen Listeneintrag oder nach Markieren eines Schrittes und Betätigen der Schaltfläche "Ändern" öffnet sich das weiter unten stehende Parameterfenster mit dem Namen des in Bearbeitung befindlichen Effektes und der zu bearbeitenden Schritt-Nummer. Über dieses Fenster können die zu einem Schritt gehörenden EVGs, Gruppen, Szenen und Parameter ausgewählt und geändert werden. Es sind 16 Effekte mit insgesamt 500 Schritten möglich.

Über die Schaltfläche "Kopieren" kann im Fenster "Effekt, Parameter" ein Schritt mit seinen Einstellungen komplett kopiert und anschließend über die Schaltfläche "Einfügen" als neuer Schritt eingefügt und anschließend geändert werden.

Über die Schaltfläche "Löschen" kann ein Schritt komplett gelöscht werden.

#### 5.8.2 Parameterbeschreibung

| Parameter                   | Einstellungen                 |
|-----------------------------|-------------------------------|
| Name (50 Zeichen)           |                               |
| Über diesen Parameter kann  | einem Effekt ein max. 50 Zei- |
| chen langer Name zugewiesen | werden.                       |

Applikationsprogramm-Beschreibungen

August 2009

#### 07 B0 KNX / DALI Gateway 981C05

| Parameter                                                                                                    | Einstellungen                                                                                                    | Parameter                                                                                                    |                                                              | Einstellungen                                                                                                    |
|----------------------------------------------------------------------------------------------------|----------------------------------------------------------------------------------------------------|----------------------------------------------------------------------------------------------------|--------------------------------------------------------------|----------------------------------------------------------------------------------------------------|
| Effektnummer                                                                                                    | 1-64                                                                                                    |                                                                                                    |                                                              | 0%                                                                                                    |
| Über diesen Parameter kann<br>reich 1 bis 64 (Effektnumme<br>bestimmter Effekt abgerufen<br>Objekt 4 die Nummer [Effektn                                                                                                    | Dieser Parameter i<br>Gruppe anzusteue<br>chen Dimmwert da<br>gedimmt werden<br>tachnischer Gegeb                                                                                                    | Dieser Parameter ist nur vorhanden, wenn ein EVG oder eine<br>Gruppe anzusteuern sind. Über ihn wird eingestellt, auf wel-<br>chen Dimmwert das EVG oder die Gruppe in diesem Schritt<br>gedimmt werden soll. Die Prozentangaben sind aufgrund |                                                              |                                                                                                    |
| Anzahl der Durchläufe<br>(0 = unbegrenzt)<br>Mit diesem Parameter wird f<br>einen Abruf hin ablaufen soll<br>setzt, so läuft der Effekt sola                                                                                               | 0-500<br><b>1</b><br>estgelegt, wie oft der Effekt auf<br>. Wird der Parameter auf "0" ge-<br>inge ab, bis er entweder mit ei-                                                                                                    | Genauigkeit von +/<br>Der konfigurierte<br>den unteren Einst<br>wert eines EVG be<br>der Wert 0% wählb                                                                                                    | - 1%.<br>minmale Di<br>ellwert, die<br>estimmt den<br>ar.    | mmwert eines EVG bestimmt<br>konfigurierte maximale Dimm-<br>oberen Einstellwert. Immer ist                                                                                                    |
| nem Aufruf seiner Nummer u<br>stoppt wird oder dies durch d<br>erfolgt.                                                                                                    | nd auf log. 0 gesetztem Bit 7 ge-<br>en Aufruf eines anderen Effektes                                                                                                    | Dimmzeit                                                                                                    |                                                              | anspringen<br><b>0,7 Sekunden</b><br>1.0 Sekunden                                                                                                    |
| Wendelheizung EIN<br>Über diesen Parameter kann<br>vorab eingeschaltet werden,<br>mit Leuchtstofflampen durc<br>hierzu ist, dass der EVG-Hers<br>so wie z.B. OSRAM bei EV<br>schaltet sich nach 15 Minute<br>innerhalb dieser Zeit das EVC | n bei EVGs die Lampenheizung<br>so dass schnelle Effekte auch<br>chführbar sind. Voraussetzung<br>steller das Vorheizen unterstützt,<br>Gs vom Typ QTi. Die Heizung<br>n automatisch wieder aus, wenn<br>6 nicht angesteuert wurde. |                                                                                                    |                                                              | 1,4 Sekunden<br>2,0 Sekunden<br>2,8 Sekunden<br>4,0 Sekunden<br>5,7 Sekunden<br>11,3 Sekunden<br>16,0 Sekunden<br>22 6 Sekunden                                                                |
| Effekt 1, Effektschritt Nr. 1                                                                                                    |                                                                                                    |                                                                                                    |                                                              | 32,0 Sekunden<br>45,3 Sekunden                                                                                                    |
| Schritt Nr.                                                                                                    | ✓                                                                                                    |                                                                                                    |                                                              | 64,0 Sekunden<br>90.5 Sekunden                                                                                                    |
| Steuerung         Grup           Dimmwert (in %)         100%           Dimmzeit         0.7.5                                                                                                    | pe 1 V                                                                                                    | Mit der hier eingestellten Dimmzeit wird das EVG bzw. die<br>Gruppe auf den im Effektschritt eingestellten Dimmwert ge-<br>dimmt. Diese Dimmzeit kann eine andere sein als die der                                                             |                                                              |                                                                                                    |
| Verzögerung vor dem nächsten 00:0<br>Schritt [mm:ss,s]                                                                                                    | 1,0                                                                                                    | <u>Hinweis</u> :<br>Unterschiedliche D<br>neuen Wertes als a                                                                                                    | )immzeiten (<br>auch beim g                                  | (sowohl beim Andimmen eines<br>iemeinsamen Andimmen neuer                                                                                                    |
| OK       Abbrechen       Hilfe         Hilfe       Hilfe                                                                                                    |                                                                                                    |                                                                                                    |                                                              | Senden des Dimmwertes bzw.<br>n Umprogrammieren der inter-<br>teway N 141/02 angeschlosse-<br>nzeiten durch Szenenaufrufe in<br>ändig geändert (dies kann z.B.<br>teteuerung über schenel wech |
| Parameter Einstellungen selnde Szenen erfolgen), so kann dies langfristig zur Bes                                                                                                    |                                                                                                    |                                                                                                    |                                                              |                                                                                                    |
| Schritt Nr.                                                                                                    | 1-500                                                                                                    | digung der EVGs r                                                                                                    | nancher He                                                   | rsteller führen. Dieses Problem                                                                                                    |
| Diese Nummer dient zur lau<br>zelnen Effektschritte. Insgesa<br>lich.                                                                                                    | <i>tritt nicht auf, wenn</i><br><i>verwendet werder</i><br><i>Dimmzeit von 0,7 S</i>                                                                                                    | für alle Sze<br>n und hier<br>Sekunden.                                                                                                    | nenaufrufe gleiche Dimmzeiten<br>bei möglichst die Standard- |                                                                                                    |
| Steuerung                                                                                                    | Namensliste mit allen projek-<br>tierten EVGs, Gruppen und<br>Szenen                                                                                                    | Verzögerung vor<br>nächsten Schritt [<br>Diese Zeit gibt an,<br>tes zu warten ist. b                                                                                                    | dem<br>mm:ss,s]<br>wie lange r<br>evor der näd               | 00:01,0<br>nach dem Ablauf dieses Schrit-<br>chste Schritt gestartet wird.                                                                                                    |
| Uber diesen Parameter wird<br>welche Gruppe in diesem So<br>werden soll oder welche Szer                                                                                                    | eingestellt, weiches EVG oder<br>hritt eingeschaltet oder gedimmt<br>ne gestartet werden soll.                                                                                                    |                                                                                                    |                                                              |                                                                                                    |

 Parameter
 Einstellungen

 Dimmutort (in %)
 100% 0.5% 0.0% 85% 90%

| Dimmwert (in %) 100%, 95%, 90%, 85%, 80%,<br>75%, 70%, 65%, 60%, 55%,<br>50%, 45%, 40%, 35%, 30%,<br>25%, 20%, 15%, 10%, 5%, | Parameter       | Einstellungen                                                                                                    |
|----------------------------------------------------------------------------------------------------|-----------------|----------------------------------------------------------------------------------------------------|
|                                                                                                    | Dimmwert (in %) | $\begin{array}{c} \textbf{100\%, 95\%, 90\%, 85\%, 80\%,} \\ 75\%, 70\%, 65\%, 60\%, 55\%, \\ 50\%, 45\%, 40\%, 35\%, 30\%, \\ 25\%, 20\%, 15\%, 10\%, 5\%, \end{array}$ |

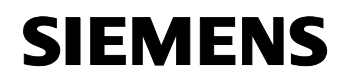

August 2009

#### 07 B0 KNX / DALI Gateway 981C05

#### 5.9 Importieren / Exportieren

| Importieren / Expo | rtieren |
|--------------------|---------|
|                    |         |

Der Export-Mechanismus erlaubt das Sichern der Parametrierung eines KNX/DALI Gateway N141/02 in eine Datei In diese Datei werden auch die bei der Inbetriebnahme ermittelten EVG Daten exportiert. Diese Datei kann zum Import der Parametereinstellungen in eine neuere Version der Applikation verwendet werden. Der Import-Mechanismus bietet die Möglichkeit, eine über den Export-Mechanismus in eine Datei gespeicherte Parametrierung eines KNX/DALI Gateway N141/02 in eine andere Projektdatenbank oder in die aktuelle Version der Applikation zu übernehmen.

Der Exportmechanismus ermöglicht das Sichern der Parametrierung eines KNX/DALI Gateway N141/02 in eine Datei. In diese Datei werden auch die bei der Inbetriebnahme zugewiesenen Nummern und Namen der DALI EVGs exportiert. Diese exportierten Nummern, Namen und Gruppenzuordnungen gelten jedoch nur solange, wie bei dem zugehörigen KNX/DALI Gateway N141/02 kein erneutes Initialisieren von EVGs durchgeführt bzw. keine andere Applikation in das Gerät geladen wurde.

Die Exportdatei kann z.B. zum Import der Parametereinstellungen in eine andere Projektdatenbank oder in eine neuere Version des Applikationsprogramms verwendet werden.

Beim Exportieren der Parametrierung wird die erstellte Datei mit einer Prüfsumme gegen Manipulation geschützt. Die Importfunktion verweigert die Annahme einer Datei mit ungültiger Prüfsumme.

#### **Hinweis:**

Die Importfunktion importiert nur Daten des Applikationsprogramms 07 B0 KNX/DALI Gateway 981C01 (die eigene Applikation). Es wird keine Konvertierfunktionalität von anderen DALI Applikationsprogrammen implementiert!

Die Konvertierung von Parametrierungen des GE141 802311 und N141 802701 in die Parametrierung des N141/02 muss über ein externes Konvertierprogramm vorgenommen werden. Dieses Programm unterstützt folgende Konvertierungen, soweit die einzelnen Parameter übernommen werden können:

Zeitfunktionen können innerhalb einer Szene nicht ausgeführt werden.

| GE141 | 802311 | → N141/02 | 981C03 |  |
|-------|--------|-----------|--------|--|
| N141  | 802701 | → N141/02 | 981C03 |  |

#### 5.10 Inbetriebnahme

#### 5.10.1 instabus Inbetriebnahme

Die Inbetriebnahme des KNX/DALI Gateway N 141/02 erfolgt in den hier beschriebenen Schritten:

- a) Die Spannungsversorgung muss an den DALI Geräten anliegen. Dies gilt auch für die Spannungsversorgung das KNX/DALI Gateway N 141/02. Alle DALI Teilnehmer müssen mit dem KNX/DALI Gateway N 141/02 verbunden sein.
- b) Die physikalische Adresse wird in das KNX/DALI Gateway N 141/02 geladen.
- c) Die Konfiguration wird in das KNX/DALI Gateway N 141/02 geladen.
- d) Im Inbetriebnahmemodus (Buszugriff vorhanden) wird das Parameterfenster für das in Betrieb zu nehmenden KNX/DALI Gateway N 141/02 geöffnet, was bis zu 1 Minute dauern kann, wenn die projektierte DALI-Schnittstelle nicht an den KNX-Bus angeschlossen ist.

#### 5.10.2. Inbetriebnahme der DALI Geräte

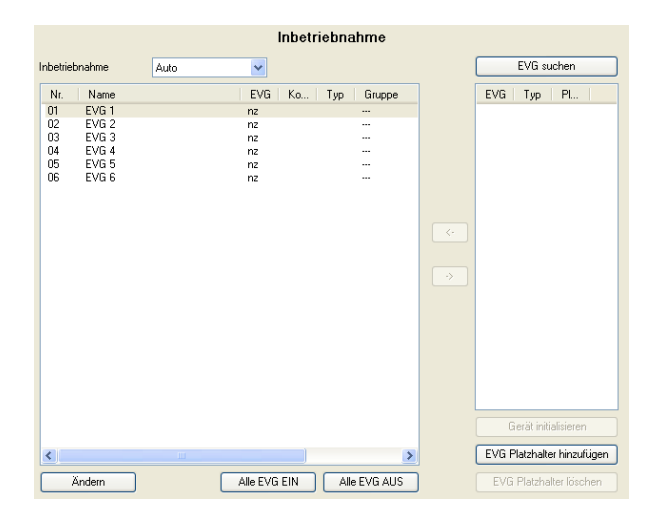

Falls bei der Suche nach EVGs nicht alle erwarteten EVG rechts in der Liste erscheinen, kann mit der Schaltfläche "EVG Platzhalter hinzufügen" ein Platzhalter für ein EVG hinzugefügt und einer Leuchte zugewiesen werden. Nach einem Download meldet das KNX-DALI Gateway für die Platzhalter einen EVG-Fehler. Wenn die fehlenden EVG eingebaut wurden oder die Installation der EVG korrigiert wurde, müssen diese EVG nach einem Suchlauf anstelle der Platzhalter den Leuchten zugeordnet werden. Die neue Konfiguration muss in das KNX-DALI Gateway geladen werden.

981C05, 44 Seiten

© Siemens AG 2009 Änderungen vorbehalten

Applikationsprogramm-Beschreibungen

August 2009

#### 07 B0 KNX / DALI Gateway 981C05

Durch "EVG Platzhalter löschen" kann ein Platzhalter-EVG wieder gelöscht werden.

In der Spalte "Platzhalter" der rechten Liste wird ange-zeigt, ob ein EVG als Platzhalter hinzugefügt wurde.

| Schattfäche         Inbetriebnahmemodus       automatisch<br>binken<br>ausschalten<br>Funktionstest         Dieser Parameter bestimmt, wie ein einzelnes DALI Gerät<br>(denfifziert werden kann:<br>.automatisch' (durch Binken oder Abschalten, je nach er-<br>kanntem Leuchtmittelty, der an das DALI-Gerät angeschos-<br>schalten bei HoL-Lampen).         automatisch' (durch Binken oder Abschalten, je nach er-<br>kanntem Leuchtmittelty, der an das DALI-Gerät angeschos-<br>schalten bei HoL-Lampen).         durch "Binken" oder<br>durch "Ausschalten der and späll-Gerät angeschos-<br>schalten bei HoL-Lampen).         durch dieser funktion stest möglich, die zuordnet. Mit<br>dieser Vorgang kann auch eines Tuggeordnet. Status-LED für die Batterieanzeige am Konverter. Zugleich<br>rimmt das angeschlossene EVG normalerweise einen ande-<br>ren Dimmwert an.         EVG suchen<br>Durch Drücken dieser Schaltfläche werden alle an das<br>KNXDDALI Gateway N 141/02 angeschlossenen und bei<br>ren beinnwert an.         EVG suchen<br>DL Geräte enscheinen esthallig is chmalen Fenster auf<br>der rechten Seite unterhalb der Schaltfläche werden alle an das<br>KNXDDALI Gateway N 141/02 angeschlossenen und<br>bei freizberieten DALI Geräte swerden nur<br>Ziffer nvon 1 bis 64 angegeben (also immer die Short address<br>+1). Für ein in linken Fenster sucher meise SubLI Geräte werden nur<br>Ziffer von 1 bis 64 angegeben (also immer die Short address<br>+1). Für ein in linken Fenster augezeigtes DALI Geräte werden nur<br>Ziffer von 1 bis 64 angegeben (also immer die Short address<br>+1). Für ein in linken Fenster sucher mach geräte spal-<br>te sortiet werden, sonas bei der Inbetriebnahme bereits gefun-<br>men chkein gefundenes Gerät zugeordnet werde, wenn zi-<br>weiter DALI Geräte heinten enkonten DALI Geräte swerden nur<br>Ante ere Geräte bei einer werters Nucher enker Shaltfläche<br>werden nuch deräte bei einer werteren Sube                                                                                                    | -                                                                                                    |                                                                                                    | bzw. rechten Seite und das Anklicken der Schaltfläche                                                                                                    |
|----------------------------------------------------------------------------------------------------|----------------------------------------------------------------------------------------------------|----------------------------------------------------------------------------------------------------|----------------------------------------------------------------------------------------------------|
| Inbetriebnahmemodus       automatisch         Dieser Parameter beslimmit, wie ein einzelnes DALI Gerät       Gall EWG / Inverter entfernen)         Zudomatisch'       Gall EWG / Inverter entfernen)         Automatisch'       Gall EWG / Inverter entfernen)         Automatisch'       Gall EWG / Inverter entfernen)         Automatisch'       Gall EWG / Inverter entfernen         Automatisch'       Gall EWG / Inverter entfernen         Automatisch'       Gall EWG / Inverter entfernen         Automatisch'       Gall EWG / Inverter entfernen         Automatisch'       Gall EWG / Inverter entfernen         Automatisch'       Gall Ewg / Inverter entfernen         Status-LED für die Batteriearzeige am Konverter: Zugleich nimt das angeschlossener EVG normalerweise einen anderen Diangenster zugleich nimter beschent als keinen Perster auswahlt. Buhlt bei der inbetriebnahme des Konverter: Zugleich markteres EVG in einem anderen Diangenster zu bearbeiten.         EVG suchen       EVG Suchen Diangenster zugleich nimter beschent als schlaftläche ist nur felegesben, wenn auf beiden Seleter ein zugeordnetes EVG augeordnetes EVG in das rechter heits Seleter automatischen schlaftläche ist nur felegesben, wenn auf beiden Seleter automatische Statusch.         Bitte einzehren Schlaftläche wenden alle an das KNXDALI Gateway N 141/02 angeschlossener EVG in das rechter automatischen schlaftläche ist nur felegesben, wenn auf beiden Seleter automatischen schlaftläche ist nur felegesben, wenn auf beiden Seleter automatischen Schuhlt de schlaftläche ist nur felegesben, we                                                                                                    | Schaltfläche                                                                                                    |                                                                                                    | Es ist auch möglich, die Zuordnung durch einen Doppelklick                                                                                                    |
| blinken<br>ausschalten<br>Funktionstest<br>Dieser Parameter bestimmt, wie ein einzelnes DALI Gerät<br>identifiziert werden kann:<br>automalisch' (durch Blinken oder Abschalten, je nach er-<br>kanntem Leuchmittelty, oer an das DALI-Gerät angeschlossenen<br>Leuchmittels.<br>Bei Einzelbatterienolleuchten erscheint als weiterer Auswahl-<br>parameter - Funktionstest'. Wird diese Parametereinstellung<br>gewäht, Dinkt bei der Inberiebnahme des Konverters.<br>ZUG suchen<br>Durch Drücken dieser Schaltfläche werden alle an das<br>KNXDALI Geräte serschiene erstmalig im schmalen Fenster auf<br>der rechtne Stel unterhalb der Schaltfläche. Suche DALI<br>Geräte such aus der Schaltfläche werden alle an das<br>KNXDALI Geräte gesucht. Es beginnt ein Suchlauf,<br>der rechtne Stel unterhalb der Schaltfläche schue PALI<br>Geräte such die Schaltfläche werden alle an das<br>KNXDALI Geräte gesucht. Es beginnt ein Suchlauf,<br>der rechtne Stel unterhalb der Schaltfläche schue ALI<br>Geräte suchen alle Schaltfläche werden alle an das<br>KNXDALI Geräte syschingen einse DALI Geräte swerden nu<br>Ziffer nu on this 64 angegeben (also immer die Schult dater<br>Suchen muss auch durchgeführt werden, such addres<br>kann auch sein, dass bei der Inbetriebnahme bereits gefundene<br>Suchen werden sign dinuten toder augezeigts<br>Red Einztelbeter inter angezeigtes DALI Geräte swerden<br>Nach dem ersten Suchlauf Konnen weitere folgen, wenn ze.<br>Kann auch sein, dass bei der Inbetriebnahme bereits gefundene<br>Suchen werden sign dinuten konnen. Bei einem ersten<br>Suchen werden sign dinuten konnen weitere folgen, wenn ze.<br>Kann auch sein, dass bei der Inbetriebnahme bereits gefundene<br>Geräte susgeschaltet.<br>Gerät eusgeschaltet angezeigtes DALI Geräte swerden<br>Nach dem ersten Suchlauf Konnen weitere folgen, wenn ze.<br>Kann auch sein, dass bei der Inbetriebnahme bereits gefunden<br>Geräte ausgeschaltet.<br>Gerät eusgeschaltet angezeigtes DALI Geräte swerten<br>Nach dem ersten Suchlauf können weitere folgen, wenn ze.<br>Kann auch sein, dass bei der Inbetriebnehme bereits gefunden<br>Geräte ausgeschaltet.<br>Gerät eusstensten k                                                            | Inbetriebnahmemodus                                                                                                    | automatisch                                                                                                    | Schaltfläche ist nur freigegeben, wenn auf heiden Seiten nas-                                                                                                    |
| Jausschalten<br>Funktionstest       >-(DALI EVC / Inverter entfernen)         Dieser Parameter bestimmt, wie ein einzelnes DALI Gerät<br>identifiziert werden kann:<br>automatisch" (durch Blinken oder Abschalten, je nach er-<br>kannten Lauchtmittelkyn, der an das DALI-Gerät angeschlos-<br>schalten bei HQL-Lampen),<br>durch, Blinken oder<br>durch, Jinken Oder<br>durch, Jinken Forkton Steist bei Notleuchten, durch Aus-<br>schalten bei HQL-Lampen),<br>durch, Blinken Oder<br>durch, Jinken Oder<br>durch, Jinken Oder<br>durch, Jinken Oder<br>durch, Jinken Oder<br>durch, Jinken Det HQL-Lampen),<br>durch, Blinken Oder<br>durch, Jinken Oder<br>durch, Jinken Seite<br>anageschlossene EVG normalerweise einen ande-<br>ren Dimmwert an.         EVG Suchen<br>Durch Drücken dieser Schaltfläche werden alle an das<br>KNX/DALI Gateway N 141/02 angeschlossenen<br>DALI Geräte schaltmäche, Suche DALI Geräte werden nile<br>erschene Schaltfläche, Suche DALI Geräte werden alle<br>erstekennummer unterstützt.         EVG Suchen<br>Durch Drücken dieser Schaltfläche, Suche DALI Gerätes werden näuse<br>(after wind 16 Derschriffen, EVG und Type (Typ ders DALI Gerätes werden näuse)<br>ziffern von 1 bis 64 angegeben (also immer die Schat durch<br>erstekennummer unterstützt).         Die EG. OSRAM hat bereits EVGs vom Typ OTI auf dem<br>Markt, die diese Funktion beinhalten.         Alle eVG Batt<br>ersteken schalt under one schalten der schatten der schattes gefun-<br>noch kein gefundenes Gerät zugeoricht wurde, wird<br>eiß schattespal-<br>schalten engesbereit sind, auch weitere Folgen, wenn zä-<br>kann auch sein, dass bei der Inbetriebenähme bereits gefun-<br>der Fehierspale angezeigt.                                                                                                    |                                                                                                    | blinken                                                                                                    | sende Einträge ausgewählt werden.                                                                                                    |
| FunktionistestDieser Parameter bestimmt, wie ein einzelnes DALI Gerät<br>identifiziert werden kann:<br>automatisch" (durch Binken oder Abschalten, je nach er-<br>kanntem Leuchtmitteltyp, der an das DALI-Gerät angeschlos-<br>senen ist; durch Funktionistest bei Notleuchten; durch Ausschalten (D-Lampen),<br>durch Ausschalten des an das DALI-Gerät angeschlossenen<br>Leuchtmittels.Mit dieser Funktion ist es möglich, ein bereits zugeordnetes<br>EVG wider als nicht zugeordnets. Mit<br>diesem Vorgang kann auch ein nate Set05 cugeord-<br>net werden (EVG-Ausstausch). Diese Schaltfläche ist our frei-<br>geben, wenn auf der linken Sette<br>ein zugeordnets. Mit<br>diesem Vorgang kann auch ein neues EVG zugeord-<br>net werden (EVG-Ausstausch). Diese Schaltfläche ist our<br>frei-<br>sugeordnets. With diese Parametereinstellung<br>gewählt, binkt bei der Inbetriebnahme des Konverter. Zugleich<br>nimmt das angeschlossene EVG normalerweise eine ande-<br>ren Dimmwert an.Truck Vorden dieser Schaltfläche werden alle an das<br>KNXIDALI Gateway N 141/02 angeschlossenen und be-<br>trebsbereiten DALI Geräte gesucht. Es beginnt ein Suchlauf,<br>der sich über einige Minuten hinziehen kann. Die gefundenen<br>Erder twerden zugeordnet) ausschlauten.Aul Geräte<br>erder mit die Dierschriften, ZVG und Typ? (Typ des DALI<br>Gerätes). Als EVG-Nummer eines DALI Geräte specifiche<br>Diese Suche miss aud durchgeführt wurden, wirden,<br>weitere DALI Geräte ungegrigt. DEis einschlächen konnen. Deise Suchen Konnen weitere folgen, wurden, "Kr<br>Aufer mit dies Schattfläche Suche DALI Geräte wirden bereits ster in die einer weiteren Suchen icht mehr an der<br>Versorgungsspannung anlegen, Dies wird under können weitere folgen, wen z. B.<br>weitere DALI Geräte mit de KNX/DALI Gateway N 141/02 angeschlossenen<br>EVG werden ausgeschatet.Aule der Fehlerspate angezeigt.<br>Diese Suche mitsalten der ausgelauscht oder ergänzt wurden. <br< td=""><td></td><td>ausschalten</td><td>-&gt; (DALI EVG / Inverter entfernen)</td></br<>                                                                                                    |                                                                                                    | ausschalten                                                                                                    | -> (DALI EVG / Inverter entfernen)                                                                                                    |
| Dieser Parameter bestimmt, wie ein einzelnes DALI Gerät<br>automatisch" (durch Blinken oder Abschalten, je nach er-<br>antomatisch" (durch Blinken oder Abschalten, je nach er-<br>kanntem Leuchtmittelby, der an das DALI-Gerät angeschlossenen<br>Leuchtmittels.<br>Bei Einzelbatterienotleuchten erscheint als weiterer Auswahl-<br>parameter "Funktionstest". Wird diese Parametereinstellung<br>gewählt, blinkt bei den Inberliebnahme des Konverter. Zugleich<br>nimmt das angeschlossene EVG normalerweise einen ande-<br>rei Dimmwert an.<br><b>EVG suicen</b><br><b>EVG wieder</b> als: Schaltfläche set se möglich, das auf der linken Seite<br>markierte EVG in einem anderen Dialogfenster zu bearbeiten.<br><b>EVG suicen</b><br><b>EVG suicen</b><br><b>EVG wieder</b> als: Aufbalt die Stererauseige am Konverter. Zugleich<br>nimmt das angeschlossene EVG normalerweise einen ande-<br>ren Dimmwert an.<br><b>EVG suicen</b><br><b>EVG suicen</b><br><b>EVG suicen</b><br><b>EVG suicen</b><br><b>EVG wieden</b> ausse schaltfläche werden alle an das<br>KNX/DALI Gateway N 141/02 angeschlossenen<br>parameter inte Borschriften EVG wield Fyre<br>(Freiherspele) (also immer die Schaltfläche verden alle an das<br>KNX/DALI Gateway N 141/02 angeschlossenen<br>parameter inter angeschlossenen aude-<br>reater mit den Überschriften. EVG' und , Typ" (Typ des DALI<br>Gerätes). Als EVG-Nummer eines DALI Geräte servich eristig gefundenen<br>para mather eine Borschriften EVG' und , Typ" (Typ des DALI<br>Gerätes). Nis EVG-Nummer eines DALI Geräte werden nur-<br>ziftern von 1 berschriften. EVG' und , Typ" (Typ des DALI<br>Geräte ausgetauscht oder ergänzt wurden.<br>Nach dem matss abei der Inbetriebnahme berstis gefun-<br>den eristen such einen könnten Eine metter<br>Suchen werden sie angezeigte DALI Geräte sentim<br>weitere DALI Geräte bereinen wurde, wird en<br>weitere DALI Geräte bereinen weitere folgen, wenn z.B.<br>weiter balt. Gräte bereinen weitere folgen, wenn z.B.<br>weiter berkten die nuch Khrz/DALI Gateway N 141/02 angeschlossenen<br>EVG werden ausgeschaltet.<br><b>Alle erd Gate</b> bereinen weitere folgen, wenn z.B.<br>weiter balt. Gräte bereinen weitere folgen, wenn z.B.<br>weiter balt. Gräte |                                                                                                    | Funktionstest                                                                                                    | Mit dieser Funktion ist es möglich, ein bereits zugeordnetes                                                                                                    |
| scheint gar nicht erst auf der rechten Seite.                                                                                                    | Dieser Parameter bestimmt, ridentifiziert werden kann:<br>"automatisch" (durch Blinken<br>kanntem Leuchtmitteltyp, der a<br>senen ist; durch Funktionstes<br>schalten bei HQL-Lampen),<br>durch "Blinken" oder<br>durch "Ausschalten" des an da<br>Leuchtmittels.<br>Bei Einzelbatterienotleuchten e<br>parameter "Funktionstest". Wi<br>gewählt, blinkt bei der Inbetr<br>Status-LED für die Batteriear<br>nimmt das angeschlosssene E<br>ren Dimmwert an.<br><b>EVG suchen</b><br>Durch Drücken dieser Scha<br>KNX/DALI Gateway N 141/0<br>triebsbereiten DALI Geräte gei<br>der sich über einige Minuten h<br>DALI Geräte erscheinen erstr<br>der rechten Seite unterhalb de<br>räte" mit den Überschriften "E<br>Gerätes). Als EVG-Nummer e<br>Ziffern von 1 bis 64 angegeber<br>+1). Für ein im linken Fenster<br>noch kein gefundenes Geräl<br>EVG-Nummer als "nz" (nicht zu<br>Diese Suche muss auch dur<br>Geräte ausgetauscht oder ergä<br>Nach dem ersten Suchlauf kö<br>weitere DALI Geräte bei einer wer<br>Versorgungsspannung anliege<br>der Fehlerspalte angezeigt. Die<br>te sortiert werden, so dass die<br>übersichtlich kontrolliert werde<br>Suchen werden die fehlerhafte<br>wieder betriebsbereit sind, au<br>gezeigt.<br><u>Hinweis</u> : Vor dem Suchen von<br>stallierten DALI Geräte mit den<br>verbunden und betriebsbereit<br>eindeutiger CIN Gerätekennur<br>linken Fenster bereits mit ihrer<br>dann wird das gefundene Ge | ausschalten<br>Funktionstest<br>wie ein einzelnes DALI Gerät<br>oder Abschalten, je nach er-<br>an das DALI-Gerät angeschlos-<br>it bei Notleuchten; durch Aus-<br>s DALI-Gerät angeschlossenen<br>erscheint als weiterer Auswahl-<br>ird diese Parametereinstellung<br>iebnahme des Konverters die<br>zeige am Konverter. Zugleich<br>VG normalerweise einen ande-<br>litfläche werden alle an das<br>22 angeschlossenen und be-<br>sucht. Es beginnt ein Suchlauf,<br>inziehen kann. Die gefundenen<br>nalig im schmalen Fenster auf<br>r Schaltfläche "Suche DALI Ge-<br>VG" und "Typ" (Typ des DALI<br>ines DALI Gerätes werden nur<br>n (also immer die Short address<br>angezeigtes DALI Gerät, dem<br>t zugeordnet wurde, wird die<br>ugeordnet) angezeigt.<br>chgeführt werden, wenn DALI<br>änzt wurden.<br>nnen weitere folgen, wenn z.B.<br>oder ausgetauscht wurden. Es<br>Inbetriebnahme bereits gefun-<br>eiteren Suche nicht mehr an der<br>en. Dies wird durch ein "X" in<br>e Tabelle kann nach jeder Spal-<br>fehlerhaften DALI Geräte sehr<br>en DALI Geräte, wenn sie jetzt<br>ch wieder ohne Fehlerflag an-<br>n DALI Geräten sollten alle in-<br>n KINX/DALI Gateway N 141/02<br>sein. Werden DALI Geräte mit<br>ggefunden und sind diese im<br>CIN Gerätekennung enthalten,<br>räte sofort zugeordnet und er- | <ul> <li>&gt; (DALI EVG / Inverter entfernen)</li> <li>Mit dieser Funktion ist es möglich, ein bereits zugeordnetes<br/>EVG wieder als nicht zugeordnetes EVG in das rechte Feld<br/>zu übertragen. Bei einem anschließenden Download der Pa-<br/>rameter in das KNX/DALI Gateway N 141/02 ist dann diesem<br/>parametriertem EVG kein reales EVG mehr zugeordnet. Mit<br/>diesem Vorgang kann auch ein als defekt markiertes EVG<br/>entfernt werden. Danach kann dann ein neues EVG zugeord-<br/>net werden (EVG-Austausch). Diese Schaltfläche ist nur frei-<br/>gegeben, wenn auf der linken Seite ein zugeordnetes EVG<br/>ausgewählt ist.</li> <li>Ändern</li> <li>Mit dieser Schaltfläche ist es möglich, das auf der linken Seite<br/>markierte EVG in einem anderen Dialogfenster zu bearbeiten.<br/>Es kann die Herstellerkennung, der Name usw. geändert<br/>werden. Siehe auch Kapitel 5.5.2.</li> <li>Hinweis:</li> <li>Bitte erkundigen Sie sich, ob der EVG-Hersteller die Funktion<br/>Gerätekennnummer unterstützt.</li> <li>Die Fa. OSRAM hat bereits EVGs vom Typ QTi auf dem<br/>Markt, die diese Funktion beinhalten.</li> <li>Alle EVG EIN</li> <li>Alle an das KNX/DALI Gateway N 141/02 angeschlossenen<br/>EVG werden auf maximale Helligkeit eingeschaltet.</li> <li>Alle EVG AUS</li> <li>Alle an das KNX/DALI Gateway N 141/02 angeschlossenen<br/>EVG werden ausgeschaltet.</li> <li>Gerät initialisieren</li> <li>Wurden zwei EVGs mit der gleichen Zufallszahl gefunden<br/>(erkennbar dadurch, dass beim Selektieren des EVGs zwei<br/>Lampen blinken), kann durch Drücken der Schaltfläche "Gerät<br/>initialisieren" diese Übereinstimmung aufgehoben werden.</li> </ul> |
|                                                                                                    | scheint gar nicht erst auf der re                                                                                                    | echten Seite.                                                                                                    |                                                                                                    |

Schaltfläche

<- (DALI EVG / Inverter hinzufügen)

Die Auswahl des parametrierten und des realen EVG erfolgt durch das Selektieren des gewünschten EVG auf der linken

Applikationsprogramm-Beschreibungen

August 2009

#### 07 B0 KNX / DALI Gateway 981C05

Schaltfläche

| EVG Platzhalter hinzufügen                                                                                                    |                                                                                                    |                                                                                                    |
|----------------------------------------------------------------------------------------------------|----------------------------------------------------------------------------------------------------|----------------------------------------------------------------------------------------------------|
| EVG Platzhalter löschen                                                                                                    |                                                                                                    | Test                                                                                                    |
| Falls bei der Suche nach EVGs nicht alle erwarteten EVG rechts<br>in der Liste erscheinen, kann mit der Schaltfläche "EVG Platz-                                                                                                    | Name         Nr.           Neue Gruppe 01         1           Neue Gruppe 02         2           Neue Gruppe 03         3                                                                                                    | Betriebsart<br>Normal<br>Normal<br>Normal                                                                                                    |
| halter hinzufügen" ein Platzhalter für ein EVG hinzugefügt und<br>einer Leuchte zugewiesen werden. Nach einem Download<br>meldet das KNX-DALI Gateway für die Platzhalter einen EVG-<br>Fehler. Wenn die fehlenden EVG eingebaut wurden oder die<br>Installation der EVG korrigiert wurde, müssen diese EVG nach<br>einem Suchlauf anstelle der Platzhalter den Leuchten zuge-<br>ordnet werden. Die neue Konfiguration muss in das KNX-DALI<br>Gateway geladen werden. |                                                                                                    | Tuna                                                                                                    |
| In der Spalte "Platzhalter" der rechten Liste wird angezeigt, ob<br>ein EVG als Platzhalter hinzugefügt wurde.<br>Der N141/02 meldet bei Nichtvorhandensein eines Platzhalter-<br>EVGs einen EVG-Fehler.                                                                                                    |                                                                                                    |                                                                                                    |
| Durch "EVG Platzhalter löschen" kann ein Platzhalter-EVG wie-<br>der gelöscht werden.                                                                                                    | I D Weit setzen I                                                                                                    | ? + We                                                                                                    |
| In den Test-Dialogen für EVGs, Gruppen, Szenen oder Effekten<br>werden Leuchten, die mit Platzhalter-EVGs verbunden sind,<br>nicht über den Bus angesprochen.                                                                                                    | Es werden die einze<br>(Name, Gruppennu<br>Minimaler Dimmwe<br>ein/aus, Dimmzeit<br>Dimmwert) aufgelist<br>Mit den Schaltfläch<br>der selektierten Gru<br>- ein-/ausschalten,<br>- heller/dunkler dimm<br>- Wert lesen.<br>Das Verhalten der<br>nen entspricht einen<br>Kommunikationsobj<br>heller/dunkler, Dimm<br>rierten Dimmzeiten<br>deaktiviert ist die Ze<br>doch noch keine O<br>Hierzu müssen led<br>für die DALI Gerät<br>sein, dem N 141/02<br>wiesen sein, und die<br>geordnet sein. | elnen Gr<br>ummer,<br>rt, Maxi<br>dimmer<br>et.<br>en könn<br>ppe gete<br>men,<br>Gruppe<br>m Empfa<br>ekte: S<br>werden<br>eitfunktio<br>Gruppena<br>iglich di<br>te, DALI<br>2 eine p<br>e DALI (<br>s Listene |
|                                                                                                    | Schaltfläche<br>I (Ein)<br>Über diese Schaltflä                                                                                                    | che kanr                                                                                                    |

#### 5.11 Test Gruppen

1

|                 |     | Test        | Gruppen       |                |          |             |
|-----------------|-----|-------------|---------------|----------------|----------|-------------|
| Name            | Nr. | Betriebsart | Einschaltwert | Minimal        | Maximal  | Dimmzeit ei |
| Neue Gruppe 01  | 1   | Normal      | 100%          | 1%             | 100%     | 00:00:00    |
| Neue Gruppe 02  | 2   | Normal      | 100%          | 1%             | 100%     | 00:00:00    |
| Neue uruppe us  | 2   | Normai      | 1004          | 14             | 1004     | 000000      |
| <               |     |             |               |                |          | >           |
| I O Wert setzen | ?   | + We        | rt lesen 🛛 🗛  | le Gruppen Ell | N Alle G | ruppen AUS  |

uppen mit ihren Parametern Betriebsart, Einschaltwert, maler Dimmwert, Dimmzeit n heller/dunkler, Dimmzeit

en folgende Funktionen bei estet werden:

für oben genannte Funktioang auf die entsprechenden chalten Ein/Aus, Dimmen etzen. Die schon paramethierbei ignoriert. Ebenfalls n. Für den Test müssen jeadressen zugewiesen sein. ie Spannungsversorgungen und den KNX vorhanden hysikalische Adresse zuge-Geräte müssen Gruppen zu-

eintrags können über die tionen ausgeführt werden.

die selektierte Gruppe einge-

#### O (Aus)

Über diese Schaltfläche kann die selektierte Gruppe ausgeschaltet werden.

© Siemens AG 2009 Änderungen vorbehalten Technik-Handbuch

Applikationsprogramm-Beschreibungen

August 2009

#### 07 B0 KNX / DALI Gateway 981C05

-/+

Über diese Schaltflächen kann die selektierte Gruppe jeweils schrittweise um ca. 1/20 (5%) heller/dunkler gedimmt werden.

Wert setzen

Geben Sie den Wert ein und klicken Sie auf die Schaltfläche, um den Dimmwert an die Gruppe zu senden.

#### ? (Anzeigefeld)

In diesem Feld wird der aktuelle Dimmwert [%] angezeigt, nachdem die Schaltfläche "Wert lesen" gedrückt wurde. Hier kann auch ein Dimmwert [%] eingegeben und mit der Schaltfläche "Wert setzen" gesendet werden.

#### Wert lesen

Über diese Schaltfläche wird ein Lesen des aktuellen Dimmwertes der selektierten Gruppe angestoßen.

#### Alle Gruppen EIN

Mit dieser Schaltfläche werden alle Gruppen eingeschaltet. Alle Gruppen AUS

Mit dieser Schaltfläche werden alle Gruppen ausgeschaltet.

#### 5.12 **Test EVGs**

|                |                              | Te             | st EVGs         |                     |
|----------------|------------------------------|----------------|-----------------|---------------------|
| Nr.            | Name                         | Ku Gr          | uppe Einschaltw | rent Minimal Maxima |
| 01             | Neues EVG 01                 | nz             | 100%            | 1% 100%             |
| U1<br>02<br>03 | Neuse EVG 02<br>Neuse EVG 03 | n2<br>n2<br>n2 | 100%<br>100%    | 1% 100%<br>1% 100%  |
|                |                              |                |                 |                     |

#### Hinweis:

Bei Doppelklick auf einen Listeneintrag öffnet sich der Dialog für die Einstellung der EVG Parameter.

Nach Auswahl eines Listeneintrags können über die Schaltflächen folgende Funktionen ausgeführt werden.

#### Schaltfläche I / O (Ein / Aus)

Mit den beiden Schaltflächen kann das angewählte EVG einbzw. ausgeschaltet werden, auch wenn es einer Gruppe zugeordnet ist. Wert setzen Nach dem Eingeben des Wertes ist dieser Schaltfläche zu betätigen, um den Dimmwert für das EVG zu übernehmen. -/+

Über diese Schaltflächen kann das selektierte EVG jeweils schrittweise um ca. 1/20 (5%) heller/dunkler gedimmt werden. ? (Eingabe- / Anzeigefeld)

In diesem Feld wird der aktuelle Dimmwert (in Prozent) angezeigt, nachdem die Schaltfläche "Wert lesen" gedrückt wurde. Außerdem kann in diesem Feld ein Dimmwert (in Prozent) eingegeben werden, der anschließend durch Drücken der Schaltfläche "Wert setzen" übernommen und an das selektierte Gerät gesendet wird

#### Wert lesen

Über diese Schaltfläche wird das Auslesen des aktuellen Dimmwertstatus des EVG ausgelöst und hier angezeigt. Alle EVGs EIN

#### Hier können alle angeschlossenen EVGs eingeschaltet werden

#### Alle EVGs AUS

Hier können alle angeschlossenen EVGs ausgeschaltet werden

© Siemens AG 2009 Änderungen vorbehalten Update: http://www.siemens.de/gamma

Technik-Handbuch

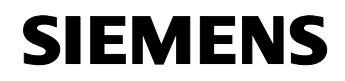

GAMMA *instabus* 

Applikationsprogramm-Beschreibungen

August 2009

#### 07 B0 KNX / DALI Gateway 981C05

#### 5.13 Test Szenen

|         | Test Szenen              |
|---------|--------------------------|
| Name    | Nr. Dimmzeit G1 G2 E1    |
| Szene 1 | 1 0,7 Sekunden 100%      |
| Szene 2 | 2 0,7 Sekunden 100% 100% |
|         |                          |

Bei Doppelklick auf einen Listeneintrag oder nach Markieren einer Szene und Betätigen der Schaltfläche "Ändern" wird der Einstellungsdialog für die Szenenparameter geöffnet.

Nach Auswahl eines Listeneintrags können über die Schaltflächen folgende Funktionen ausgeführt werden.

| Schaltfläche                                                                                                    |
|----------------------------------------------------------------------------------------------------|
| Abrufen                                                                                                    |
| Mit dieser Schaltfläche wird die selektierte Szene abgerufen.<br>Die eingebundenen Gruppen und EVG stellen die in dem<br>KNX/DALI Gateway N 141/02 gespeicherten Dimmwerte ein.                                                                                                    |
| Ändern                                                                                                    |
| Mit dieser Schaltfläche wird das Fenster "Szene, Parameter"<br>zum Parametrieren der selektierten Szene geöffnet.                                                                                                    |
| Wert lesen                                                                                                    |
| Mit dieser Schaltfläche werden die aktuellen Dimmwerte aller<br>Gruppen und EVG ausgelesen und angezeigt.<br>Damit kann eine Szene vor Ort über Bedienelemente einge-<br>stellt und anschließend in die Konfiguration zurückgelesen<br>werden. Die gelesenen Werte können in der Konfiguration vor<br>dem Speichern oder Download verändert werden. |
| Alle EVG EIN                                                                                                    |
| Mit dieser Schaltfläche können alle EVG eingeschaltet wer-<br>den ("Zentral Ein" aller EVG).                                                                                                    |
| Alle EVG AUS                                                                                                    |
| Mit dieser Schaltfläche können alle EVG ausgeschaltet wer-<br>den ("Zentral Aus" aller EVG).                                                                                                    |

#### 5.14 Test Effekte

|          | Test Effekte |          |            |         |  |
|----------|--------------|----------|------------|---------|--|
| Name     | Nr.          | Schritte | Durchläufe | Heizung |  |
| Effekt 1 | 01           | 1        | 1          |         |  |
| urek i   | 02           | 2        | i          |         |  |
|          |              |          |            |         |  |

Ein Doppelklick auf einen Listeneintrag oder nach Markieren eines Effekts und Betätigen der Schaltfläche "Test" öffnet den Konfigurationsdialog zum Test von Effekten.

| Effekt     | Parameter¤ |          |            |               |             |           |
|------------|------------|----------|------------|---------------|-------------|-----------|
| lame (30)  | Zeichen)   | Effekt 1 |            |               |             |           |
| Schnelldur | rchlauf:   | 1:1 👻    | Durchlauf: | 1/1           | Wendelhe    | izung EIN |
| Nr.        | Steuerung  |          | Wert       | Dimmzeit      | Verzögerung |           |
| 1          | Gruppe 1   |          | 100%       | 0,7           | 00:01,0     |           |
|            |            |          |            |               |             |           |
|            |            |          |            |               |             |           |
|            |            |          |            |               |             |           |
|            |            |          |            |               |             |           |
|            |            |          |            |               |             |           |
|            |            |          |            |               |             |           |
|            |            |          |            |               |             |           |
|            |            |          |            |               |             |           |
|            |            |          |            |               |             |           |
|            |            |          |            |               |             |           |
|            |            |          |            |               |             |           |
|            |            |          |            |               |             |           |
|            |            |          |            |               |             |           |
|            |            |          |            |               |             |           |
|            |            |          |            |               |             |           |
|            |            |          |            |               | Xatan       |           |
|            | Sta        | art      | Stop       | Linzelschritt | Andern      |           |
|            | Sta        | art      | Stop       |               | Andern      |           |

Nach Auswahl eines Listeneintrags können über die Schaltflächen folgende Funktionen ausgeführt werden.

Applikationsprogramm-Beschreibungen

August 2009

| Schaltfläche                                                                                                    | Einstellungen                                              |  |  |  |  |
|----------------------------------------------------------------------------------------------------|------------------------------------------------------------|--|--|--|--|
| Schnelldurchlauf                                                                                                    | 1:1                                                        |  |  |  |  |
|                                                                                                    | 1:2                                                        |  |  |  |  |
|                                                                                                    | 1:3                                                        |  |  |  |  |
|                                                                                                    | 1:4                                                        |  |  |  |  |
|                                                                                                    | 1:5                                                        |  |  |  |  |
|                                                                                                    | 1:6                                                        |  |  |  |  |
|                                                                                                    | 1:7                                                        |  |  |  |  |
|                                                                                                    | 1:8                                                        |  |  |  |  |
|                                                                                                    | 1:9                                                        |  |  |  |  |
|                                                                                                    | 1:10                                                       |  |  |  |  |
| den alle Verzögerungszeiten um den Faktor beschleunigt, der<br>in diesem Fenster angewählt wurde. Dabei kann es bei sehr<br>schnellen Abläufen zu einem verfälschten Zeitablauf kom-<br>men, wenn die minimalen Zeiten von 0,1 Sekunden berechnet<br>würden. In diesem Fall wird die untere zeitliche Begrenzung<br>von 0,1 Sekunde beachtet. Wenn der Hersteller das separate<br>Einschalten der Lampenheizung unterstützt, wird diese auto- |                                                            |  |  |  |  |
| matisch für diese Tests eingest                                                                                                    |                                                            |  |  |  |  |
| Durchlauf (Anzeigefeld)                                                                                                    | 1/1                                                        |  |  |  |  |
| In diesem Feld werden die Nummer des aktuellen Durchlaufs<br>(linke Zahl) und die parametrierte Anzahl der Durchläufe<br>(rechte Zahl) angezeigt.                                                                                                    |                                                            |  |  |  |  |
| Lampenheizung EIN (Anzeige                                                                                                    | efeld)                                                     |  |  |  |  |
| In diesem Feld wird angezeigt, ob die Lampenheizung dauer-<br>haft eingeschaltet ist (auch bei ausgeschalteter Leuchtstoff-<br>lampe).<br>Hinweis: Diese Funktion wird nicht von allen EVGs unter-<br>stützt.                                                                                                    |                                                            |  |  |  |  |
| Start                                                                                                    |                                                            |  |  |  |  |
| Mit dieser Schaltfläche wird der<br>mit dem Faktor des eingestellte                                                                                                    | r ausgewählte Effekt zum Test<br>en Zeitraffers gestartet. |  |  |  |  |
| Stop                                                                                                    |                                                            |  |  |  |  |
| Mit dieser Schaltfläche wird der gestartete Effekt mit dem<br>Faktor des eingestellten Zeitraffers gestoppt.                                                                                                    |                                                            |  |  |  |  |
| Einzelschritt                                                                                                    |                                                            |  |  |  |  |
| Mit dieser Schaltfläche können die einzelnen Effektschritte<br>angesteuert werden. Begonnen wird mit dem aktuell selektier-<br>ten Schritt. Ist keiner selektiert, dann wird automatisch der er-<br>ste Schritt selektiert und ausgeführt.                                                                                                    |                                                            |  |  |  |  |
| Ändern                                                                                                    |                                                            |  |  |  |  |
| Hier kann ein Schritt bearbeitet werden. Die neuen Einstel-<br>lungen werden aber nicht in das Gateway N 141/02 übertra-<br>gen. Eine Übertragung erfolgt nur durch den Download der<br>Parameter.                                                                                                    |                                                            |  |  |  |  |

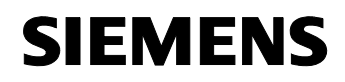

August 2009

### 07 B0 KNX / DALI Gateway 981C05

#### 6 Anhang

| 6.1 V | /erhalten bei Wiederkehr von | AC 230V am N 141 | /02, DALI, KNX-Bus |
|-------|------------------------------|------------------|--------------------|
|-------|------------------------------|------------------|--------------------|

| Betriebsart     | Parameter-<br>einstellung             | Einschaltwert                      | Wiederkehr 230 V *)<br>(N141/02, DALI)  | Ausfall KNX Busspannung<br>bei DALI Kurzschluß                                                                                                    |  |  |
|-----------------|---------------------------------------|------------------------------------|-----------------------------------------|----------------------------------------------------------------------------------------------------|--|--|
|                 | keine Aktion                          |                                    | keine Aktion                            |                                                                                                    |  |  |
|                 |                                       | Dimmwert beim<br>Ausschalten       | auf max setzen<br>(zeitlich unbegrenzt) | Falls die Lampe beim Ausfall eingeschaltet war,<br>Zustand wiederherstellen; andernfalls zeitlich unbe-<br>grenzt auf den Dimmwert beim Ausschalten setzen<br>oder, falls kein Wert vorliegt, auf minimalen Dimm-<br>wert setzen. |  |  |
| malbetrieb      | Einschaltwert                         | letzter<br>empfangener<br>Dimmwert | auf max setzen<br>(zeitlich unbegrenzt) | Zeitlich unbegrenzt auf den letzten empfangenen<br>Dimmwert setzen oder, falls kein Wert vorliegt oder<br>null als letzter Wert empfangen wurde, auf minima-<br>len Dimmwert setzen.                                              |  |  |
| Nor             |                                       | x %                                | auf x % setzen (zeitlich unb            | pegrenzt)                                                                                                    |  |  |
| _               | maximaler<br>Dimmwert                 |                                    | auf max setzen (zeitlich unbegrenzt)    |                                                                                                    |  |  |
|                 | minimaler Dimm-<br>wert               |                                    | auf min setzen (zeitlich unbegrenzt)    |                                                                                                    |  |  |
|                 | wie vor Bus-<br>spannungs-<br>ausfall |                                    | Zustand wie vor Spannungsausfall        |                                                                                                    |  |  |
|                 | ausschalten                           |                                    | ausschalten                             |                                                                                                    |  |  |
|                 | keine Aktion                          |                                    | keine Aktion                            |                                                                                                    |  |  |
| trieb           | Einschaltwert                         | Dimmwert beim<br>Ausschalten       | auf max setzen<br>(zeitlich begrenzt)   | Falls die Lampe beim Ausfall eingeschaltet war,<br>Zustand wiederherstellen; andernfalls zeitlich unbe-<br>grenzt auf den Dimmwert beim Ausschalten setzen<br>oder, falls kein Wert vorliegt, auf minimalen Dimm-<br>wert setzen. |  |  |
| trieb / Nachtbe |                                       | letzter<br>empfangener<br>Dimmwert | auf max setzen<br>(zeitlich begrenzt)   | Zeitlich begrenzt auf den letzten empfangenen<br>Dimmwert setzen oder, falls kein Wert vorliegt oder<br>null als letzter Wert empfangen wurde, auf minima-<br>len Dimmwert setzen.                                                |  |  |
| tbe             |                                       | x %                                | auf den parametrierten Eins             | schaltwert setzen (zeitlich begrenzt)                                                                                                    |  |  |
| schalt          | maximaler<br>Dimmwert                 |                                    | auf max setzen (zeitlich begrenzt)      |                                                                                                    |  |  |
| Zeits           | minimaler Dimm-<br>wert               |                                    | auf min setzen (zeitlich begrenzt)      |                                                                                                    |  |  |
|                 | wie vor Bus-<br>spannungs-<br>ausfall |                                    | Zustand wie vor Spannung                | sausfall                                                                                                    |  |  |
|                 | ausschalten                           |                                    | ausschalten                             |                                                                                                    |  |  |

\*) bei Wiederkehr von AC 230V werden EVG im Nachtbetrieb zeitlich unbegrenzt geschaltet

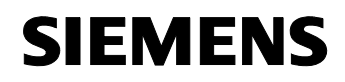

August 2009

#### 07 B0 KNX / DALI Gateway 981C05

#### 6.2 Verhalten bei "Ausfall KNX Busspannung oder DALI"

| Betriebs-<br>art    | Parameter-<br>einstellung           | Einschalt<br>wert                            | Dimmwert<br>während<br>Notbe-<br>leuchtung | Ausfall AC 230V<br>Kurzschluß / Ausfall DALI                                                                                                    | Ausfall KNX Busspannung                                                                                                    |
|---------------------|-------------------------------------|----------------------------------------------|--------------------------------------------|----------------------------------------------------------------------------------------------------|----------------------------------------------------------------------------------------------------|
| albetrieb           | keine Aktion                        |                                              |                                            | keine Aktion                                                                                                    |                                                                                                    |
|                     |                                     | Dimm-<br>wert beim<br>Ausschal-<br>ten       |                                            | maximalen Dimmwert setzen (zeitlich<br>unbegrenzt)                                                                                                    | Falls die Lampe beim Ausfall einge-<br>schaltet war, Zustand wiederherstellen;<br>andernfalls zeitlich unbegrenzt auf den<br>Dimmwert beim Ausschalten setzen<br>oder, falls kein Wert vorliegt, auf mini-<br>malen Dimmwert setzen. |
|                     | Einschaltwert                       | letzter<br>empfan-<br>gener<br>Dimm-<br>wert |                                            | maximalen Dimmwert setzen (zeitlich<br>unbegrenzt)                                                                                                    | Zeitlich unbegrenzt auf den letzten<br>empfangenen Dimmwert setzen oder,<br>falls kein Wert vorliegt oder null als letz-<br>ter Wert empfangen wurde, auf minima-<br>len Dimmwert setzen.                                            |
| orn                 |                                     | х %                                          |                                            | Wert auf x % setzen (zeitlich unbegrenzt)                                                                                                    |                                                                                                    |
| ŸZ                  | maximaler<br>Dimmwert               |                                              |                                            | maximalen Dimmwert setzen (zeitlich unl                                                                                                    | pegrenzt)                                                                                                    |
|                     | minimaler<br>Dimmwert               |                                              |                                            | minimalen Dimmwert setzen (zeitlich unb                                                                                                    | egrenzt)                                                                                                    |
|                     | Dimmwert bei<br>Notbeleuch-         |                                              | keine<br>Änderung                          | Zustand wie vor Spannungsausfall                                                                                                    |                                                                                                    |
|                     | tung                                |                                              | х %                                        | Wert auf x % setzen (zeitlich unbegrenzt)                                                                                                    |                                                                                                    |
|                     | ausschalten                         |                                              |                                            | ausschalten                                                                                                    |                                                                                                    |
| rieb / Nachtbetrieb | keine Aktion                        |                                              |                                            | Zustand wie vor Spannungsausfall,<br>zeitliche Begrenzung bleibt aktiv. Falls<br>während des Ausfalls die Zeit abläuft<br>oder bei Ausfall AC 230V, bleibt die<br>Lampe zeitlich unbegrenzt ein | Zustand wie vor Spannungsausfall,<br>zeitliche Begrenzung bleibt aktiv. Falls<br>während des Ausfalls die Zeit abläuft,<br>wird die Lampe entsprechend geschal-<br>tet.                                                              |
|                     | Einschaltwert                       | Dimm-<br>wert beim<br>Ausschal-<br>ten       |                                            | maximalen Dimmwert setzen (zeitlich<br>unbegrenzt)                                                                                                    | Falls die Lampe beim Ausfall einge-<br>schaltet war, Zustand wiederherstellen;<br>andernfalls zeitlich unbegrenzt auf den<br>Dimmwert beim Ausschalten setzen<br>oder, falls kein Wert vorliegt, auf mini-<br>malen Dimmwert setzen. |
|                     |                                     | letzter<br>empfan-<br>gener<br>Dimmwer<br>t  |                                            | maximalen Dimmwert setzen (zeitlich<br>unbegrenzt)                                                                                                    | Zeitlich unbegrenzt auf den letzten<br>empfangenen Dimmwert setzen oder,<br>falls kein Wert vorliegt oder null als letz-<br>ter Wert empfangen wurde, auf minima-<br>len Dimmwert setzen.                                            |
| tbe                 |                                     | x %                                          |                                            | Wert auf x % setzen (zeitlich unbegrenzt)                                                                                                    |                                                                                                    |
| schal               | maximaler<br>Dimmwert               |                                              |                                            | maximalen Dimmwert setzen (zeitlich unl                                                                                                    | begrenzt)                                                                                                    |
| Zeits               | minimaler<br>Dimmwert               |                                              |                                            | minimalen Dimmwert setzen (zeitlich unbegrenzt)                                                                                                    |                                                                                                    |
| -                   | Dimmwert bei<br>Notbeleuch-<br>tung |                                              | keine<br>Änderung                          | Zustand wie vor Spannungsausfall,<br>zeitliche Begrenzung bleibt aktiv, falls<br>während des Ausfalls die Zeit abläuft,<br>bleibt die Lampe zeitlich unbegrenzt ein                             | Zustand wie vor Spannungsausfall,<br>zeitliche Begrenzung bleibt aktiv, falls<br>während des Ausfalls die Zeit abläuft,<br>wird die Lampe entsprechend geschal-<br>tet                                                               |
|                     |                                     |                                              | x %                                        | Wert auf x % setzen (zeitlich unbegrenzt)                                                                                                    | )                                                                                                    |
|                     | ausschalten                         |                                              |                                            | ausschalten                                                                                                    |                                                                                                    |

Update: http://www.siemens.de/gamma

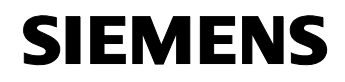

August 2009

#### 07 B0 KNX / DALI Gateway 981C05

#### 6.3 Verhalten bei "Notbeleuchtung Aus"

| Betriebsart | Parametereinstellung            | Einschaltwert                      | Notbeleuchtung Aus                                                                                                    |
|-------------|---------------------------------|------------------------------------|----------------------------------------------------------------------------------------------------|
|             | wie vor Notbetrieb Ein          |                                    | Wert setzen auf den Wert bei Einschalten der Notbeleuchtung; falls dieser Wert null war, Wert auf minimalen Dimmwert setzen.                                                                                                    |
|             | letzter empfangener<br>Dimmwert | [                                  | Wert auf den letzten empfangenen Wert setzen; falls kein Wert emp-<br>fangen wurde oder dieser Wert null war, Wert auf minimalen Dimm-<br>wert setzen.                                                                                            |
| Ibetrieb    |                                 | Dimmwert<br>beim Aus-<br>schalten  | Wert auf den Dimmwert beim Ausschalten setzen oder, falls kein<br>Wert gespeichert ist, Wert auf minimalen Dimmwert setzen. Falls die<br>Lampe bei "Notbetrieb Ein" eingeschaltet war, Zustand wiederher-<br>stellen.                             |
| Norma       | Einschaltwert                   | letzter<br>empfangener<br>Dimmwert | Wert auf den letzten empfangenen Wert setzen; falls kein Wert emp-<br>fangen wurde oder dieser Wert null war, Wert auf minimalen Dimm-<br>wert setzen.                                                                                            |
|             |                                 | x %                                | Wert auf x % setzen                                                                                                    |
|             | maximaler Dimmwert              |                                    | Wert auf maximalen Dimmwert setzen                                                                                                    |
|             | minimaler Dimmwert              |                                    | Wert auf minimalen Dimmwert setzen                                                                                                    |
|             | ausschalten                     |                                    | ausschalten                                                                                                    |
| 0           | wie vor Notbetrieb Ein          |                                    | Zeitbegrenzt Wert setzen auf den Wert bei Einschalten der Notbe-<br>leuchtung; falls dieser Wert null war, zeitbegrenzt Wert auf minima-<br>len Dimmwert setzen.                                                                                  |
| tbetriet    | letzter empfangener<br>Dimmwert |                                    | Zeitbegrenzt Wert auf den letzten empfangenen Wert setzen; falls kein Wert empfangen wurde oder dieser Wert null war, zeitbegrenzt Wert auf minimalen Dimmwert setzen.                                                                            |
| eb / Nach   |                                 | Dimmwert<br>beim Aus-<br>schalten  | Zeitbegrenzt Wert auf den Dimmwert beim Ausschalten setzen oder,<br>falls kein Wert gespeichert ist, Wert auf minimalen Dimmwert set-<br>zen. Falls die Lampe bei "Notbetrieb Ein" eingeschaltet war, zeitbe-<br>grenzt Zustand wiederherstellen. |
| haltbetrie  | Einschaltwert                   | letzter<br>empfangener<br>Dimmwert | Zeitbegrenzt Wert auf den letzten empfangenen Wert setzen; falls<br>kein Wert empfangen wurde oder dieser Wert null war, zeitbegrenzt<br>Wert auf minimalen Dimmwert setzen.                                                                      |
| itsc        |                                 | x %                                | Wert auf x % setzen (zeitbegrenzt)                                                                                                    |
| Ze          | maximaler Dimmwert              |                                    | Wert auf maximalen Dimmwert setzen (zeitbegrenzt)                                                                                                    |
|             | minimaler Dimmwert              |                                    | Wert auf minimalen Dimmwert setzen (zeitbegrenzt)                                                                                                    |
|             | ausschalten                     |                                    | ausschalten                                                                                                    |

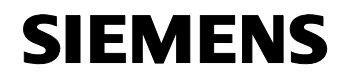

August 2009

07 B0 KNX / DALI Gateway 981C05

Raum für Notizen

Siemens AG Industry Sector, Building Technologies Geschäftsgebiet Electrical Installation Technology Postfach 10 09 53, D-93009 Regensburg

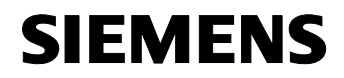

August 2009